# **HPM-SRSUA**

Intel® single 4th Gen. Xeon® Scalable Processor ATX Server Board with Intel® C741 Chipset and IPMI2.0 Processor supports up to 250W TDP

## **User's Manual**

1<sup>st</sup> Ed –06 March 2023

Part No: E2047A4S000R

#### **FCC Statement**

THIS DEVICE COMPLIES WITH PART 15 FCC RULES. OPERATION IS SUBJECT TO THE FOLLOWING TWO CONDITIONS:

(1) THIS DEVICE MAY NOT CAUSE HARMFUL INTERFERENCE.

(2) THIS DEVICE MUST ACCEPT ANY INTERFERENCE RECEIVED INCLUDING INTERFERENCE THAT MAY CAUSE UNDESIRED OPERATION.

THIS EQUIPMENT HAS BEEN TESTED AND FOUND TO COMPLY WITH THE LIMITS FOR A CLASS "A" DIGITAL DEVICE, PURSUANT TO PART 15 OF THE FCC RULES.

THESE LIMITS ARE DESIGNED TO PROVIDE REASONABLE PROTECTION AGAINST HARMFUL INTERFERENCE WHEN THE EQUIPMENT IS OPERATED IN A COMMERCIAL ENVIRONMENT. THIS EQUIPMENT GENERATES, USES, AND CAN RADIATE RADIO FREQUENCY ENERGY AND, IF NOT INSTALLED AND USED IN ACCORDANCE WITH THE INSTRUCTION MANUAL, MAY CAUSE HARMFUL INTERFERENCE TO RADIO COMMUNICATIONS.

OPERATION OF THIS EQUIPMENT IN A RESIDENTIAL AREA IS LIKELY TO CAUSE HARMFUL INTERFERENCE IN WHICH CASE THE USER WILL BE REQUIRED TO CORRECT THE INTERFERENCE AT HIS OWN EXPENSE.

#### Notice

This guide is designed for experienced users to setup the system within the shortest time. For detailed information, please always refer to the electronic user's manual.

## **Copyright Notice**

Copyright © 2023 ALL RIGHTS RESEVED.

No part of this document may be reproduced, copied, translated, or transmitted in any form or by any means, electronic or mechanical, for any purpose, without the prior written permission of the original manufacturer.

#### **Trademark Acknowledgement**

Brand and product names are trademarks or registered trademarks of their respective owners.

#### Disclaimer

We reserve the right to make changes, without notice, to any product, including circuits and/or software described or contained in this manual in order to improve design and/or performance. We assume no responsibility or liability for the use of the described product(s), conveys no license or title under any patent, copyright, or masks work rights to these products, and makes no representations or warranties that

2 HPM-SRSUA User's Manual

#### User's Manual

these products are free from patent, copyright, or mask work right infringement, unless otherwise specified. Applications that are described in this manual are for illustration purposes only. We make no representation or warranty that such application will be suitable for the specified use without further testing or modification.

#### Life Support Policy

Our PRODUCTS ARE NOT FOR USE AS CRITICAL COMPONENTS IN LIFE SUPPORT DEVICES OR SYSTEMS WITHOUT THE PRIOR WRITTEN APPROVAL.

As used herein:

- Life support devices or systems are devices or systems which, (a) are intended for surgical implant into body, or (b) support or sustain life and whose failure to perform, when properly used in accordance with instructions for use provided in the labeling, can be reasonably expected to result in significant injury to the user.
  - 2. A critical component is any component of a life support device or system whose failure to perform can be reasonably expected to cause the failure of the life support device or system, or to affect its safety or effectiveness.

## A Message to the Customer

### **Customer Services**

Each and every product is built to the most exacting specifications to ensure reliable performance in the harsh and demanding conditions typical of industrial environments. Whether your new device is destined for the laboratory or the factory floor, you can be assured that your product will provide the reliability and ease of operation for which the name has come to be known.

Your satisfaction is our primary concern. Here is a guide to our customer services. To ensure you get the full benefit of our services, please follow the instructions below carefully.

## **Technical Support**

We want you to get the maximum performance from your products. So if you run into technical difficulties, we are here to help. For the most frequently asked questions, you can easily find answers in your product documentation. These answers are normally a lot more detailed than the ones we can give over the phone. So please consult the user's manual first.

## HPM-SRSUA User's Manual *Product Warranty*

We warrant to you, the original purchaser, that each of its products will be free from defects in materials and workmanship for two years from the date of purchase.

This warranty does not apply to any products which have been repaired or altered by persons other than repair personnel authorized, or which have been subject to misuse, abuse, accident or improper installation. We assume no liability under the terms of this warranty as a consequence of such events. Because of our high quality-control standards and rigorous testing, most of our customers never need to use our repair service. If any of our products is defective, it will be repaired or replaced at no charge during the warranty period. For out-of-warranty repairs, you will be billed according to the cost of replacement materials, service time, and freight. Please consult your dealer for more details. If you think you have a defective product, follow these steps:

- Collect all the information about the problem encountered. (For example, CPU type and speed, our products model name, hardware & BIOS revision number, other hardware and software used, etc.) Note anything abnormal and list any on-screen messages you get when the problem occurs.
- 2. Call your dealer and describe the problem. Please have your manual, product, and any helpful information available.
- 3. If your product is diagnosed as defective, obtain an RMA (return material authorization) number from your dealer. This allows us to process your good return more quickly.
- 4. Carefully pack the defective product, a complete Repair and Replacement Order Card and a photocopy proof of purchase date (such as your sales receipt) in a shippable container. A product returned without proof of the purchase date is not eligible for warranty service.
- 5. Write the RMA number visibly on the outside of the package and ship it prepaid to your dealer.

# Content

| 1.  | Ge    | tting Started                                  | 9  |
|-----|-------|------------------------------------------------|----|
| 1.1 | S     | Safety Precautions                             | 9  |
| 1.2 | F     | Packing List                                   | 9  |
| 1.3 | ۵     | Document Amendment History                     | 10 |
| 1.4 | Ν     | /lanual Objectives                             | 11 |
| 1.5 | S     | System Specifications                          | 12 |
| 1.6 | A     | Architecture Overview—Block Diagram            | 17 |
| 2.  | Ha    | rdware Configuration                           | 18 |
| 2.1 | F     | Product Overview                               | 19 |
| 2.2 | J     | lumper and Connector List                      | 20 |
| 2.3 | S     | Setting Jumpers & Connectors                   | 23 |
| 2   | .3.1  | Flash Security Override (JPFLASHSEC)           | 23 |
| 2   | .3.2  | ME FW update (JPME1)                           | 23 |
| 2   | .3.3  | Force PWRON setting (JPALLPWRON1)              | 24 |
| 2   | .3.4  | Clear CMOS (JPBAT1)                            | 24 |
| 2   | .3.5  | Boot UART5 setting (JPBOOT_UART5)              | 25 |
| 2   | .3.6  | CPLD JTAG header (JCPLD_JTAG1)                 | 25 |
| 2   | .3.7  | System fan connector 1 (SYS_FAN1)              | 26 |
| 2   | .3.8  | System fan connector 2 (SYS_FAN2)              | 26 |
| 2   | .3.9  | System fan connector 3 (SYS_FAN3)              | 27 |
| 2   | .3.10 | System fan connector 4 (SYS_FAN4)              | 27 |
| 2   | .3.11 | System fan connector 5 (SYS_FAN5)              | 28 |
| 2   | .3.12 | System fan connector 6 (SYS_FAN6)              | 28 |
| 2   | .3.13 | CPU fan connector (CPU_FAN1)                   | 29 |
| 2   | .3.14 | SPI connector (JSPI1)                          | 29 |
| 2   | .3.15 | Serial port 2 connector (JCOM2)                | 30 |
| 2   | .3.16 | BMC_UART5 debug connector (JCOM5)              | 30 |
| 2   | .3.17 | Serial General Purpose I/O connector (JSGPIO1) | 31 |
| 2   | .3.18 | ATX 12V power connector 1 (ATX12V1)            | 31 |
| 2   | .3.19 | ATX 12V power connector 2 (ATX12V2)            | 32 |
| 2   | .3.20 | ATX 12V power connector 3 (ATX12V3)            | 32 |
| 2   | .3.21 | ATX power connector (ATXPWR1)                  | 33 |
| 2   | .3.22 | Power supply PMBus connector (JPMBUS1)         | 33 |
| 2   | .3.23 | USB3.1 Gen1 connector 1 (JUSB1)                | 34 |
| 2   | .3.24 | USB3.1 Gen1 connector 2 (JUSB2)                | 34 |
| 2   | .3.25 | Front Panel connector (JFP1)                   | 35 |
| 2   | .3.26 | Inlet Thermal Sensor (JINLET_SER1)             | 35 |
|     |       |                                                |    |

| 2.3.27 0    | Dutlet Thermal Sensor (JOUTLET_SER1)     | 36  |
|-------------|------------------------------------------|-----|
| 2.3.28 H    | IDD Backplane thermal Sensor (JHDD_SER1) | 36  |
| 2.3.29      | CASE OPEN connector (JCASE_OPEN1)        | 37  |
| 2.3.30      | SATA RAID KEY connector (JRAID_KEY1)     | 37  |
| 2.3.31 0    | CPU PCIE HP SMB connector (JPEHPSMB1)    | 38  |
| 2.3.32 E    | SPI connector (JESPI1)                   | 38  |
| 2.3.33 A    | ZALIA connector (JAUDIO1)                | 39  |
| 2.3.34 5    | MBUS VR connector (JVR_PRG1)             | 39  |
| 3.BIOS Setu | אָר                                      | .40 |
| 3.1 Introc  | luction                                  | .41 |
| 3.2 Starti  | ng Setup                                 | .41 |
| 3.3 Using   | y Setup                                  | .42 |
| 3.4 Gettir  | ng Help                                  | .43 |
| 3.5 In Ca   | se of Problems                           | .43 |
| 3.6 BIOS    | setup                                    | .44 |
| 3.6.1 Mai   | n Menu                                   | 44  |
| 3.6.1.1     | System Language                          | 44  |
| 3.6.1.2     | System Date                              | 44  |
| 3.6.1.3     | System Time                              | 44  |
| 3.6.2 Adv   | anced Menu                               | 45  |
| 3.6.2.1     | Trusted Computing                        | 45  |
| 3.6.2.2     | ACPI Settings                            | 46  |
| 3.6.2.3     | AST2600 Super IO Configuration           | 47  |
| 3.6.2.3.1   | Serial Port 1 Configuration              | 47  |
| 3.6.2.3.2   | Serial Port 2 Configuration              | 48  |
| 3.6.2.4     | Serial Port Console Redirection          | 48  |
| 3.6.2.4.1   | СОМ0                                     | 49  |
| 3.6.2.5     | Option ROM Dispatch Policy               | 50  |
| 3.6.2.6     | USB Configuration                        | 52  |
| 3.6.2.7     | Network Stack Configuration              | 53  |
| 3.6.2.8     | NVMe Configuration                       | 54  |
| 3.6.3 Pla   | atform Config                            | 55  |
| 3.6.3.1     | PCH-IO Configuration                     | 55  |
| 3.6.3.1.1   | PCI Express Configuration                | 56  |
| 3.6.3.1.2   | SATA And RST Configuration               | 61  |
| 3.6.3.1.3   | USB Configuration                        | 66  |
| 3.6.3.1.4   | HD Audio Configuration                   | 67  |
| 3.6.3.2     | Server ME Configuration                  | 67  |
| 3.6.4 So    | cket Config                              | 68  |
| 3.6.4.1     | Processor Configuration                  | 69  |
|             |                                          |     |

## User's Manual

|    | 3.6.4.1.1   | Per-Socket Configuration                             | 69  |
|----|-------------|------------------------------------------------------|-----|
|    | 3.6.4.1.1.  | 1 CPU Socket 0 Configuration                         | 70  |
|    | 3.6.4.2     | Memory Configuration                                 | 70  |
|    | 3.6.4.2.1   | Memory Topology                                      | 71  |
|    | 3.6.4.3     | IIO Configuration                                    | 71  |
|    | 3.6.4.3.1   | Socket0 Configuration                                | 72  |
|    | 3.6.4.3.1.  | 1 Port DMI                                           | 76  |
|    | 3.6.4.3.1.2 | 2Port 1A(PCIe Slot1)                                 | 77  |
|    | 3.6.4.3.1.3 | 3Port 2A(PCIe Slot3)                                 | 78  |
|    | 3.6.4.3.1.4 | Port 3A(PCIe Slot5)                                  | 79  |
|    | 3.6.4.3.1.  | 5Port 4A(PCIe Slot7)                                 | 81  |
|    | 3.6.4.3.1.6 | 6Port 5A(X550)                                       | 82  |
|    | 3.6.4.3.1.7 | 7Port 5C(PCIe Slot2)                                 | 83  |
|    | 3.6.4.3.1.8 | 3Port 5E(PCIe Slot4)                                 | 85  |
|    | 3.6.4.3.1.9 | Port 5G(PCIe Slot6)                                  | 86  |
|    | 3.6.4.3.2   | Intel VT for Directed I/O (VT-d)                     | 87  |
|    | 3.6.4.3.3   | Intel VMD technology                                 | 88  |
|    | 3.6.4.3.3.7 | I Intel VMD for Volume Management Device on Socket 0 | 88  |
|    | 3.6.4.4     | Advanced Power Management Configuration              | 97  |
|    | 3.6.4.4.1   | CPU P State Control                                  | 98  |
|    | 3.6.4.4.2   | CPU C State Control                                  | 99  |
| 3. | 6.5 Ser     | ver Mgmt                                             | 100 |
|    | 3.6.5.1     | System Event Log                                     | 101 |
|    | 3.6.5.2     | Bmc self test log                                    | 102 |
|    | 3.6.5.3     | BMC network configuration                            | 103 |
|    | 3.6.5.4     | BMC User Settings                                    | 104 |
|    | 3.6.5.4.1   | BMC Add User Details                                 | 104 |
|    | 3.6.5.4.2   | BMC Delete User Details                              | 105 |
|    | 3.6.5.4.3   | BMC Change User Settings                             | 105 |
| 3. | 6.6 Sec     | curity                                               | 106 |
|    | 3.6.6.1     | Secure Boot                                          | 107 |
| 3. | 6.7 Boo     | ot                                                   | 107 |
| 3. | 6.8 Sav     | /e and exit                                          | 109 |
|    | 3.6.8.1     | Save Changes and Exit                                | 109 |
|    | 3.6.8.2     | Discard Changes and Exit                             | 110 |
|    | 3.6.8.3     | Save Changes and Reset                               | 110 |
|    | 3.6.8.4     | Discard Changes and Reset                            | 110 |
|    | 3.6.8.5     | Save Changes                                         | 110 |
|    | 3.6.8.6     | Discard Changes                                      | 110 |
|    | 3.6.8.7     | Restore Defaults                                     | 110 |
|    |             |                                                      |     |

|      | 3.6.8.8   | Save as User Defaults         | 110 |
|------|-----------|-------------------------------|-----|
|      | 3.6.8.9   | Restore User Defaults         | 110 |
| 4. D | rivers In | stallation                    | 111 |
| 4.1  | Install   | Chipset Driver                | 112 |
| 4.2  | Install   | VGA Driver                    | 113 |
| 4.3  | Install   | Audio Driver                  | 115 |
| 4.4  | Install   | Ethernet Driver               | 116 |
| 4.5  | Install   | QuickAssist Technology Driver | 117 |
| 4.6  | Install   | VROC Driver                   | 118 |
| 5. M | lechanic  | al Drawing                    | 120 |

# 1. Getting Started

## **1.1 Safety Precautions**

#### Warning!

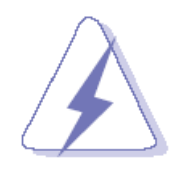

Always completely disconnect the power cord from your chassis whenever you work with the hardware. Do not make connections while the power is on. Sensitive electronic components can be damaged by sudden power surges. Only experienced electronics personnel should open the PC chassis.

#### **Caution!**

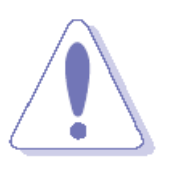

Always ground yourself to remove any static charge before touching the CPU card. Modern electronic devices are very sensitive to static electric charges. As a safety precaution, use a grounding wrist strap at all times. Place all electronic components in a static-dissipative surface or static-shielded bag when they are not in the chassis.

## **1.2 Packing List**

Before you begin installing your single board, please make sure that the following materials have been shipped:

- 1 x HPM-SRSUA motherboard
- 1 x I/O Shield

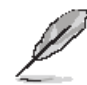

If any of the above items is damaged or missing, contact your retailer.

## **1.3 Document Amendment History**

| Revision        | Date       | Ву | Comment         |
|-----------------|------------|----|-----------------|
| 1 <sup>st</sup> | March 2023 |    | Initial Release |

#### **1.4 Manual Objectives**

This manual describes in details HPM-SRSUA Single Board.

We have tried to include as much information as possible but we have not duplicated information that is provided in the standard IBM Technical References, unless it proved to be necessary to aid in the understanding of this board.

We strongly recommend that you study this manual carefully before attempting to set up HPM-SRSUA or change the standard configurations. Whilst all the necessary information is available in this manual we would recommend that unless you are confident, you contact your supplier for guidance.

Please be aware that it is possible to create configurations within the CMOS RAM that make booting impossible. If this should happen, clear the CMOS settings, (see the description of the Jumper Settings for details).

If you have any suggestions or find any errors regarding this manual and want to inform us of these, please contact our Customer Service department with the relevant details.

## 1.5 System Specifications

| System         |                                                                             |  |  |  |  |
|----------------|-----------------------------------------------------------------------------|--|--|--|--|
| CPU            | Supports single 4th Gen. Intel® Xeon® Scalable Processors up to 250W TDP in |  |  |  |  |
|                | Socket E                                                                    |  |  |  |  |
| BIOS           | AMI UEFI BIOS                                                               |  |  |  |  |
| System Chipset | Intel C741 Chipset                                                          |  |  |  |  |
| System Memory  | 6 x DDR5 4800MT/s RDIMM up to 1.5TB                                         |  |  |  |  |
|                | System reset event                                                          |  |  |  |  |
| watchdog Timer | 0~6553 second.                                                              |  |  |  |  |
|                | Temperature.                                                                |  |  |  |  |
| H/W Status     | Fan.                                                                        |  |  |  |  |
| Monitor        | Voltage.                                                                    |  |  |  |  |
|                | Case open. (1 x 2.5mm pitch Box Wafer, Pinrex 753-71-02TW07 or equivalent)  |  |  |  |  |
| DAID           | Intel VMD and Virtual RAID on CPU(VROC)                                     |  |  |  |  |
| RAID           | 1 x Intel VROC header                                                       |  |  |  |  |
| TDM            | TPM 2.0 NuvoTon NPCT750AADYX or equivalent                                  |  |  |  |  |
| I PIVI         | TCM Nationz Z32H330TC or equivalent (Optional)                              |  |  |  |  |
| Other          | IPMI 2.0 with AST 2600 BMC controller onboard.                              |  |  |  |  |
| Expansion Slot |                                                                             |  |  |  |  |
|                | 4 x PCIe Gen5 x16 slots and 3 x PCIe Gen5 x4 slots                          |  |  |  |  |
|                | Slot 1, PCIe Gen5 x16                                                       |  |  |  |  |
|                | Slot 2, PCIe Gen5 x4                                                        |  |  |  |  |
| DOIn           | Slot 3, PCIe Gen5 x16                                                       |  |  |  |  |
| PCIe           | Slot 4, PCIe Gen5 x4                                                        |  |  |  |  |
|                | Slot 5, PCIe Gen5 x16                                                       |  |  |  |  |
|                | Slot 6, PCIe Gen5 x4                                                        |  |  |  |  |
|                | Slot 7, PCIe Gen5 x16 (The slot closest to CPU)                             |  |  |  |  |
| Storage        |                                                                             |  |  |  |  |
| MO             | 1 x M.2 M-Key Slot to support 1 x SATA or 1 x PCIe 3.0 x4 NVMe SSD          |  |  |  |  |
| IVI.Z          | 2242/2260/2280/22110 form factor                                            |  |  |  |  |
| CATA           | 5 x SATA III Supports up to 6.0 Gb/s                                        |  |  |  |  |
| SATA           | (Note: SATA 1~4 support RAID 0,1,5,10)                                      |  |  |  |  |
| Edge I/O       |                                                                             |  |  |  |  |
| COM            | 1 x DB-9 male connector                                                     |  |  |  |  |
| CON            | (Connector : DB-9(male) and DB-15(female) dual port right angle)            |  |  |  |  |
|                | 5 x RJ45 (Including MGMT, LAN1, 2, 3, and 4)                                |  |  |  |  |
| LAN            | MGMT port : Dedicated IPMI function access                                  |  |  |  |  |
|                | LAN 1 : 1GbE Ethernet port, LAN1 shared with IPMI function access           |  |  |  |  |

|                       | (Connector : 1 x 1G Base-T RJ45 module jack over 2 x USB 3.1 Gen1 stacked   |                    |                                                                |                |  |
|-----------------------|-----------------------------------------------------------------------------|--------------------|----------------------------------------------------------------|----------------|--|
|                       | receptacle)                                                                 |                    |                                                                |                |  |
|                       | LAN 2 : 2.5GbE Ethernet port                                                |                    |                                                                |                |  |
|                       | (Connector : 1 x 2.5G Base-T RJ45 module jack over 2 x USB 3.1 Gen1 stacked |                    |                                                                |                |  |
|                       | receptacle)                                                                 |                    |                                                                |                |  |
|                       | LAN 3 a                                                                     | nd 4 : 2 x 10GbE   | Ethernet ports (Optional)                                      |                |  |
|                       | (Connec                                                                     | tor : 1 x 2X1 100  | Base-T RJ45 module jack)                                       |                |  |
|                       | 2 x USB                                                                     | 2.0 type A ports   | . ,                                                            |                |  |
| USB 2.0               | (Connector : USB 2.0 type A double stacked USB receptacle)                  |                    |                                                                |                |  |
|                       | 4 x USB                                                                     | 3.1 type A ports   |                                                                |                |  |
|                       | (Connec                                                                     | tor : 1 x 1G Base  | e-T RJ45 module jack over 2 x USB 3.1 (                        | Gen1 stacked   |  |
| USB 3.1               | receptad                                                                    | cle)               | · · · · · · · · · · · · · · · · · · ·                          |                |  |
|                       | (Connec                                                                     | rtor : 1 x 2 5G Ba | se-T R.I45 module jack over 2 x USB 3 1                        | I Gen1 stacked |  |
|                       | receptad                                                                    |                    |                                                                |                |  |
|                       |                                                                             | 15 female connec   | tor (Connector : DB-9(male) and DB-15/                         | (fomale) dual  |  |
| VGA                   | nort righ                                                                   | t angle)           |                                                                | (iemale) duai  |  |
| Onhoard I/O           | port righ                                                                   | t angle)           |                                                                |                |  |
|                       |                                                                             |                    |                                                                |                |  |
| СОМ                   | 1 x KS232 ports (1 x 2.0mm pitch Box Header)                                |                    |                                                                |                |  |
|                       | Pin definition: Follow our standard.                                        |                    |                                                                |                |  |
|                       | 4 x USB 3.1 Gen1 ports (2 x USB 3.1 Gen1 2.0mm pitch Box Header (Pinrex     |                    |                                                                |                |  |
|                       | 52X-8020GB52 or equivalent)                                                 |                    |                                                                |                |  |
|                       | Pin defir                                                                   | nition :           |                                                                |                |  |
|                       |                                                                             |                    | Key                                                            |                |  |
|                       | ••                                                                          |                    | ► Over                                                         |                |  |
|                       | •                                                                           |                    | Current                                                        |                |  |
|                       | Vbus                                                                        | GND GND            | , role and                                                     |                |  |
|                       | Pin No.                                                                     | Signal             | Description                                                    |                |  |
|                       | 1                                                                           | Vbus               | Power                                                          |                |  |
|                       | 2                                                                           | IntA_P1_SSRX+      | USB3 ICC Port1 SuperSpeed Rx-<br>USB3 ICC Port1 SuperSpeed Rx+ |                |  |
| USB 3.1               | 4                                                                           | GND                | GND                                                            |                |  |
|                       | 5                                                                           | IntA_P1_SSTX-      | USB3 ICC Port1 SuperSpeed Tx-                                  |                |  |
|                       | 6                                                                           | GND                | USB3 ICC Port1 SuperSpeed Tx+                                  |                |  |
|                       | 8                                                                           | IntA_P1_D-         | USB3 ICC Port1 D- (USB2 Signal D-)                             |                |  |
|                       | 9                                                                           | IntA_P1_D+         | USB3 ICC Port1 D+ (USB2 Signal D+)                             |                |  |
|                       | 10                                                                          | ID<br>IntA P2 D+   | Over Current Protection                                        |                |  |
|                       | 12                                                                          | IntA_P2_D-         | USB3 ICC Port2 D- (USB2 Signal D-)                             |                |  |
|                       | 13                                                                          | GND                | GND                                                            |                |  |
|                       | 14                                                                          | IntA_P2_SSTX+      | USB3 ICC Port2 SuperSpeed Tx+                                  |                |  |
|                       | 15                                                                          | GND                | GND                                                            |                |  |
|                       | 17                                                                          | IntA_P2_SSRX+      | USB3 ICC Port2 SuperSpeed Rx+                                  |                |  |
|                       | 18                                                                          | IntA_P2_SSRX-      | USB3 ICC Port2 SuperSpeed Rx-                                  |                |  |
|                       | 19                                                                          | vous               | Power                                                          | l              |  |
| <b>CPU/System FAN</b> | 1 x 4 Pir                                                                   | n CPU Fan Head     | er (4 Pin PWM)                                                 |                |  |

|                    | 6 x 4 Pin Chassis Fan Header (4 Pin PWM, 2 for front fans and 4 for rear fans) |                                                                    |                 |            |               |                |      |  |
|--------------------|--------------------------------------------------------------------------------|--------------------------------------------------------------------|-----------------|------------|---------------|----------------|------|--|
| Buzzer             | 1 x onboard buzzer                                                             |                                                                    |                 |            |               |                |      |  |
|                    | 1 x front panel connector (2.54 mm Pitch)                                      |                                                                    |                 |            |               |                |      |  |
|                    | Pin                                                                            | Functi                                                             | on              | Pin        | Function      | Function       |      |  |
|                    | 1-3                                                                            | HDD L                                                              | ED              | 2-4        | POWER L       | POWER LED      |      |  |
| Front Donal        | 5-7                                                                            | RESE                                                               | T BUTTON        | 6-8        | POWER B       | POWER BUTTON   |      |  |
| Front Panel        | 9-11                                                                           | STATUS LED                                                         |                 | 10-12      | LAN1 ACT      | LAN1 ACT LED   |      |  |
|                    | 13-15                                                                          | UID LED                                                            |                 | 14-16      | STBY POV      | STBY POWER LED |      |  |
|                    | 17-19                                                                          | UID B                                                              | UTTON           | 18-20      | LAN2-X AG     | LAN2-X ACT LED |      |  |
|                    | Notes: LAN                                                                     | Notes: LAN2-X ACT LED, "X" means the max number of Ethernet ports. |                 |            |               |                |      |  |
| RTC Battery        | 1 x Horizor                                                                    | ntal Soc                                                           | ket Type CM     | OS Battery | Holder with   | CR2450         |      |  |
| Clear CMOS         | 1 x Clear C                                                                    | CMOS h                                                             | eader (1 x 2.0  | ) mm pitch | Header)       |                |      |  |
|                    | 1 x our HD                                                                     | audio i                                                            | nterface (1 x ( | 6x2 2.0mn  | n pitch wafer | connector)     |      |  |
|                    | Sign                                                                           | al                                                                 | Pin             |            | Pin           | Signal         |      |  |
|                    | ACZ_V                                                                          | CC3                                                                | 1               |            | 2             | GND            |      |  |
|                    | ACZ_S                                                                          | YNC                                                                | 3               |            | 4             | ACZ_BITC       | CLK  |  |
| Audio              | ACZ_SDOUT                                                                      |                                                                    | 5               |            | 6             | ACZ_SDI        | N0   |  |
|                    | ACZ_SDIN1                                                                      |                                                                    | 7               |            | 8             | ACZ_RS         | T#   |  |
|                    | ACZ_5VSB                                                                       |                                                                    | 9               |            | 10            | GND-Cha        | ssis |  |
|                    | GND                                                                            |                                                                    | 11              |            | 12            | NC             |      |  |
| Display            |                                                                                |                                                                    |                 |            |               |                |      |  |
| Onembie Obinest    | 1 x VGA port (DB15 on edge I/O)                                                |                                                                    |                 |            |               |                |      |  |
| Graphic Chipset    | AST2600 BMC controller                                                         |                                                                    |                 |            |               |                |      |  |
| Spec. & Resolution | 1920 x 120                                                                     | 0@60H                                                              | lz 32bpp        |            |               |                |      |  |
| Audio              |                                                                                |                                                                    |                 |            |               |                |      |  |
| Audio Codec        | ALC888S                                                                        | hrough                                                             | our HD Audio    | o daughter | board.        |                |      |  |
| Ethernet           |                                                                                |                                                                    |                 |            |               |                |      |  |
|                    | 1 x Intel I2                                                                   | 1 x Intel I210AT                                                   |                 |            |               |                |      |  |
| LAN Chipset        | 1 x Intel I226-LM                                                              |                                                                    |                 |            |               |                |      |  |
|                    | 1 x Intel X550-AT2 (Optional)                                                  |                                                                    |                 |            |               |                |      |  |
|                    | 1 x 1G Base-T Ethernet Controller                                              |                                                                    |                 |            |               |                |      |  |
| LAN Spec.          | 1 x 2.5G Base-T Ethernet controller                                            |                                                                    |                 |            |               |                |      |  |
|                    | 1 x Dual 10G Base-T Ethernet controller (Optional)                             |                                                                    |                 |            |               |                |      |  |
| Mechanical &       |                                                                                |                                                                    |                 |            |               |                |      |  |
| Environmental      | ntal                                                                           |                                                                    |                 |            |               |                |      |  |
| Power Requirement  | 1 x Std. 24                                                                    | pin AT                                                             | X Connector     |            |               |                |      |  |
|                    | 3 x 8 Pin S                                                                    | SI 12V                                                             | Connectors      |            |               |                |      |  |
| ACPI               | Yes                                                                            |                                                                    |                 |            |               |                |      |  |
| Power Mode         | H/W: ATX power well design only                                                |                                                                    |                 |            |               |                |      |  |

|                                   | BMC: AT (Default)                                                             |  |  |  |  |
|-----------------------------------|-------------------------------------------------------------------------------|--|--|--|--|
| Operating Tomp                    | 0 °C to 60 °C (without Intel X550)                                            |  |  |  |  |
| Operating remp.                   | 0 °C to 55 °C (with Intel X550)                                               |  |  |  |  |
| Storage Temp.                     | -40 °C to 85 °C                                                               |  |  |  |  |
| <b>Operating Humidity</b>         | 40°C 95% non-condensing                                                       |  |  |  |  |
| Size (L x W)                      |                                                                               |  |  |  |  |
| (Please consult product           | ATX form factor<br>12" x 9.6" (304.8mm x 243.84mm)<br>PCB thickness is 2.54mm |  |  |  |  |
| engineers for the production      |                                                                               |  |  |  |  |
| feasibility if the size is larger |                                                                               |  |  |  |  |
| than 410x360mm or smaller         |                                                                               |  |  |  |  |
| than 80x70mm)                     |                                                                               |  |  |  |  |
| Weight                            | 1.19KG                                                                        |  |  |  |  |
|                                   | Follow our standard test.                                                     |  |  |  |  |
|                                   | Random Vibration Operation                                                    |  |  |  |  |
|                                   | 1 Test PSD : 0.00454G²/Hz , 1.5 Grms                                          |  |  |  |  |
|                                   | 2 System condition : operation mode                                           |  |  |  |  |
|                                   | 3 Test frequency : 5~500 Hz                                                   |  |  |  |  |
|                                   | 4 Test axis : X,Y and Z axis                                                  |  |  |  |  |
|                                   | 5 Test time : 30 minutes per each axis                                        |  |  |  |  |
|                                   | 6 IEC60068-2-64 Test Fh                                                       |  |  |  |  |
|                                   | 6 Storage : mSATA                                                             |  |  |  |  |
|                                   | Random vibration test (Non-operation)                                         |  |  |  |  |
| Vibration Tost                    | 1 PSD: 0.00808G²/Hz , 2.0 Grms                                                |  |  |  |  |
| VIDIATION TEST                    | 2 Non-Operation mode                                                          |  |  |  |  |
|                                   | 3 Test Frequency : 5-500Hz                                                    |  |  |  |  |
|                                   | 4 Test Axis : X,Y and Z axis                                                  |  |  |  |  |
|                                   | 5 30 min. per each axis                                                       |  |  |  |  |
|                                   | 6 IEC 60068-2-64 Test:Fh                                                      |  |  |  |  |
|                                   | Package Vibration Test:                                                       |  |  |  |  |
|                                   | 1 Test PSD : 0.026G²/Hz , 2.16 Grms                                           |  |  |  |  |
|                                   | 2 Test frequency : 5~500 Hz                                                   |  |  |  |  |
|                                   | 3 Test axis : X,Y and Z axis                                                  |  |  |  |  |
|                                   | 4 Test time : 30 minutes per each axis                                        |  |  |  |  |
|                                   | 5 IEC 60068-2-64 Test Fh                                                      |  |  |  |  |
|                                   | Follow our standard test.                                                     |  |  |  |  |
| Dren Test                         | Reference ISTA 2A, Method : IEC-60068-2-32 Test:Ed                            |  |  |  |  |
| Drop Test                         | Test Ea : Drop Test                                                           |  |  |  |  |
|                                   | 1 Test phase : One corner, three edges, six faces                             |  |  |  |  |

|                | 2 Test high : 96.5cm                          |
|----------------|-----------------------------------------------|
|                | 3 Package weight : 5Kg                        |
|                | 4 Test drawing                                |
|                | Windows :                                     |
|                | Windows 10 IoT Enterprise LTSC 2021.          |
|                | Windows 11 IoT Enterprise.                    |
| OS Information | Windows Server IoT 2019 with VT-d disabled.   |
| 03 mormation   | Windows Server IoT 2022.                      |
|                | Linux :                                       |
|                | Ubuntu 20.04 LTS or later                     |
|                | Red Hat Enterprise Linux (RHEL) 8.2 and later |

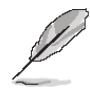

**Note:** Specifications are subject to change without notice.

## \*Install 1/2/4/6 RAM

|         | HPM-SRSUA DIMM Sockets |       |       |       |       |       |  |
|---------|------------------------|-------|-------|-------|-------|-------|--|
|         | DIMM1                  | DIMM2 | DIMM3 | DIMM4 | DIMM5 | DIMM6 |  |
| 1 DIMM  | V                      |       |       |       |       |       |  |
| 1 DIMM  |                        | V     |       |       |       |       |  |
| 1 DIMM  |                        |       |       | V     |       |       |  |
| 2 DIMMs | V                      |       |       |       | V     |       |  |
| 2 DIMMs |                        |       | V     | V     |       |       |  |
| 4 DIMMs | V                      |       | V     | V     | V     |       |  |
| 6 DIMMs | V                      | V     | V     | V     | V     | V     |  |

Sapphire Rapids DDR5 only DIMM configurations Diagram

## 1.6 Architecture Overview—Block Diagram

The following block diagram shows the architecture and main components of HPM-SRSUA.

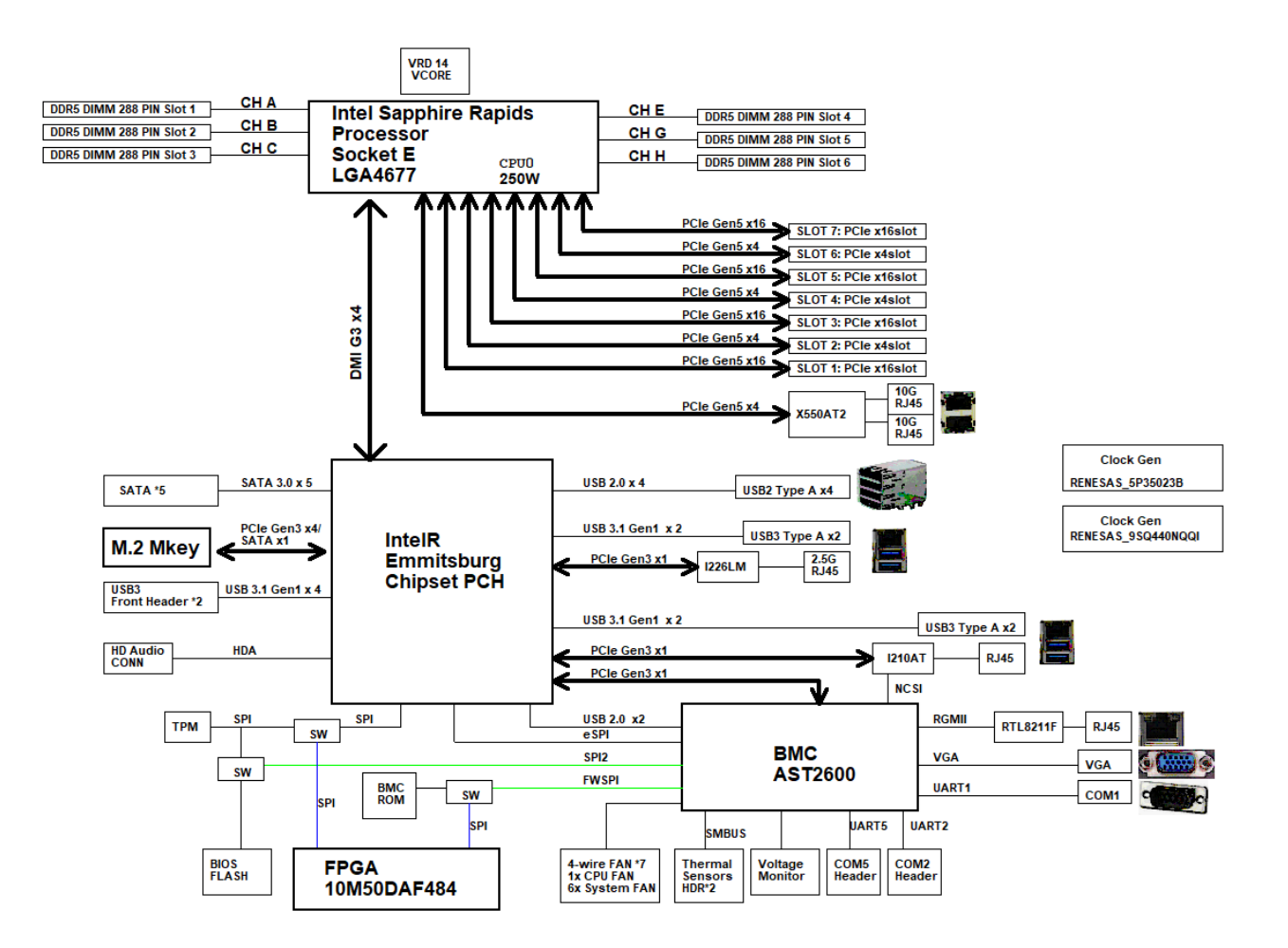

# 2. Hardware Configuration

## 2.1 Product Overview

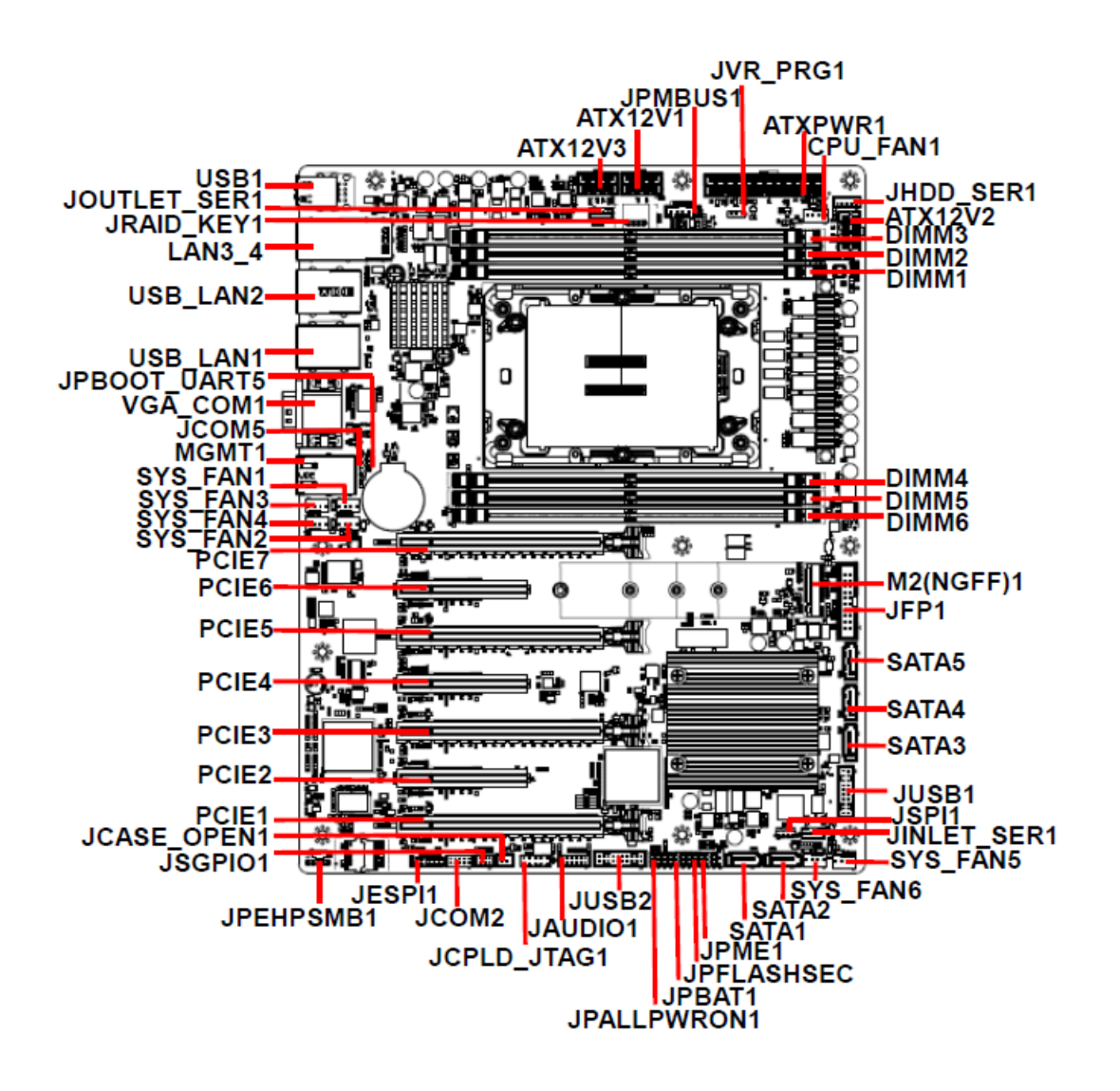

## 2.2 Jumper and Connector List

You can configure your board to match the needs of your application by setting jumpers. A jumper is the simplest kind of electric switch.

It consists of two metal pins and a small metal clip (often protected by a plastic cover) that slides over the pins to connect them. To "close" a jumper you connect the pins with the clip. To "open" a jumper you remove the clip. Sometimes a jumper will have three pins, labeled 1, 2, and 3. In this case, you would connect either two pins.

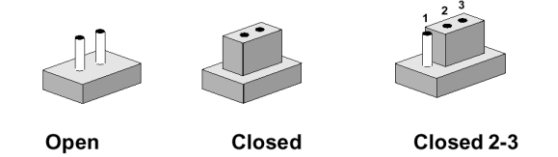

The jumper settings are schematically depicted in this manual as follows:

| 0 0  |        | 1 2 3<br>O ••• |
|------|--------|----------------|
| Open | Closed | Closed 2-3     |

A pair of needle-nose pliers may be helpful when working with jumpers.

Connectors on the board are linked to external devices such as hard disk drives, a keyboard, or floppy drives. In addition, the board has a number of jumpers that allow you to configure your system to suit your application.

If you have any doubts about the best hardware configuration for your application, contact your local distributor or sales representative before you make any changes.

| Jumpers      |                         |                            |
|--------------|-------------------------|----------------------------|
| Label        | Function                | Note                       |
| JPFLASHSEC   | Flash Security Override | 3 x 1 header, pitch 2.00mm |
| JPME1        | ME FW update            | 3 x 1 header, pitch 2.00mm |
| JPALLPWRON1  | Force PWRON setting     | 3 x 1 header, pitch 2.00mm |
| JPBAT1       | Clear CMOS              | 3 x 1 header, pitch 2.00mm |
| JPBOOT_UART5 | Boot UART5 setting      | 3 x 1 header, pitch 2.00mm |
|              |                         |                            |

The following tables list the function of each of the board's jumpers and connectors.

| Connectors |                        |                           |
|------------|------------------------|---------------------------|
| Label      | Function               | Note                      |
| SYS_FAN1   | System fan connector 1 | 4 x 1 wafer, pitch 2.54mm |
| SYS_FAN2   | System fan connector 2 | 4 x 1 wafer, pitch 2.54mm |
| SYS_FAN3   | System fan connector 3 | 4 x 1 wafer, pitch 2.54mm |
| SYS_FAN4   | System fan connector 4 | 4 x 1 wafer, pitch 2.54mm |

#### User's Manual

| SYS_FAN5    | System fan connector 5               | 4 x 1 wafer, pitch 2.54mm  |
|-------------|--------------------------------------|----------------------------|
| SYS_FAN6    | System fan connector 6               | 4 x 1 wafer, pitch 2.54mm  |
| CPU_FAN1    | CPU fan connector                    | 4 x 1 wafer, pitch 2.54mm  |
|             | Serial port 1 connector              |                            |
|             | VGA connector                        |                            |
| JCOM2       | Serial port 2 connector              | 5 x 2 wafer, pitch 2.00mm  |
| JCOM5       | BMC_UART5 debug connector            | 4 x 1 header, pitch 2.54mm |
| MGMT1       | MGMT port                            |                            |
| JSGPIO1     | Serial General Purpose I/O connector | 3 x 2 wafer, pitch 2.00mm  |
| PCIE1       | PCIe Gen5 x16                        |                            |
| PCIE2       | PCIe Gen5 x4                         |                            |
| PCIE3       | PCIe Gen5 x16                        |                            |
| PCIE4       | PCIe Gen5 x4                         |                            |
| PCIE5       | PCIe Gen5 x16                        |                            |
| PCIE6       | PCIe Gen5 x4                         |                            |
| PCIE7       | PCIe Gen5 x16 (The slot closest to   |                            |
|             | CPU)                                 |                            |
| JFP1        | Front Panel connector                | 10 x 2 wafer, pitch 2.54mm |
|             | 2 x USB3.1 Gen1 connector            |                            |
| USB_LAN1    | 1 x RJ-45 Ethernet (LAN1 Share       |                            |
|             | IPMI Port)                           |                            |
| USB_LAN2    | 2 x USB3.1 Gen1 connector            |                            |
|             | 1 x RJ-45 Ethernet                   |                            |
|             | 2 x RJ-45 Ethernet                   |                            |
| USB1        | 2 x USB2.0 connector                 | 40.0                       |
| JUSB1       | USB3.1 Gen1 connector 1              | 10 x 2 wafer, pitch 2.00mm |
| JUSB2       | USB3.1 Gen1 connector 2              | 10 x 2 water, pitch 2.00mm |
| JSPI1       | SPI connector                        | 4 x 2 header, pitch 2.00mm |
| JESPI1      | ESPI connector                       | 6 x 2 header, pitch 2.00mm |
| SATA1-5     | 5 x Serial ATA connector             |                            |
| JRAID_KEY1  | SATA RAID KEY connector              | 4 x 1 header, pitch 2.00mm |
| DIMM1-6     | 6 x DDR5 RDIMM socket                |                            |
| JVR_PRG1    | SMBUS VR connector                   | 3 x 1 header, pitch 2.54mm |
| JCASE_OPEN1 | CASE OPEN connector                  | 2 x 1 wafer, pitch 2.50mm  |
| ATX12V1     | ATX 12V power connector 1            | 4 x 2 wafer, pitch 4.20mm  |
| ATX12V2     | ATX 12V power connector 2            | 4 x 2 wafer, pitch 4.20mm  |

HPM-SRSUA User's Manual 21

| ATX12V3      | ATX 12V power connector 3      | 4 x 2 wafer, pitch 4.20mm  |
|--------------|--------------------------------|----------------------------|
| ATXPWR1      | ATX power connector            | 12 x 2 wafer, pitch 4.20mm |
| JPMBUS1      | Power supply PMBus connector   | 5 x 1 wafer, pitch 2.54mm  |
| JINLET_SER1  | Inlet Thermal Sensor           | 4 x 1 wafer, pitch 2.00mm  |
| JOUTLET_SER1 | Outlet Thermal Sensor          | 4 x 1 wafer, pitch 2.00mm  |
| JHDD_SER1    | HDD Backplane thermal Sensor   | 5 x 1 wafer, pitch 2.00mm  |
| JPEHPSMB1    | CPU PCIE HP SMB connector      | 5 x 1 header, pitch 2.00mm |
| JAUDIO1      | AZALIA connector               | 6 x 2 header, pitch 2.00mm |
| M2(NGFF)1    | M.2 M-Key PCIe 3.0 x4 NVMe SSD |                            |
| JCPLD_JTAG1  | CPLD JTAG header               | 5 x 2 header, pitch 2.54mm |

## 2.3 Setting Jumpers & Connectors

## 2.3.1 Flash Security Override (JPFLASHSEC)

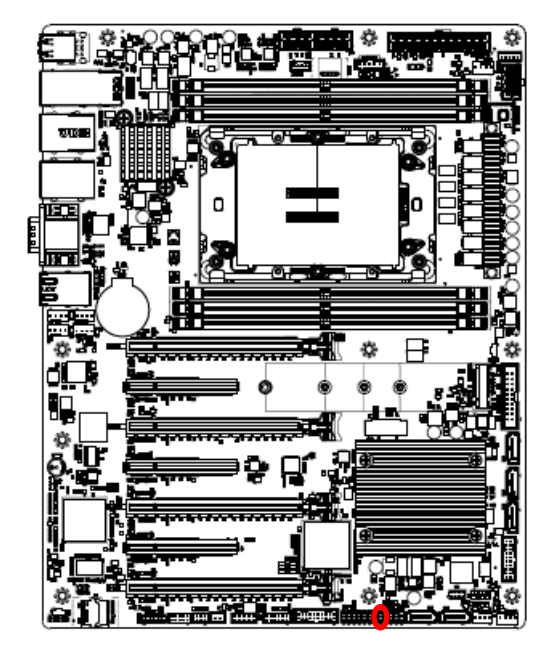

\* Default

### 2.3.2 ME FW update (JPME1)

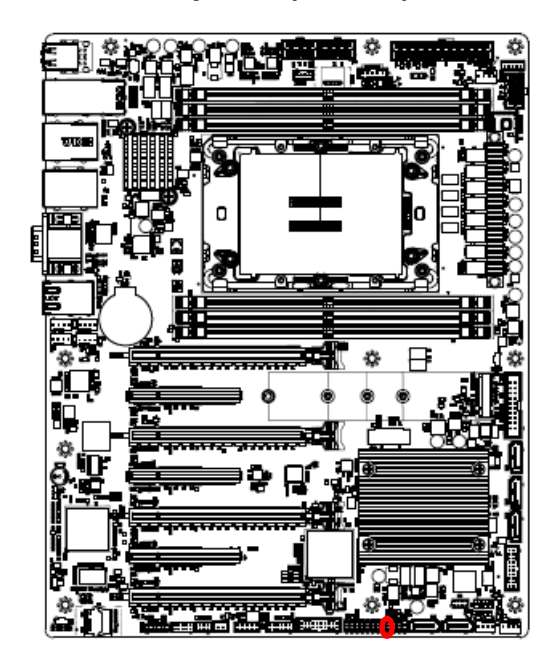

\* Default

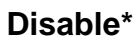

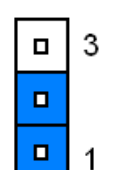

#### Enable

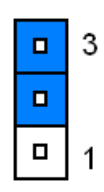

| N | 01 | 'n | າa | * |
|---|----|----|----|---|
|   |    |    | _  |   |

|  | 3 |
|--|---|
|  |   |
|  | 1 |

## **ME Force Update**

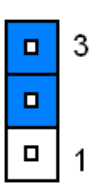

## 2.3.3 Force PWRON setting (JPALLPWRON1)

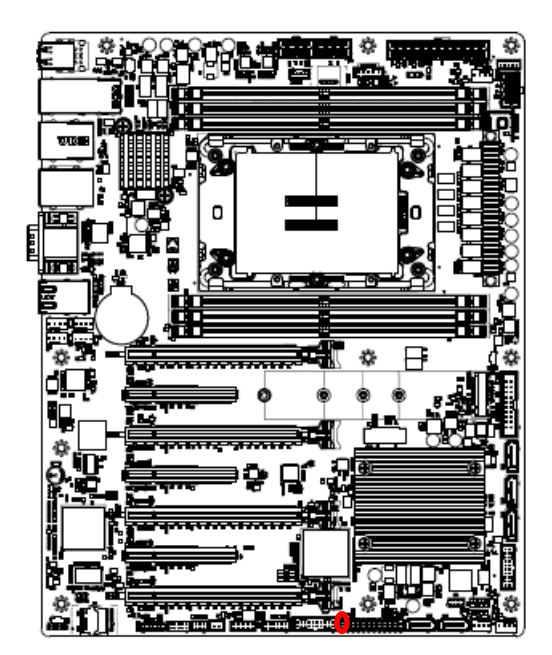

**□** 3

**Normal Operation\*** 

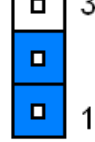

### Enable Force PWR-ON

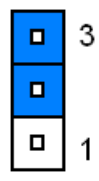

\* Default

## 2.3.4 Clear CMOS (JPBAT1)

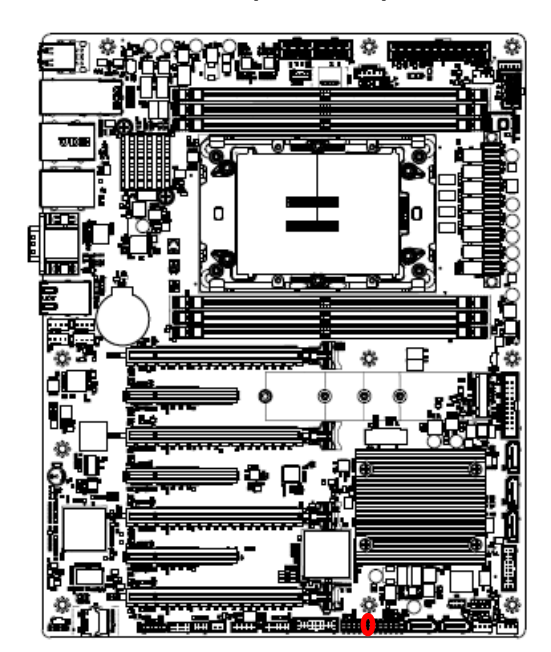

\* Default

**Normal Operation\*** 

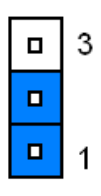

## Clear RTC REGISTERS

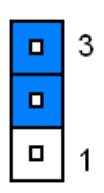

## 2.3.5 Boot UART5 setting (JPBOOT\_UART5)

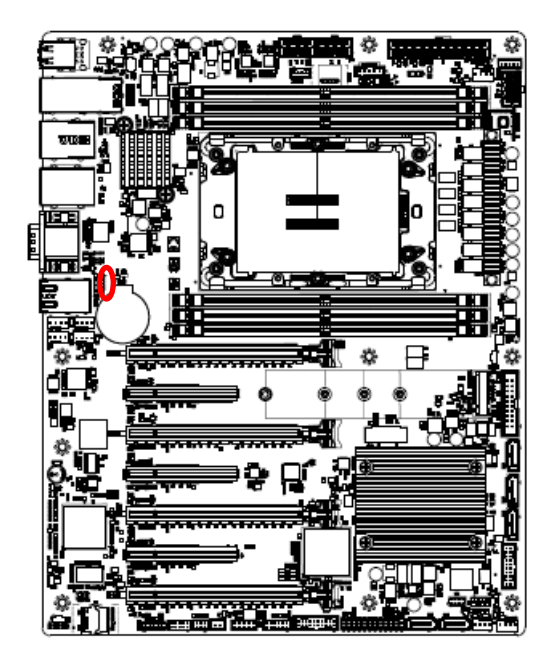

**Disable\*** 

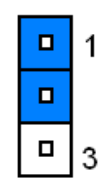

### **Enable BOOT FROM UART5**

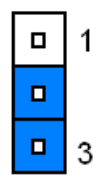

\* Default

## 2.3.6 CPLD JTAG header (JCPLD\_JTAG1)

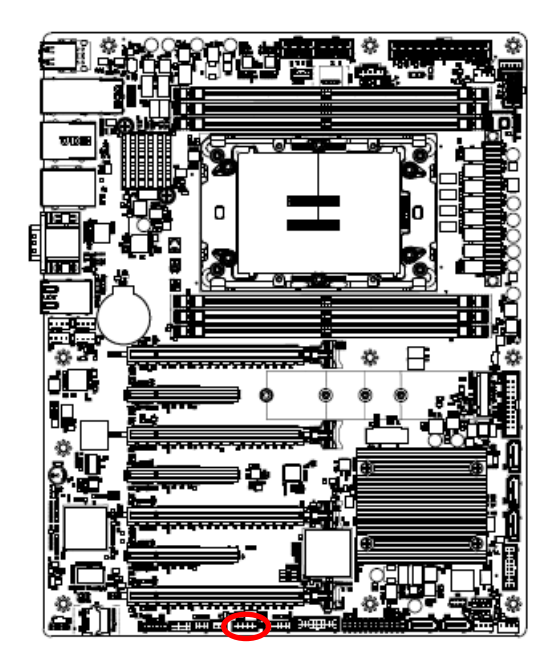

| 9 |  | 1 |
|---|--|---|
|   |  |   |
|   |  |   |

| Signal   | PIN | PIN | Signal  |
|----------|-----|-----|---------|
| JTAG_TCK | 1   | 2   | GND     |
| JTAG_TDO | 3   | 4   | +3.3VSB |
| JTAG_TMS | 5   | 6   | NC      |
| NC       | 7   | 8   | NC      |
| JTAG_TDI | 9   | 10  | GND     |

2.3.7 System fan connector 1 (SYS\_FAN1)

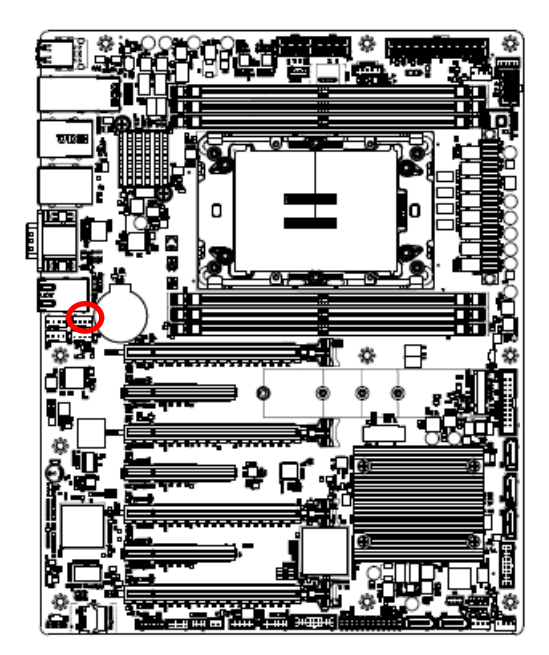

| • | • | • |  |
|---|---|---|--|
|   |   |   |  |

| Signal    | PIN |
|-----------|-----|
| GND       | 1   |
| +12V      | 2   |
| FAN_TACH1 | 3   |
| SYS_PWM1  | 4   |

2.3.8 System fan connector 2 (SYS\_FAN2)

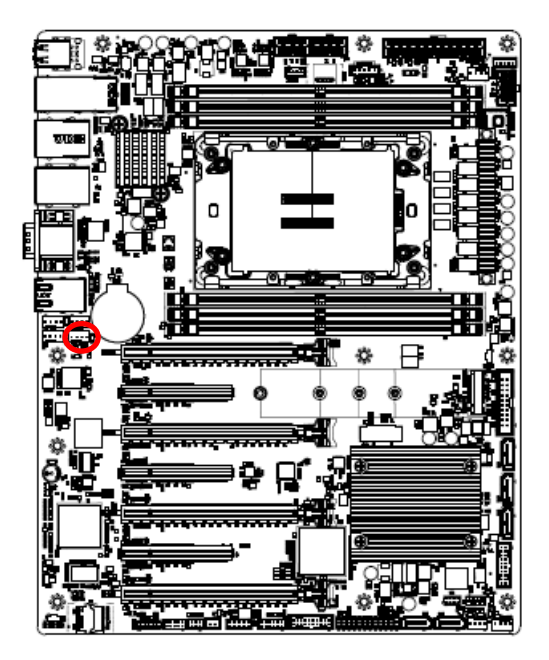

|   | • | • | • | _ |
|---|---|---|---|---|
| L | 1 |   |   |   |

| Signal    | PIN |
|-----------|-----|
| GND       | 1   |
| +12V      | 2   |
| FAN_TACH2 | 3   |
| SYS_PWM2  | 4   |

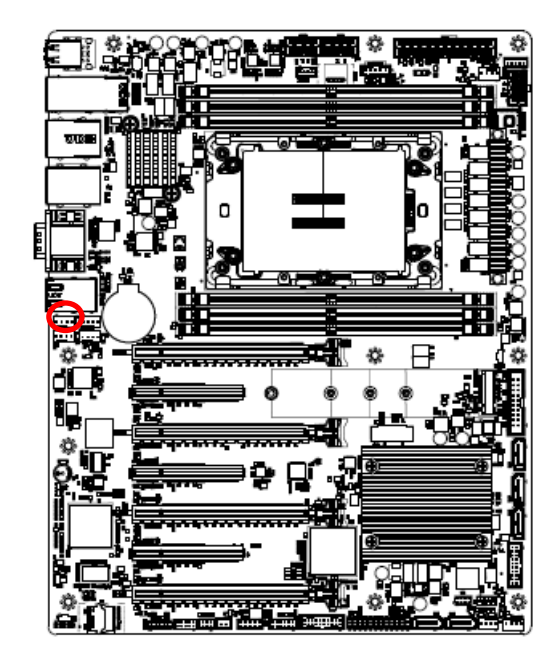

2.3.9 System fan connector 3 (SYS\_FAN3)

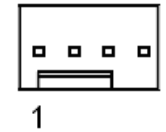

| Signal    | PIN |
|-----------|-----|
| GND       | 1   |
| +12V      | 2   |
| FAN_TACH3 | 3   |
| SYS_PWM3  | 4   |

2.3.10 System fan connector 4 (SYS\_FAN4)

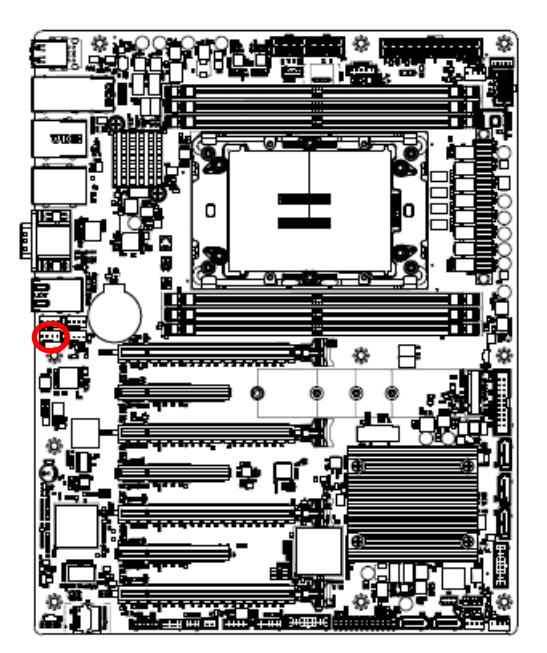

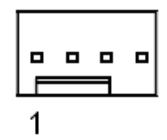

| Signal    | PIN |
|-----------|-----|
| GND       | 1   |
| +12V      | 2   |
| FAN_TACH4 | 3   |
| SYS_PWM4  | 4   |

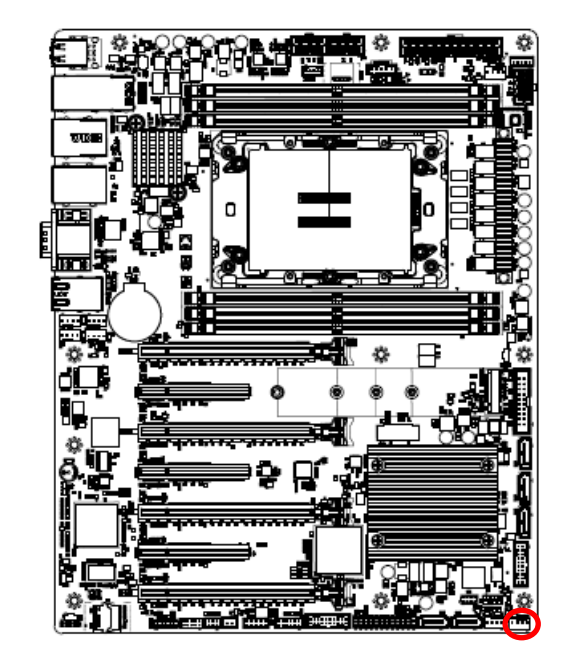

2.3.11 System fan connector 5 (SYS\_FAN5)

|  | • • |
|--|-----|

| Signal    | PIN |
|-----------|-----|
| GND       | 1   |
| +12V      | 2   |
| FAN_TACH5 | 3   |
| SYS_PWM5  | 4   |

2.3.12 System fan connector 6 (SYS\_FAN6)

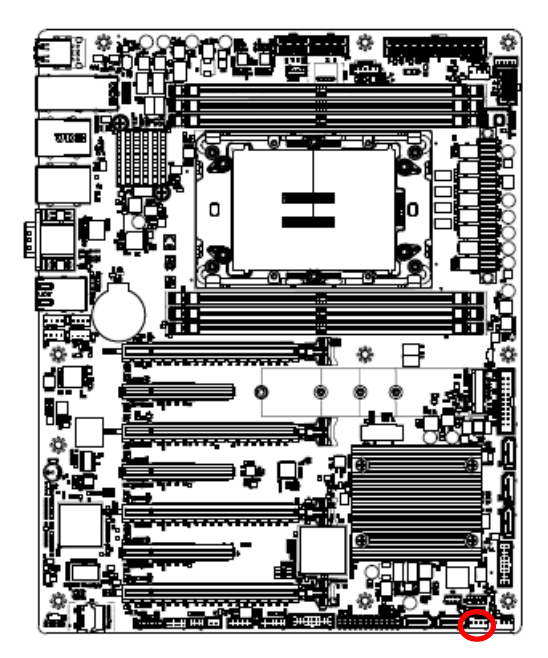

|  | 1 |
|--|---|

| Signal    | PIN |
|-----------|-----|
| GND       | 1   |
| +12V      | 2   |
| FAN_TACH6 | 3   |
| SYS_PWM6  | 4   |

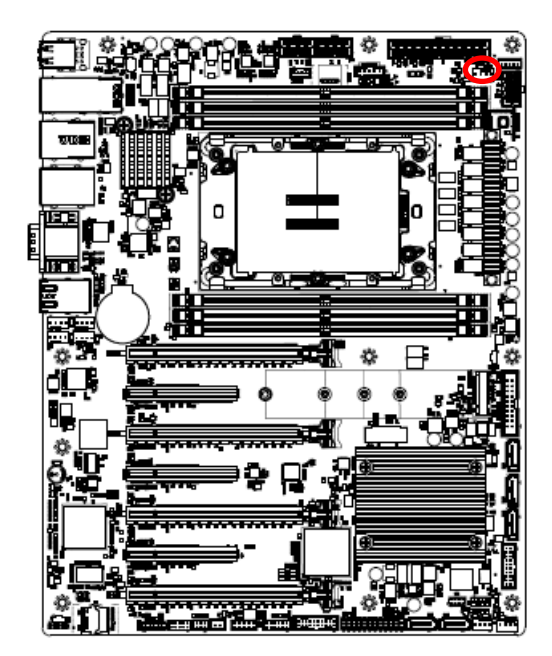

## 2.3.13 CPU fan connector (CPU\_FAN1)

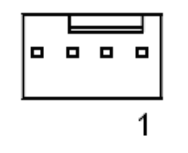

| Signal    | PIN |
|-----------|-----|
| GND       | 1   |
| +12V      | 2   |
| FAN_TACH0 | 3   |
| CPU0_PWM  | 4   |

2.3.14 SPI connector (JSPI1)

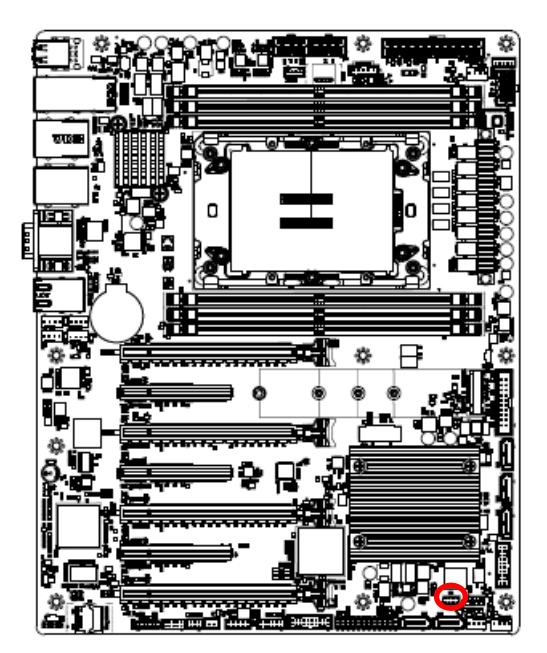

| 1 |  | 7 |
|---|--|---|

| Signal   | PIN | PIN | Signal   |
|----------|-----|-----|----------|
| +3.3VSB  | 1   | 2   | GND      |
| SPI_CS#  | 3   | 4   | SPI_CLK  |
| SPI_MISO | 5   | 6   | SPI_MOSI |
| SPI_IO3  | 7   | 8   | SPI_IO2  |

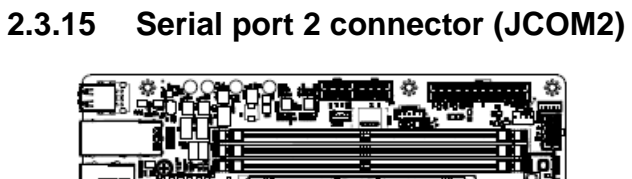

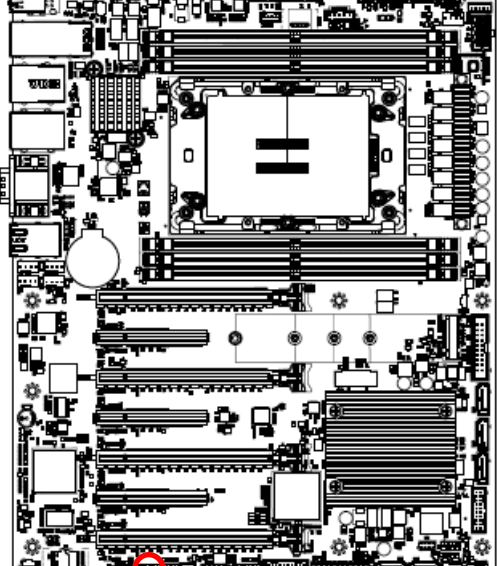

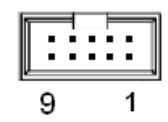

| Signal    | PIN | PIN | Signal    |
|-----------|-----|-----|-----------|
| COM_DCD#2 | 1   | 2   | COM_RXD2  |
| COM_TXD2  | 3   | 4   | COM_DTR#2 |
| GND       | 5   | 6   | COM_DSR#2 |
| COM_RTS#2 | 7   | 8   | COM_CTS#2 |
| COM_RI#2  | 9   | 10  | NC        |

## 2.3.16 BMC\_UART5 debug connector (JCOM5)

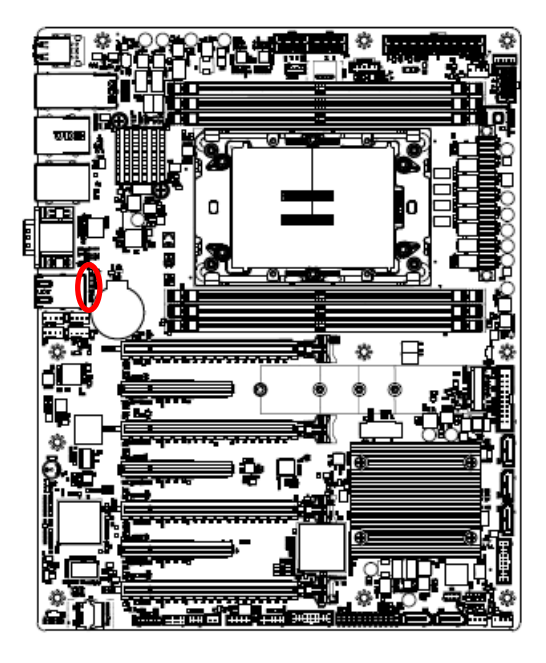

|  | 4 |
|--|---|
|  |   |
|  |   |
|  | 1 |

| Signal   | PIN |
|----------|-----|
| +3.3VSB  | 4   |
| GND      | 3   |
| UART5_RX | 2   |
| UART5_TX | 1   |

## 2.3.17 Serial General Purpose I/O connector (JSGPIO1)

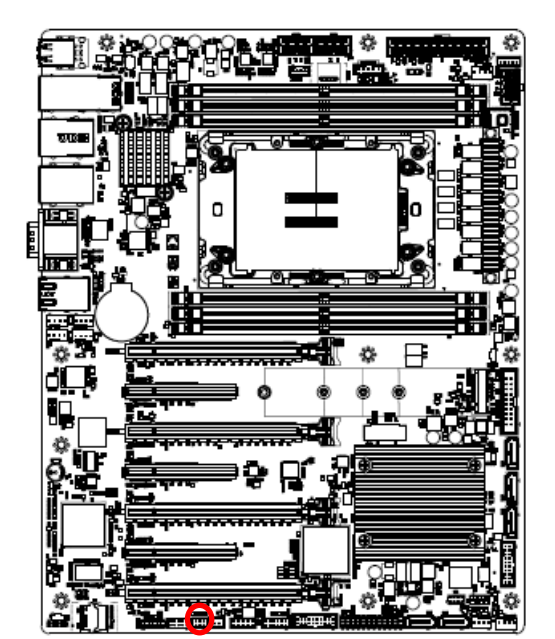

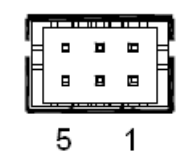

| Signal            | PIN | PIN | Signal            |
|-------------------|-----|-----|-------------------|
| GND               | 2   | 1   | GND               |
| SGPIO_SATA0_DATA0 | 4   | 3   | SGPIO_SATA0_LOAD  |
| NC                | 6   | 5   | SGPIO_SATA0_CLOCK |

## 2.3.18 ATX 12V power connector 1 (ATX12V1)

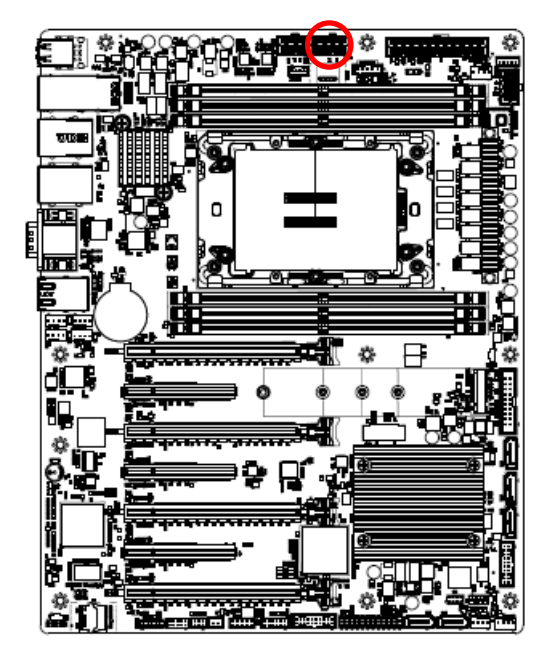

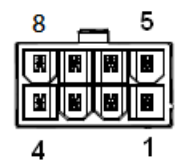

| Signal | PIN | PIN | Signal |
|--------|-----|-----|--------|
| GND    | 1   | 5   | +12V   |
| GND    | 2   | 6   | +12V   |
| GND    | 3   | 7   | +12V   |
| GND    | 4   | 8   | +12V   |

## 2.3.19 ATX 12V power connector 2 (ATX12V2)

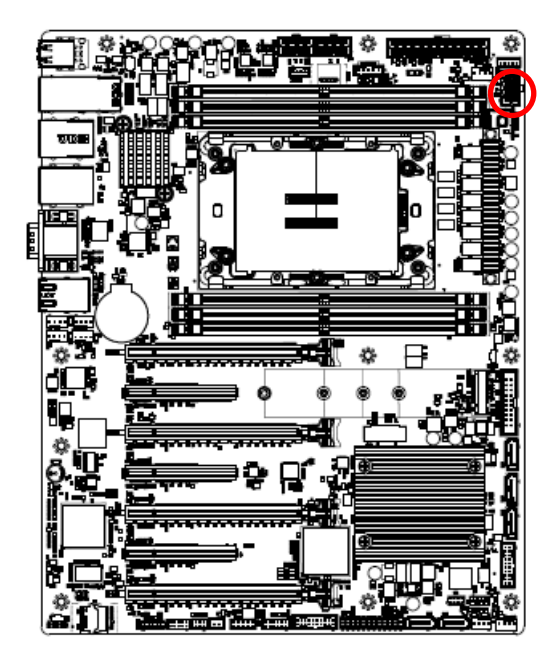

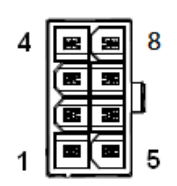

| Signal | PIN | PIN | Signal |
|--------|-----|-----|--------|
| GND    | 1   | 5   | +12V   |
| GND    | 2   | 6   | +12V   |
| GND    | 3   | 7   | +12V   |
| GND    | 4   | 8   | +12V   |

## 2.3.20 ATX 12V power connector 3 (ATX12V3)

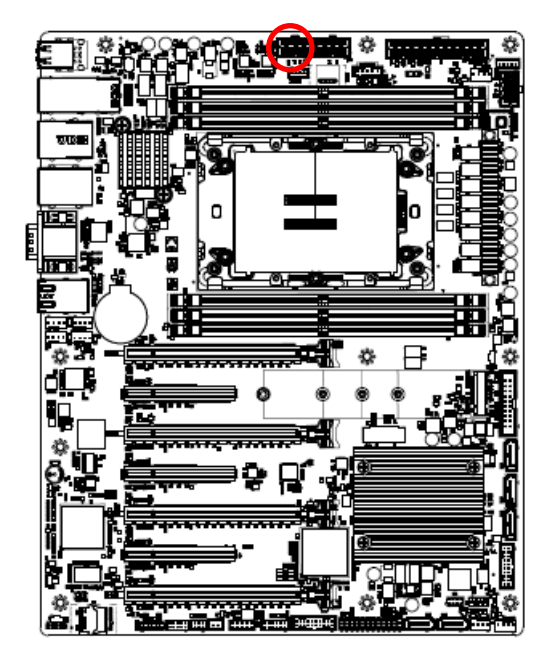

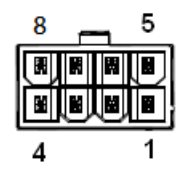

| Signal | PIN | PIN | Signal |
|--------|-----|-----|--------|
| GND    | 1   | 5   | +12V   |
| GND    | 2   | 6   | +12V   |
| GND    | 3   | 7   | +12V   |
| GND    | 4   | 8   | +12V   |

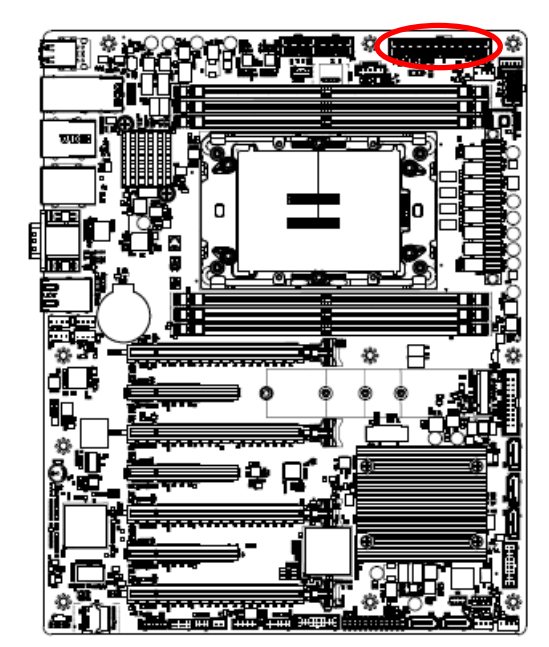

| 24<br>•••••<br>•••••<br>12 | 13<br>••••<br>••••<br>1 |     |        |
|----------------------------|-------------------------|-----|--------|
| Signal                     | PIN                     | PIN | Signal |
| +3.3V                      | 1                       | 13  | +3.3V  |
| +3.3V                      | 2                       | 14  | -12V   |
| GND                        | 3                       | 15  | GND    |
| +5V                        | 4                       | 16  | PSON#  |
| GND                        | 5                       | 17  | GND    |
| +5V                        | 6                       | 18  | GND    |
| GND                        | 7                       | 19  | GND    |
| PSU_PWRGD                  | 8                       | 20  | NC     |
| +V5SB                      | 9                       | 21  | +5V    |
| +12V                       | 10                      | 22  | +5V    |
| +12V                       | 11                      | 23  | +5V    |
| +3.3V                      | 12                      | 24  | GND    |

## 2.3.22 Power supply PMBus connector (JPMBUS1)

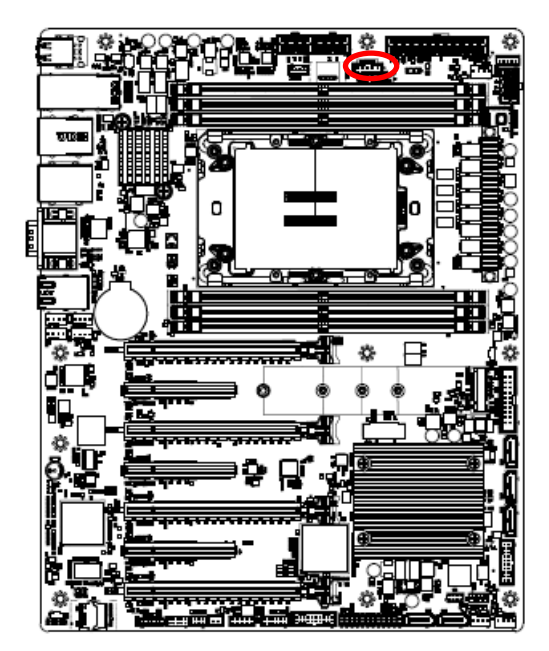

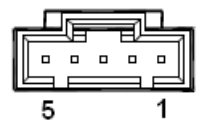

| Signal         | PIN |
|----------------|-----|
| SMB_PSU_SCL    | 1   |
| SMB_PSU_SDA    | 2   |
| SMB_PSU_ALERT# | 3   |
| GND            | 4   |
| NC             | 5   |

## 2.3.21 ATX power connector (ATXPWR1)

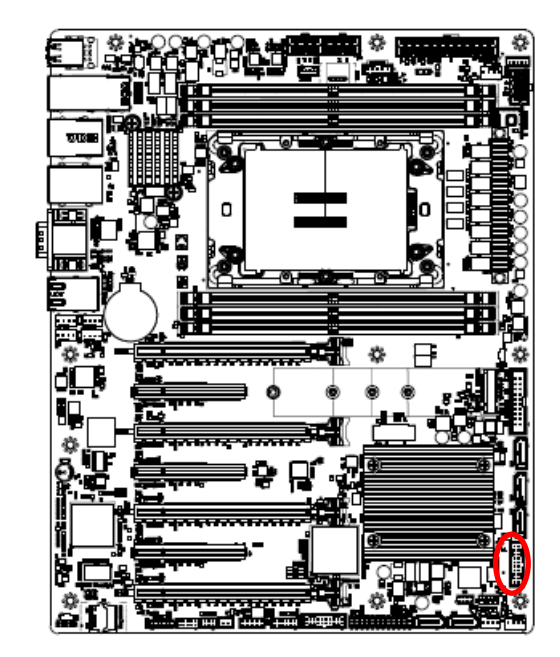

## 2.3.23 USB3.1 Gen1 connector 1 (JUSB1)

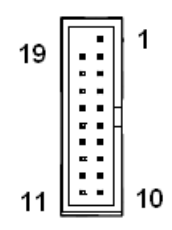

| Signal   | PIN | PIN | Signal   |
|----------|-----|-----|----------|
|          |     | 1   | +5V      |
| +5V      | 19  | 2   | USB3_RN4 |
| USB3_RN5 | 18  | 3   | USB3_RP4 |
| USB3_RP5 | 17  | 4   | GND      |
| GND      | 16  | 5   | USB3_TN4 |
| USB3_TN5 | 15  | 6   | USB3_TP4 |
| USB3_TP5 | 14  | 7   | GND      |
| GND      | 13  | 8   | USB3_PN8 |
| USB3_PN9 | 12  | 9   | USB3_PP8 |
| USB3_PP9 | 11  | 10  | USB_OC1# |

## 2.3.24 USB3.1 Gen1 connector 2 (JUSB2)

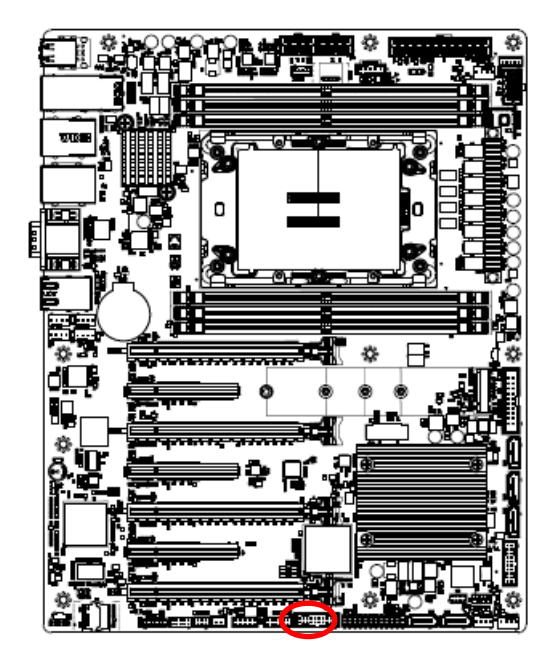

| 11  | 19    |
|-----|-------|
| P . | :::.  |
| 10  | <br>1 |

| Signal    | PIN | PIN | Signal    |
|-----------|-----|-----|-----------|
|           |     | 1   | +5V       |
| +5V       | 19  | 2   | USB3_RN6  |
| USB3_RN7  | 18  | 3   | USB3_RP6  |
| USB3_RP7  | 17  | 4   | GND       |
| GND       | 16  | 5   | USB3_TN6  |
| USB3_TN7  | 15  | 6   | USB3_TP6  |
| USB3_TP7  | 14  | 7   | GND       |
| GND       | 13  | 8   | USB3_PN11 |
| USB3_PN13 | 12  | 9   | USB3_PP11 |
| USB3_PP13 | 11  | 10  | USB_OC2#  |

## 2.3.25 Front Panel connector (JFP1)

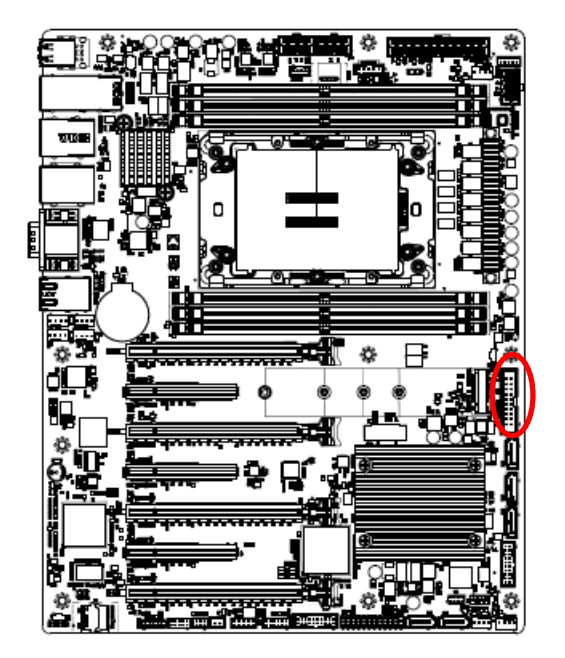

| 1             |     |     |               |  |  |  |  |
|---------------|-----|-----|---------------|--|--|--|--|
| Signal        | PIN | PIN | Signal        |  |  |  |  |
| LAN2-X_LED#   | 20  | 19  | GND           |  |  |  |  |
| LAN2-X_LED_P  | 18  | 17  | UID_BUTTON#   |  |  |  |  |
| GND           | 16  | 15  | UID_LED_P     |  |  |  |  |
| SBPWRLED_P    | 14  | 13  | UID_LED#      |  |  |  |  |
| LAN1_LED#     | 12  | 11  | STATUS_LED#   |  |  |  |  |
| LAN1_LED_P    | 10  | 9   | STATUS_LED_P  |  |  |  |  |
| GND           | 8   | 7   | GND           |  |  |  |  |
| PWRON_BUTTON# | 6   | 5   | RESET_BUTTON# |  |  |  |  |
| PWR_LED#      | 4   | 3   | HDD_LED#      |  |  |  |  |
| +3.3VSB       | 2   | 1   | HDD_LED_P     |  |  |  |  |

19

## 2.3.26 Inlet Thermal Sensor (JINLET\_SER1)

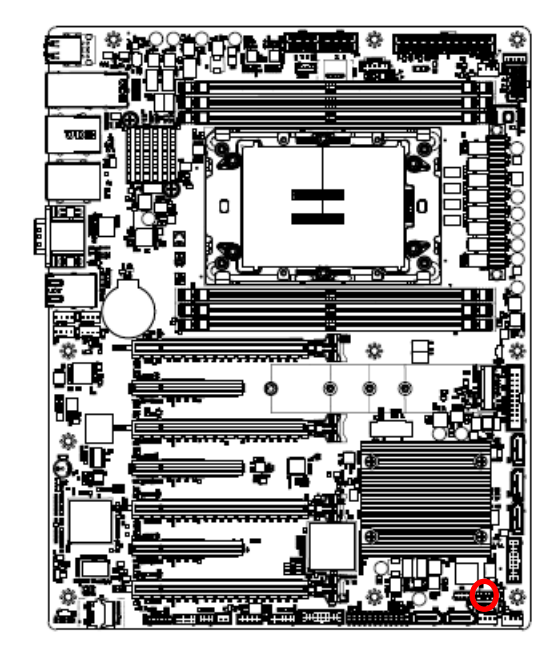

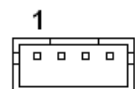

| Signal                   | PIN |  |  |
|--------------------------|-----|--|--|
| +3.3VSB                  |     |  |  |
| SMB_INLET_TEMPSENSOR_SDA |     |  |  |
| SMB_INLET_TEMPSENSOR_SCL |     |  |  |
| GND                      | 4   |  |  |

## 2.3.27 Outlet Thermal Sensor (JOUTLET\_SER1)

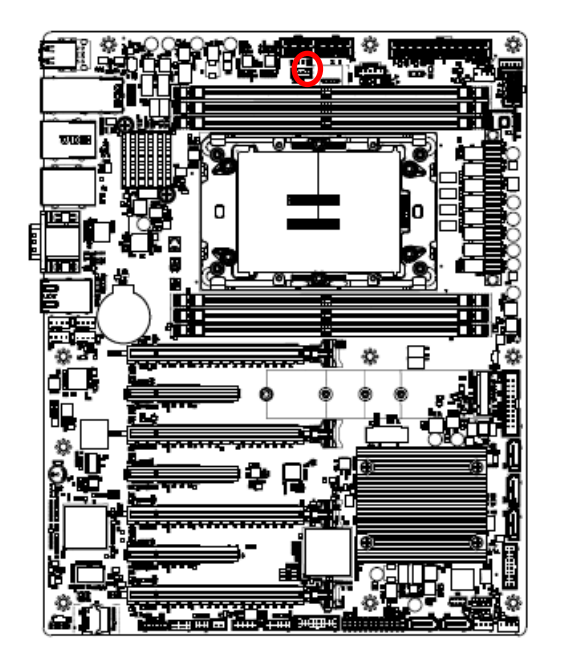

| _ | 1 |   |   |   |
|---|---|---|---|---|
| F |   | • | • | Ì |

| Signal                    | PIN |
|---------------------------|-----|
| +3.3VSB                   | 1   |
| SMB_OUTLET_TEMPSENSOR_SDA | 2   |
| SMB_OUTLET_TEMPSENSOR_SCL | 3   |
| GND                       | 4   |

2.3.28 HDD Backplane thermal Sensor (JHDD\_SER1)

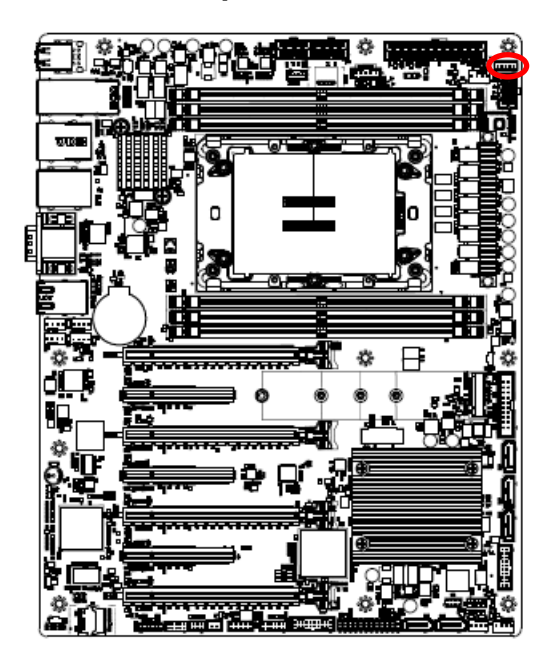

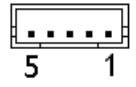

| Signal                  | PIN |
|-------------------------|-----|
| +3.3VSB                 | 1   |
| SMB_HDBP_TEMPSENSOR_SDA | 2   |
| SMB_HDBP_TEMPSENSOR_SCL | 3   |
| GND                     | 4   |
| SSD LED N               | 5   |
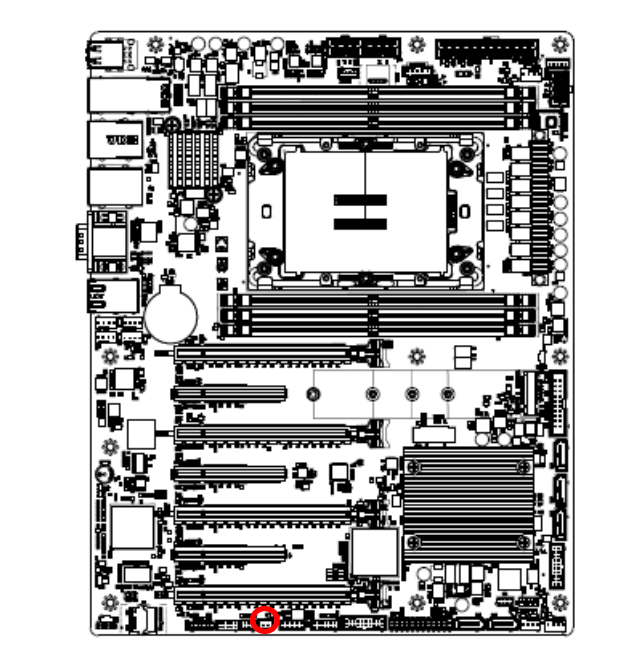

### 2.3.29 CASE OPEN connector (JCASE\_OPEN1)

| ſ |   |   | ] |
|---|---|---|---|
|   | - | 1 |   |

| Signal            | PIN |
|-------------------|-----|
| CHASSIS_INTRUSION | 1   |
| GND               | 2   |

### 2.3.30 SATA RAID KEY connector (JRAID\_KEY1)

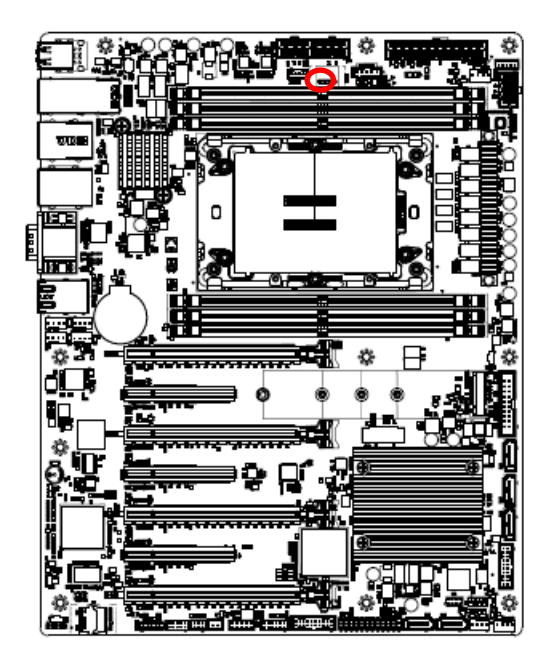

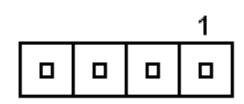

| Signal           | PIN |
|------------------|-----|
| GND              | 1   |
| PU_KEY_CONN      | 2   |
| GND              | 3   |
| PCH_SATA_RAIDKEY | 4   |

### 2.3.31 CPU PCIE HP SMB connector (JPEHPSMB1)

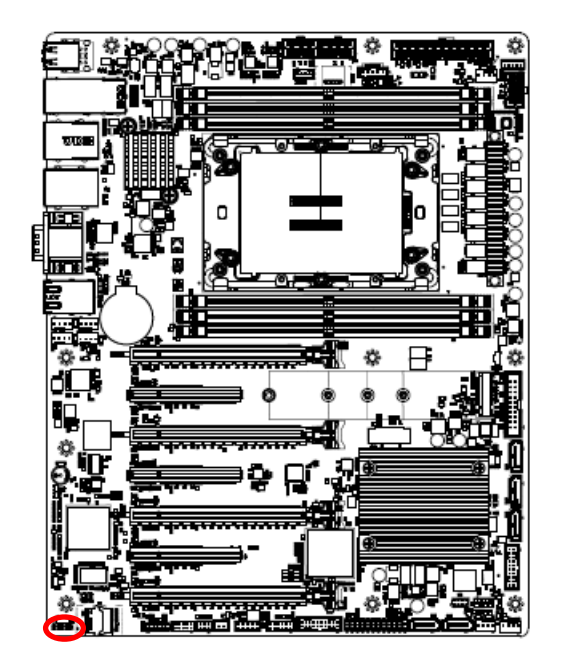

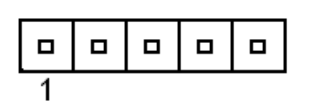

| Signal           | PIN |
|------------------|-----|
| SMB_CPUHP_SCL    | 1   |
| GND              | 2   |
| SMB_CPUHP_SDA    | 3   |
| GND              | 4   |
| SMB_CPUHP_ALERT# | 5   |

### 2.3.32 ESPI connector (JESPI1)

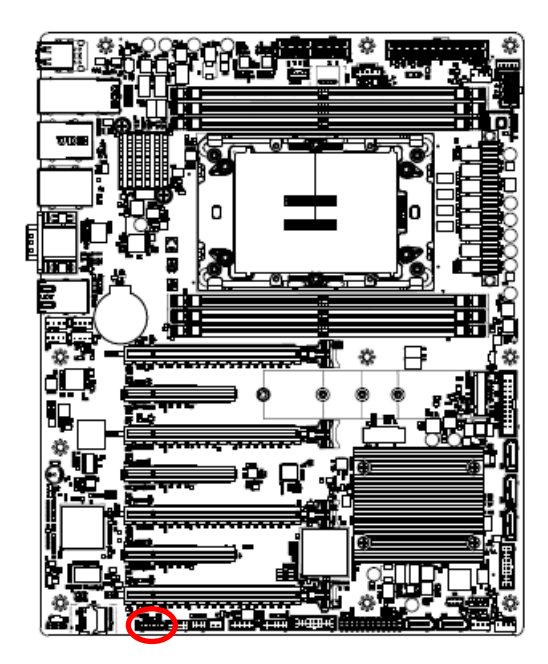

| 1 |  |  | 11 |
|---|--|--|----|

| Signal      | PIN | PIN | Signal      |
|-------------|-----|-----|-------------|
| ESPI_D0     | 1   | 2   | +3.3VSB     |
| ESPI_D1     | 3   | 4   | PLTRST#     |
| ESPI_D2     | 5   | 6   | ESPI_CS#    |
| ESPI_D3     | 7   | 8   | ESPI_CLK    |
| NC          | 9   | 10  | GND         |
| ESPI_RESET# | 11  | 12  | ESPI_ALERT# |

#### **User's Manual**

### 2.3.33 AZALIA connector (JAUDIO1)

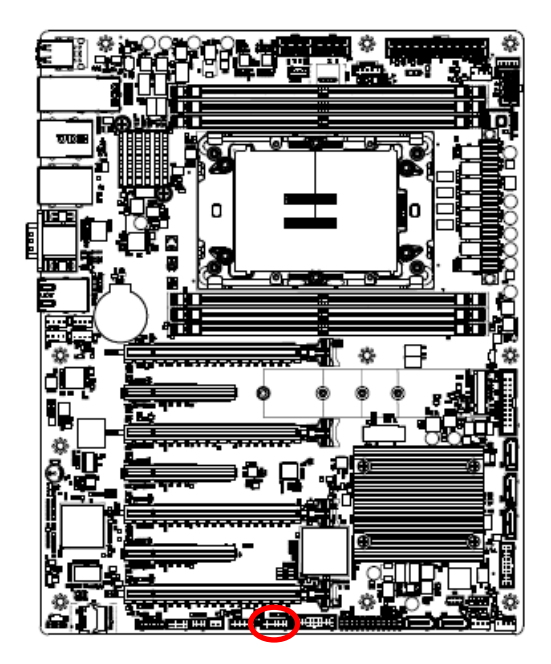

| р<br>8 | : | R<br>• | : | 9 | • |  | : | • |  |
|--------|---|--------|---|---|---|--|---|---|--|
| 1      | 1 |        |   |   |   |  |   | 1 |  |

| Signal       | PIN | PIN | Signal        |
|--------------|-----|-----|---------------|
| +3.3V        | 1   | 2   | GND           |
| AUD_AZA_SYNC | 3   | 4   | AUD_AZA_BCLK  |
| AUD_AZA_SDO  | 5   | 6   | AUD_AZA_SDI0  |
| AUD_AZA_SDI1 | 7   | 8   | AUD_AZA_RST_N |
| +5VSB        | 9   | 10  | GND           |
| GND          | 11  | 12  | NC            |

2.3.34 SMBUS VR connector (JVR\_PRG1)

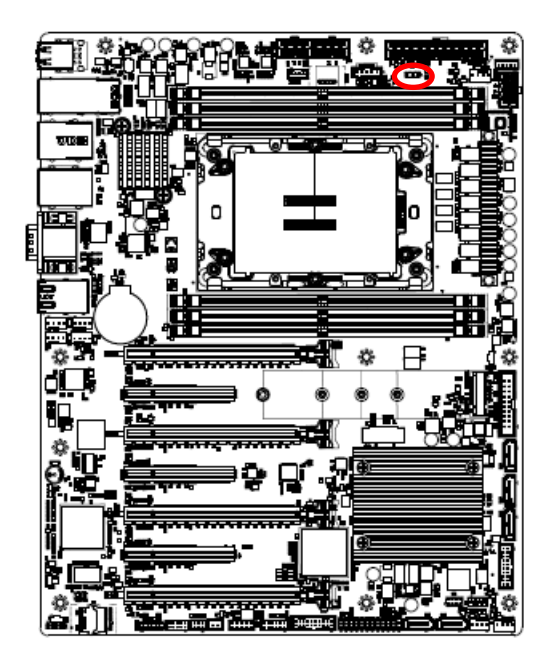

|  | 1 |
|--|---|

| Signal     | PIN |
|------------|-----|
| SMB_VR_SDA | 1   |
| GND        | 2   |
| SMB_VR_SCL | 3   |

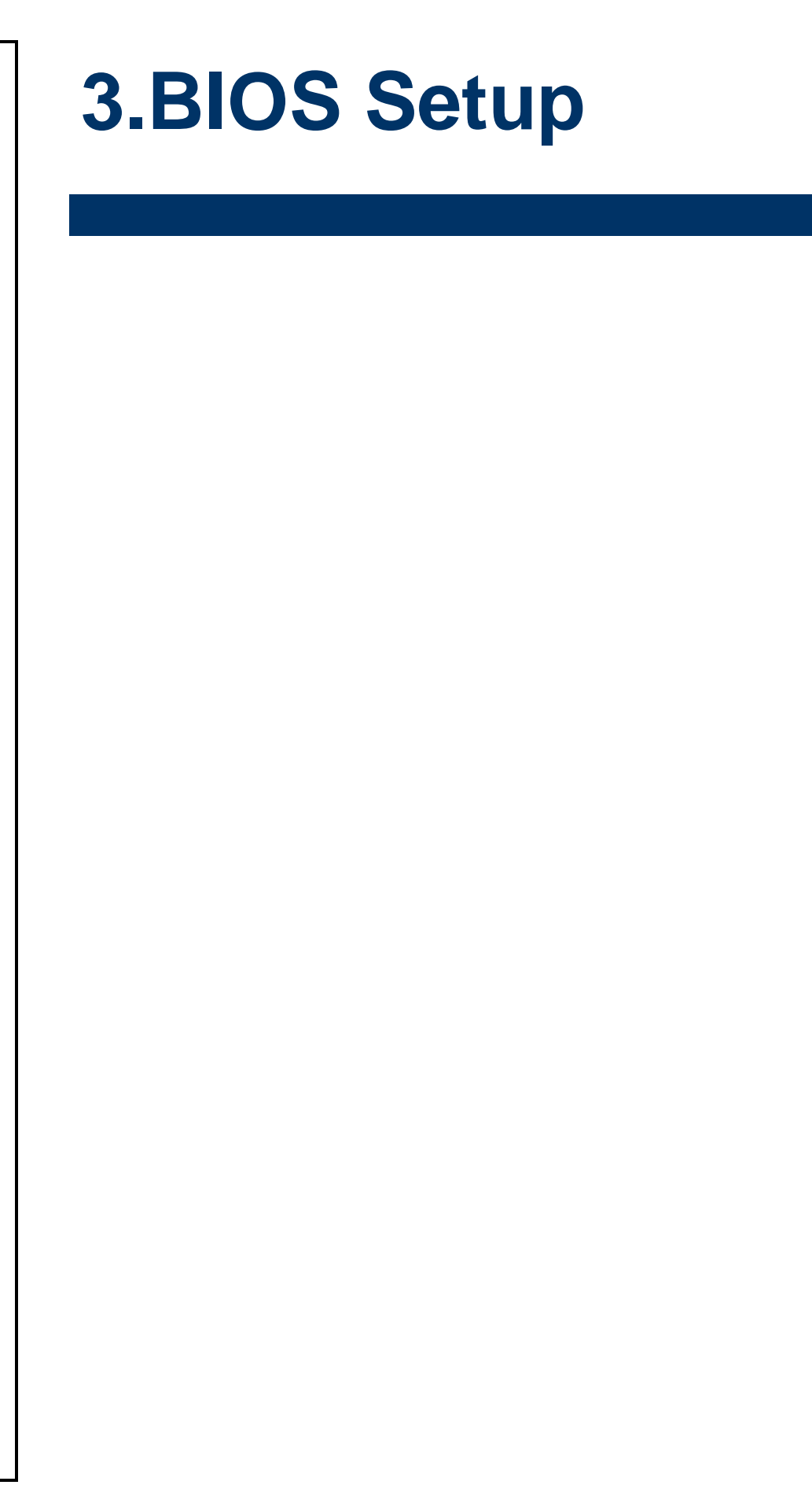

### **3.1 Introduction**

The BIOS setup program allows users to modify the basic system configuration. In this following chapter will describe how to access the BIOS setup program and the configuration options that may be changed.

#### 3.2 Starting Setup

AMI BIOS<sup>™</sup> is immediately activated when you first power on the computer. The BIOS reads the system information contained in the NVRAM and begins the process of checking out the system and configuring it. When it finishes, the BIOS will seek an operating system on one of the disks and then launch and turn control over to the operating system.

While the BIOS is in control, the Setup program can be activated in one of two ways: By pressing <ESC> or <Del> immediately after switching the system on, or By pressing the < ESC> or <Del> key when the following message appears briefly at the left-top of the screen during the POST (Power On Self Test).

#### Press <ESC> or <Del> to enter SETUP

If the message disappears before you respond and you still wish to enter Setup, restart the system to try again by turning it OFF then ON or pressing the "RESET" button on the system case. You may also restart by simultaneously pressing <Ctrl>, <Alt>, and <Delete> keys.

### 3.3 Using Setup

In general, you use the arrow keys to highlight items, press <Enter> to select, use the PageUp and PageDown keys to change entries, press <F1> for help and press <Esc> to quit. The following table provides more detail about how to navigate in the Setup program using the keyboard.

| Button        | Description                                                                                                    |
|---------------|----------------------------------------------------------------------------------------------------|
| 1             | Move to previous item                                                                                                    |
| $\downarrow$  | Move to next item                                                                                                    |
| <i>←</i>      | Move to the item in the left hand                                                                                                    |
| $\rightarrow$ | Move to the item in the right hand                                                                                                    |
| Esc key       | Main Menu Quit and not save changes into NVRAM<br>Status Page Setup Menu and Option Page Setup Menu Exit current page and<br>return to Main Menu |
| + key         | Increase the numeric value or make changes                                                                                                    |
| - key         | Decrease the numeric value or make changes                                                                                                    |
| F1 key        | General help, only for Status Page Setup Menu and Option Page Setup Menu                                                                         |
| F2 key        | Previous Values                                                                                                    |
| F3 key        | Optimized defaults                                                                                                    |
| F4 key        | Save & Exit Setup                                                                                                    |

### • Navigating Through The Menu Bar

Use the left and right arrow keys to choose the menu you want to be in.

Note: Some of the navigation keys differ from one screen to another.

### • To Display a Sub Menu

Use the arrow keys to move the cursor to the sub menu you want. Then press <Enter>. A " $\geq$ " pointer marks all sub menus.

### 3.4 Getting Help

Press F1 to pop up a small help window that describes the appropriate keys to use and the possible selections for the highlighted item. To exit the Help Window press <Esc> or the <Enter> key again.

#### 3.5 In Case of Problems

If, after making and saving system changes with Setup, you discover that your computer no longer is able to boot, the AMI BIOS supports an override to the NVRAM settings which resets your system to its defaults.

The best advice is to only alter settings which you thoroughly understand. To this end, we strongly recommend that you avoid making any changes to the chipset defaults. These defaults have been carefully chosen by both BIOS Vendor and your systems manufacturer to provide the absolute maximum performance and reliability. Even a seemingly small change to the chipset setup has the potential for causing you to use the override.

### HPM-SRSUA User's Manual 3.6 BIOS setup

Once you enter the Aptio Setup Utility, the Main Menu will appear on the screen. The Main Menu allows you to select from several setup functions and exit choices. Use the arrow keys to select among the items and press <Enter> to accept and enter the sub-menu.

### 3.6.1 Main Menu

This section allows you to record some basic hardware configurations in your computer and set the system clock.

| Main Advanced Platform Config                                                                                           | Aptio Setup – AMI<br>Socket Config Server Mgmt S                                                          | ecurity Boot Save & Exit                                                     |
|----------------------------------------------------------------------------------------------------|----------------------------------------------------------------------------------------------------|------------------------------------------------------------------------------|
| BIOS Information<br>BIOS Vendor<br>Core Version<br>Compliancy<br>Project Version<br>Build Date and Time<br>Access Level | American Megatrends<br>5.29<br>UEFI 2.8; PI 1.7<br>OACOR 0.70 x64<br>02/20/2023 17:46:33<br>Administrator | Set the Time. Use Tab to<br>switch between Time elements.                    |
| Platform Information<br>Platform<br>Processor<br>PCH<br>RC Revision<br>BIOS ACM<br>SINIT ACM                            | TypeArcherCityRP<br>806F8 - SPR-SP E5<br>EBG A0/A1/B0/B1 SKU - B1<br>93.D22<br>1.1.1<br>1.1.1             | ++: Select Screen<br>14: Select Item                                         |
| Memory Information<br>Total Memory<br>BIOS Name                                                                         | 16384 MB<br>HPSRSU10                                                                                      | Enter: Select<br>+/-: Change Opt.<br>F1: General Help<br>F2: Previous Values |
| BIOS Version<br>System Language                                                                                         | 0.10<br>[English]                                                                                         | F3: Optimized Defaults<br>F4: Save & Exit<br>ESC: Exit                       |
| System Date<br>System Time                                                                                              | [Tue 03/07/2023]<br>[15:08:21]                                                                            |                                                                              |
|                                                                                                    | n 2.22.1287 Copyright (C) 2023                                                                            | AMI                                                                          |

### 3.6.1.1 System Language

This option allows choosing the system default language.

### 3.6.1.2 System Date

Use the system date option to set the system date. Manually enter the Month, day and year.

### 3.6.1.3 System Time

Use the system time option to set the system time. Manually enter the hours, minutes and seconds.

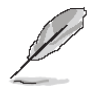

**Note:** The BIOS setup screens shown in this chapter are for reference purposes only, and may not exactly match what you see on your screen.

#### 3.6.2 Advanced Menu

This section allows you to configure your CPU and other system devices for basic operation through the following sub-menus.

| Main Advanced Platform Config                                                                                                    | Ap<br>Socket     | tio Setu<br>Config   | p – AMI<br>Server | Mgmt   | Security                                                                          | Boot                                                                              | Save & Exit                                            |
|----------------------------------------------------------------------------------------------------|------------------|----------------------|-------------------|--------|-----------------------------------------------------------------------------------|-----------------------------------------------------------------------------------|--------------------------------------------------------|
| Trusted Computing<br>ACPI Settings<br>AST2600 Super ID Configuration<br>Serial Port Console Redirection<br>Option ROM Dispatch Policy<br>USB Configuration<br>Network Stack Configuration<br>NVMe Configuration<br>Intel(R) Ethernet Controller X550<br>Intel(R) Ethernet Controller X550 | - 00:0<br>- 00:0 | 4:5F:96:<br>4:5F:96: | D1:AD<br>D1:AE    |        | Trusted                                                                           | Compu                                                                             | ting Settings                                          |
| Uriver Health                                                                                                    |                  |                      |                   |        | <pre>++: Sel f↓: Sel Enter: +/-: Ch F1: Gen F2: Pre F3: Opt F4: Sav ESC: Ex</pre> | ect Sc<br>ect It<br>Select<br>ange O<br>eral H<br>vious<br>imized<br>e & Ex<br>it | reen<br>em<br>pt.<br>elp<br>Values<br>  Defaults<br>it |
| Versio                                                                                                    | n 2.22.          | 1287 Cop             | yright            | (C) 20 | 23 AMI                                                                            |                                                                                   |                                                        |

### 3.6.2.1 Trusted Computing

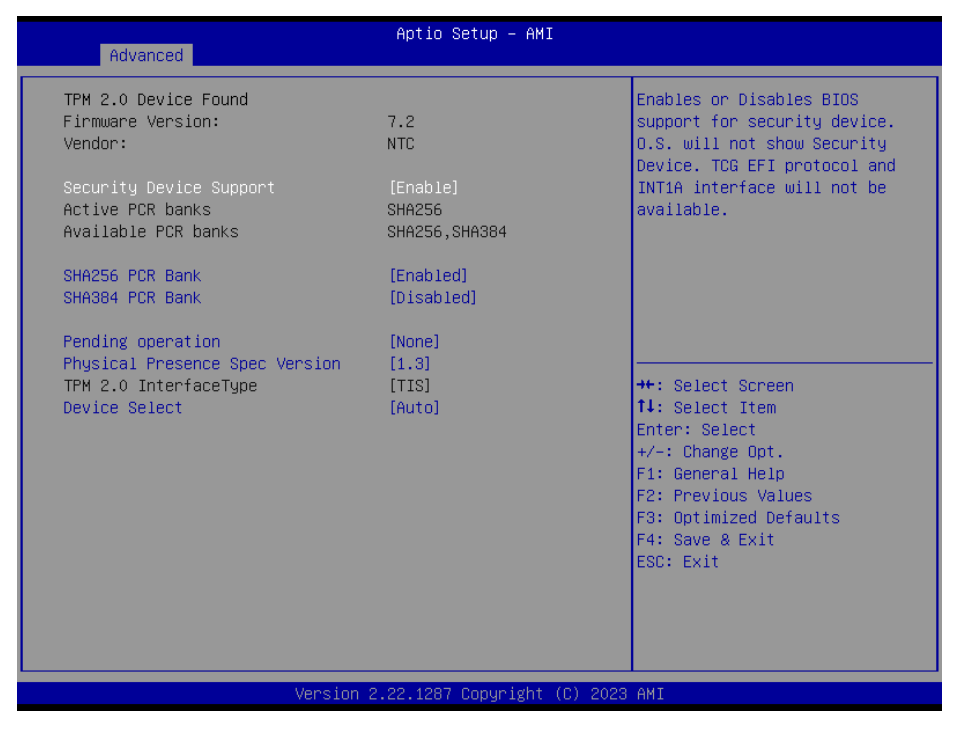

| Item                    | Options                             | Description                                                                                                    |
|-------------------------|-------------------------------------|----------------------------------------------------------------------------------------------------|
| Security Device Support | Disable,<br>Enable <b>[Default]</b> | Enables or Disables BIOS support for security device.<br>O.S. will not show Security Device. TCG EFI protocol<br>and INT1A interface will not be available. |

| SHA256 PCR Bank                                     | Disabled,<br>Enabled <b>[Default]</b>  | Enables or Disables SHA256 PCR Bank.                                                                                                    |  |
|-----------------------------------------------------|----------------------------------------|----------------------------------------------------------------------------------------------------|--|
| SHA384 PCR Bank                                     | Disabled <b>[Default]</b> ,<br>Enabled | Enables or Disables SHA384 PCR Bank.                                                                                                    |  |
| Pending operation     None[Default]       TPM Clear |                                        | Schedule an Operation for the Security Device. NOTE:<br>Your Computer will reboot during restart in order to<br>change State of Security Device.                                                                 |  |
| Physical Presence Spec                              | 1.2                                    | Select to Tell O.S. to support PPI Spec Version 1.2                                                                                                    |  |
| Version                                             | 1.3[Default]                           | or1.3 Note some HCK tests might not support 1.3.                                                                                                    |  |
| Device Select                                       | TPM 2.0 <b>[Default]</b><br>Auto       | TPM 1.2 will restrict support to TPM 1.2 devices, TPM 2.0 will restrict support to TPM 2.0 devices, Auto will support both with default set to TPM 2.0 devices if not found, TPM 1.2 devices will be enumerated. |  |

### 3.6.2.2 ACPI Settings

| Advanced                       | Aptio Setup – AMI          |                                           |
|--------------------------------|----------------------------|-------------------------------------------|
| ACPI Settings                  |                            | Enables or Disables BIOS ACPI             |
| Enable ACPI Auto Configuration |                            | Hato configuration.                       |
| Enable Hibernation             | [Enabled]                  |                                           |
|                                |                            |                                           |
|                                |                            |                                           |
|                                |                            |                                           |
|                                |                            |                                           |
|                                |                            | 14: Select Item                           |
|                                |                            | Enter: Select<br>+/−: Change Opt.         |
|                                |                            | F1: General Help<br>F2: Previous Values   |
|                                |                            | F3: Optimized Defaults<br>F4: Save & Exit |
|                                |                            | ESC: Exit                                 |
|                                |                            |                                           |
|                                |                            |                                           |
| Version                        | 2.22.1287 Copyright (C) 20 | 23 AMI                                    |

| Item               | Options           | Description                                           |  |
|--------------------|-------------------|-------------------------------------------------------|--|
| Enable ACPI Auto   | Disabled[Default] | Enchlos or Dischlos PIOS ACRI Auto Configuration      |  |
| Configuration      | Enabled           | Ellables of Disables BIOS ACFT Auto Configuration.    |  |
|                    | Dischlad          | Enables or Disables System ability to Hibernate       |  |
| Enable Hibernation | Enabled[Default]  | (OS/S4 Sleep State). This option may not be effective |  |
|                    |                   | with some operating systems.                          |  |

### 3.6.2.3 AST2600 Super IO Configuration

| Advanced                                                     | Aptio Setup — AMI          |                                                                                                    |
|--------------------------------------------------------------|----------------------------|----------------------------------------------------------------------------------------------------|
| AST2600 Super ID Configuration                               | 0579600                    | Set Parameters of Serial Port<br>1 (COMA)                                                                                                    |
| Serial Port 1 Configuration<br>▶ Serial Port 2 Configuration | H312000                    |                                                                                                    |
|                                                              |                            | <pre>++: Select Screen 14: Select Item Enter: Select +/-: Change Opt. F1: General Help F2: Previous Values F3: Optimized Defaults F4: Save &amp; Exit ESC: Exit</pre> |
|                                                              |                            |                                                                                                    |
| Version 2                                                    | 22.1287 Copyright (C) 2023 | HMI                                                                                                    |

| Item                        | Description                             |  |
|-----------------------------|-----------------------------------------|--|
| Serial Port 1 Configuration | Set Parameters of Serial Port 1 (COMA). |  |
| Serial Port 2 Configuration | Set Parameters of Serial Port 2 (COMB). |  |

## 3.6.2.3.1 Serial Port 1 Configuration

| Ad                     | vanced             | Aptio Setup – AMI            |                                                                                                    |
|------------------------|--------------------|------------------------------|----------------------------------------------------------------------------------------------------|
| Serial Po              | rt 1 Configuration |                              | Enable or Disable Serial Port                                                                                                    |
| Serial Po<br>Device Se | nt<br>ttings       | [Enabled]<br>IO=3F8h; IRQ=4; |                                                                                                    |
|                        |                    |                              | ++: Select Screen<br>11: Select Item<br>Enter: Select<br>+/-: Change Opt.<br>F1: General Help<br>F2: Previous Values<br>F3: Optimized Defaults<br>F4: Save & Exit<br>ESC: Exit |
|                        | Ver                | sion 2.22.1287 Copyright (   | C) 2023 AMI                                                                                                    |
| em                     | 0                  | ption                        | Description                                                                                                    |
|                        | Enabled            | [Default]                    | •                                                                                                    |

| Disabled Disable of Disable Centary of (COM). | Serial Port | Enabled <b>[Default]</b> ,<br>Disabled | Enable or Disable Serial Port (COM). |
|-----------------------------------------------|-------------|----------------------------------------|--------------------------------------|
|-----------------------------------------------|-------------|----------------------------------------|--------------------------------------|

### 3.6.2.3.2 Serial Port 2 Configuration

| Advanced                       | Aptio Setup – AMI            |                                                                                                    |
|--------------------------------|------------------------------|----------------------------------------------------------------------------------------------------|
| Serial Port 2 Configuration    |                              | Enable or Disable Serial Port                                                                                                    |
| Serial Port<br>Device Settings | [Enabled]<br>IO=2F8h; IRQ=3; |                                                                                                    |
|                                |                              | <pre>++: Select Screen 14: Select Item Enter: Select +/-: Change Opt. F1: General Help F2: Previous Values F3: Optimized Defaults F4: Save &amp; Exit ESC: Exit</pre> |
| Versi                          | on 2.22.1287 Copyright (C) 2 | 023 AMI                                                                                                    |

| ltem        | Option                                 | Description                          |
|-------------|----------------------------------------|--------------------------------------|
| Serial Port | Enabled <b>[Default]</b> ,<br>Disabled | Enable or Disable Serial Port (COM). |

### 3.6.2.4 Serial Port Console Redirection

| Advanced                                                                                                    | Aptio Setup – AMI            |                                                                                                    |
|----------------------------------------------------------------------------------------------------|------------------------------|----------------------------------------------------------------------------------------------------|
| COMO<br>Console Redirection<br>▶ Console Redirection Settings                                                                               | [Disabled]                   | Console Redirection Enable or<br>Disable.                                                                                                    |
| COM1(Pci Bus0,Dev0,Func0) (Disabled)<br>Console Redirection                                                                                 | Port Is Disabled             |                                                                                                    |
| Serial Port for Out-of-Band Managemen<br>Windows Emergency Management Services<br>Console Redirection EMS<br>▶ Console Redirection Settings | nt∕<br>s (EMS)<br>[Disabled] |                                                                                                    |
|                                                                                                    |                              | ++: Select Screen<br>14: Select Item<br>Enter: Select<br>+/-: Change Opt.<br>F1: General Help<br>F2: Previous Values<br>F3: Optimized Defaults<br>F4: Save & Exit<br>ESC: Exit |
| Version 2                                                                                                    | .22.1287 Copyright (C) 2023  | AMI                                                                                                    |

| Item                | Options                                | Description                            |
|---------------------|----------------------------------------|----------------------------------------|
| Console Redirection | Disabled <b>[Default]</b> ,<br>Enabled | Console Redirection Enable or Disable. |

| Console Redirection EMS | Disabled <b>[Default]</b> ,<br>Enabled | Console Redirection Enable or Disable. |
|-------------------------|----------------------------------------|----------------------------------------|
|-------------------------|----------------------------------------|----------------------------------------|

### 3.6.2.4.1 COM0

| Advanced                                                                                                    | Aptio Setup – AMI                                                                                        |                                                                                                    |
|----------------------------------------------------------------------------------------------------|----------------------------------------------------------------------------------------------------|----------------------------------------------------------------------------------------------------|
| COMO<br>Console Redirection Settings<br>Terminal Type<br>Bits per second<br>Data Bits<br>Parity<br>Stop Bits<br>Flow Control<br>VT-UTF8 Combo Key Support<br>Recorder Mode<br>Resolution 100x31<br>Putty KeyPad | [ANSI]<br>[115200]<br>[8]<br>[None]<br>[1]<br>[None]<br>[Enabled]<br>[Disabled]<br>[Disabled]<br>[VT100] | Emulation: ANSI: Extended<br>ASCII char set. VT100: ASCII<br>char set. VT100Plus: Extends<br>VT100 to support color,<br>function Keys, etc. VT-UTF8:<br>Uses UTF8 encoding to map<br>Unicode chars onto 1 or more<br>bytes.<br>++: Select Screen<br>11: Select Item<br>Enter: Select<br>+/-: Change Opt. |
|                                                                                                    |                                                                                                    | F1: General Help<br>F2: Previous Values<br>F3: Optimized Defaults<br>F4: Save & Exit<br>ESC: Exit                                                                                                    |
| Version                                                                                                    | 2.22.1287 Copyright (C) 2023                                                                             | 3 AMI                                                                                                    |

| Item            | Option                                                     | Description                                                                                                    |
|-----------------|------------------------------------------------------------|----------------------------------------------------------------------------------------------------|
| Terminal Type   | VT100<br>VT100Plus<br>VT-UTF8<br>ANSI <b>[Default]</b>     | Emulation: ANSI: Extended ASCII char set.<br>VT100: ASCII char set. VT100Plus: Extends<br>VT100 to support color, function keys, etc.<br>VT-UTF8: Uses UTF8 encoding to map Unicode<br>chars onto 1 or more bytes.                                                                                                    |
| Bits per second | 9600<br>19200<br>38400<br>57600<br>115200 <b>[Default]</b> | Selects serial port transmission speed. The speed must be matched on the other side. Long or noisy lines may require lower speeds.                                                                                                    |
| Data Bits       | 7<br>8 <b>[Default]</b>                                    | Data Bits.                                                                                                    |
| Parity          | None <b>[Default]</b><br>Even<br>Odd<br>Mark<br>Space      | A parity bit can be sent with the data bits to<br>detect some transmission errors. Even: parity bit<br>is 0 if the num of 1's in the data bits is even. Odd:<br>parity bit is 0 if num of 1's in the data bits is odd.<br>Mark: parity bit is always 1. Space: Parity bi is<br>always 0. Mark and Space Parity do not allow for<br>error detection. |
| Stop Bits       | 1 <b>[Default]</b><br>2                                    | Stop bits indicate the end of a serial data packet.<br>(A start bit indicates the beginning). The standard<br>setting is 1 stop bit. Communication with slow<br>devices may require more than 1 stoop bit.                                                                                                    |
| Flow Control    | None <b>[Default]</b><br>Hardware RTS/CTS                  | Flow control can prevent data loss from buffer overflow. When sending data, if the receiving                                                                                                    |

|                   |                    | buffers are full, a 'stop' signal can be sent to stop |  |
|-------------------|--------------------|-------------------------------------------------------|--|
|                   |                    | the data flow. Once the buffers are empty, a          |  |
|                   |                    | 'start' signal can be sent to re-start the flow.      |  |
|                   |                    | Hardware flow control uses two wires to send          |  |
|                   |                    | start/stop signals.                                   |  |
| VT-UTF8 Combo Key | Disabled           | Enable VT-UTF8 Combination Key Support for            |  |
| Support           | Enabled[Default],  | ANSI/VT100 terminals.                                 |  |
| Decender Mede     | Disabled[Default], | With this mode enabled only text will be sent.        |  |
| Recorder Mode     | Enabled            | This is to capture Terminal data.                     |  |
| Peoplution 100x21 | Disabled[Default], | Enables or disables ovtended terminal resolution      |  |
| Resolution 100x31 | Enabled            |                                                       |  |
|                   | VT100[Default]     |                                                       |  |
|                   | LINUX              |                                                       |  |
| Putty KeyPad      | XTERMR6            | Select Eurotion Key and Key Red on Butty              |  |
|                   | SCO                |                                                       |  |
|                   | ESCN               |                                                       |  |
|                   | VT400              |                                                       |  |

## 3.6.2.5 Option ROM Dispatch Policy

| Advanced                                                           | Aptio Setup – AMI |                                                                 |
|--------------------------------------------------------------------|-------------------|-----------------------------------------------------------------|
| AMI ROM Dispatch Policy : A5.01.29<br>Restore if Failure           | [Enabled]         | If system fails to boot and this option is set to               |
| Primary Video Ignore                                               | [Enabled]         | 'Enabled', software will reset<br>settings of this page as well |
| Device Group Default ROM Policy<br>(CSM not Active) – 'UEFI' used: |                   | as CSM page to its default<br>values automatically.             |
| Device Class Option ROM Dispatch Pol                               | icy:              |                                                                 |
| On Board Mass Storage Controller                                   | [Enabled]         |                                                                 |
| On Board Mass Storage Controller                                   | [Enabled]         |                                                                 |
| On Board Display Controller                                        | [Enabled]         |                                                                 |
| On Board Network Controller                                        | [Enabled]         |                                                                 |
| Slot # 1 Empty                                                     | [Enabled]         |                                                                 |
| Slot # 2 Empty                                                     | [Enabled]         | ++: Select Screen                                               |
| Slot # 3 Empty                                                     | [Enabled]         | II: Select Item                                                 |
| Slot # 4 Empty                                                     | [Enabled]         | Enter: Select                                                   |
| Slot # 6 Empty                                                     | [EndDieu]         | +/-: Unange upt.                                                |
| Slot # 7 Empty                                                     | [Enabled]         | F1. General netp<br>F2: Provinus Values                         |
| STOC # 1 Empty                                                     | [Endbied]         | F3: Ontimized Defaults                                          |
| WARNING: Changing Device(s) Ontion R                               | юм                | F4: Save & Evit                                                 |
| dispatch policu mau affect sustem's                                | ahilitu           | ESC: Exit                                                       |
| to post and/or boot/PROCEED WITH CAUTION!                          |                   |                                                                 |
|                                                                    |                   |                                                                 |
|                                                                    |                   |                                                                 |
|                                                                    |                   |                                                                 |
| Version 2.22.1287 Copyright (C) 2023 AMI                           |                   |                                                                 |

| ltem                            | Options                                | Description                                                                                                    |
|---------------------------------|----------------------------------------|----------------------------------------------------------------------------------------------------|
| Restore if Failure              | Disabled<br>Enabled <b>[Default]</b> , | If system fails to boot and this option is set to<br>'Enabled', software will reset settings of this<br>page as well as CSM page to its default values<br>automatically.                                         |
| Primary Video Ignore            | Disabled<br>Enabled <b>[Default]</b> , | If software will detect that due to the Policy<br>settings. Option ROM of Primary Video Device<br>will not dispatch, it will ignore this device policy<br>settings, and restore it to 'Enable'<br>automatically. |
| Onboard Mass Storage Controller | Enabled[Default],                      | Onboard Device has:                                                                                                    |

50 HPM-SRSUA User's Manual

#### User's Manual

|                                 | Disabled          | UEFI [X]                                   |
|---------------------------------|-------------------|--------------------------------------------|
|                                 |                   | Legacy [X]                                 |
|                                 |                   | Embedded ROM(s).                           |
|                                 |                   | VIDx8086; DIDxA1D2                         |
|                                 |                   | @ s0 Bx0  Dx11  Fx5                        |
|                                 |                   | Onboard Device has:                        |
|                                 |                   | UEFI [X]                                   |
|                                 | Enabled[Default], | Legacy [X]                                 |
| Onboard Display Controller      | Disabled          | Embedded ROM(s).                           |
|                                 |                   | VIDx1A03; DIDx2000                         |
|                                 |                   | @ s0 BxA  Dx0  Fx0                         |
|                                 |                   | Onboard Device has:                        |
|                                 |                   | UEFI [X]                                   |
| Only a and Mature de Controllar | Enabled[Default], | Legacy [X]                                 |
| Onboard Network Controller      | Disabled          | Embedded ROM(s).                           |
|                                 |                   | VIDx8086; DIDx1533                         |
|                                 |                   | @ s0 Bx6  Dx0  Fx0                         |
|                                 | Enabled[Default], | Enable or Disable Option ROM execution for |
| Slot#1 Empty                    | Disabled          | selected Slot.                             |
|                                 | Enabled[Default], | Enable or Disable Option ROM execution for |
| Slot#2 Empty                    | Disabled          | selected Slot.                             |
| Slot#2 Empty                    | Enabled[Default], | Enable or Disable Option ROM execution for |
| Slot#3 Empty                    | Disabled          | selected Slot.                             |
|                                 | Enabled[Default], | Enable or Disable Option ROM execution for |
| Slot#4 Empty                    | Disabled          | selected Slot.                             |
|                                 | Enabled[Default], | Enable or Disable Option ROM execution for |
| Slot#5 Empty                    | Disabled          | selected Slot.                             |
|                                 | Enabled[Default], | Enable or Disable Option ROM execution for |
|                                 | Disabled          | selected Slot.                             |
| Slot#7 Empty                    | Enabled[Default], | Enable or Disable Option ROM execution for |
|                                 | Disabled          | selected Slot.                             |

### 3.6.2.6 USB Configuration

The USB Configuration menu helps read USB information and configures USB settings.

| Aptio Setup - AMI<br>Advanced      |           |                                                              |
|------------------------------------|-----------|--------------------------------------------------------------|
| USB Configuration                  |           | Fnables Legacy USB support.                                  |
| USB Module Version                 | 31        | AUTO option disables legacy<br>support if no USB devices are |
| USB Controllers:                   |           | connected. DISABLE option will<br>keep USB devices available |
| USB Devices:                       | 2 Hube    | only for LFT applications.                                   |
| 5 Di IVES, 2 KEYDUALUS, 2 MILE     | , z hubs  |                                                              |
| Legacy USB Support                 | [Enabled] |                                                              |
| XHCI Hand-ott                      | [Enabled] |                                                              |
| USB Mass Storage Driver Support    | [Enabled] |                                                              |
| Port 60/64 Emulation               | [Enabled] | Mar Onland, Orman                                            |
| UCD handware delays and time autor |           | the Select Screen                                            |
| USB hardware delays and time-outs: | [20, 202] | T+: Select Item                                              |
| Device peeet time out              | [20 SEC]  | Enter: Select                                                |
| Device reset time-out              | [20 SEC]  | F1: Concel Hole                                              |
| Device power-up delag              | (Huto)    | E2: Require Values                                           |
| Mass Stopade Devices:              |           | E3: Ontimized Defaults                                       |
| ADATA USB Flash Drive 1100         | [Auto]    | F4: Save & Exit                                              |
| AMI Virtual CDROMO 1.00            | [Auto]    | FSC: Exit                                                    |
| AMI Virtual HDisk0 1 00            | [Auto]    |                                                              |
| AMI Virtual CDROM1 1.00            | [Auto]    |                                                              |
| AMI Virtual CDROM2 1.00            | [Auto]    | ▼                                                            |
|                                    |           |                                                              |
|                                    |           |                                                              |

Version 2.22.1287 Copyright (C) 2023 AMI

| Item                            | Options                                               | Description                                                                                                    |
|---------------------------------|-------------------------------------------------------|----------------------------------------------------------------------------------------------------|
| Legacy USB Support              | Enabled <b>[Default]</b> ,<br>Disabled<br>Auto        | Enables Legacy USB support. AUTO option<br>disables legacy support if no USB devices are<br>connected. DISABLE option will keep USB<br>devices available only for EFI applications.                                     |
| XHCI Hand-off                   | Enabled <b>[Default]</b> ,<br>Disabled                | This is a workaround for OSes without XHCI hand-off support. The XHCI ownership change should be claimed by XHCI driver.                                                                                                |
| USB Mass Storage Driver Support | Disabled<br>Enabled <b>[Default]</b>                  | Enable/Disable USB Mass Storage Driver                                                                                                    |
| Port 60/64 Emulation            | Disabled<br>Enabled <b>[Default]</b> ,                | Enables I/O port 60h/64h emulation support.<br>This should be enabled for the complete USB<br>keyboard legacy support for non-USB aware<br>OSes.                                                                        |
| USB transfer time-out           | 1 sec<br>5 sec<br>10 sec<br>20 sec <b>[Default]</b>   | The time-out value for Control, Bulk, and Interrupt transfers.                                                                                                    |
| Device reset time-out           | 10 sec<br>20 sec <b>[Default]</b><br>30 sec<br>40 sec | USB mass storage device Start Unit command time-out.                                                                                                    |
| Device power-up delay           | Auto <b>[Default]</b><br>Manual                       | Maximum time the device will take before it<br>properly reports itself to the Host Controller.<br>'Auto' uses default value: for a Root port it is<br>100 ms, for a Hub port the delay is taken from<br>Hub descriptor. |

#### User's Manual

|                      | Auto[Default] | Mass storage device emulation type. 'AUTO'  |
|----------------------|---------------|---------------------------------------------|
|                      | Floppy        | enumerates devices according to their media |
| Mass Storage Devices | Forced FDD    | format. Optical drives are emulated as      |
|                      | Hard Disk     | 'CDROM', drives with no media will be       |
|                      | CD-ROM        | emulated according to a drive type.         |

## 3.6.2.7 Network Stack Configuration

| Advanced      | Aptio Setup – AMI             |                                                                                                    |
|---------------|-------------------------------|----------------------------------------------------------------------------------------------------|
| Network Stack | [Disabled]                    | Enable/Disable UEFI Network<br>Stack                                                                                                    |
|               |                               | <pre>++: Select Screen 11: Select Item Enter: Select +/-: Change Opt. F1: General Help F2: Previous Values F3: Optimized Defaults F4: Save &amp; Exit ESC: Exit</pre> |
|               | Version 2.22.1287 Copyright ( | C) 2023 AMI                                                                                                    |

| Item          | Options                              | Description                        |
|---------------|--------------------------------------|------------------------------------|
| Network Stack | Enabled<br>Disabled <b>[Default]</b> | Enable/Disable UEFI Network Stack. |

| Advanced                                                                                                    | Aptio Setup – AMI                                                           |                                                                                                    |
|----------------------------------------------------------------------------------------------------|-----------------------------------------------------------------------------|----------------------------------------------------------------------------------------------------|
| Network Stack<br>IPv4 PXE Support<br>IPv4 HTTP Support<br>IPv6 PXE Support<br>PXE boot wait time<br>Media detect count | [Enabled]<br>[Disabled]<br>[Disabled]<br>[Disabled]<br>[Disabled]<br>0<br>1 | Enable/Disable UEFI Network<br>Stack<br>++: Select Screen<br>11: Select Item<br>Enter: Select<br>+/-: Change Opt.<br>F1: General Help<br>F2: Previous Values<br>F3: Optimized Defaults<br>F4: Save & Exit<br>ESC: Exit |
|                                                                                                    | Version 2.22.1287 Copyright (C                                              | ) 2023 AMI                                                                                                    |

| ltem               | Options                              | Description                                         |  |
|--------------------|--------------------------------------|-----------------------------------------------------|--|
| Network Stack      | Enabled <b>[Default]</b><br>Disabled | Enable/Disable UEFI Network Stack.                  |  |
|                    | Disabled[Default]                    | Enable/Disable IPv4 PXE boot Support. If disabled,  |  |
| IPV4 PXE Support   | Enabled                              | IPv4 PXE boot support will not be available.        |  |
|                    | Disabled[Default]                    | Enable/Disable IPv4 HTTP boot Support. If disabled, |  |
| IPV4 HTTP Support  | Enabled                              | IPv4 HTTP boot support will not be available.       |  |
|                    | Disabled[Default]                    | Enable/Disable IPv6 PXE boot Support. If disabled,  |  |
| IPV6 PXE Support   | Enabled                              | IPv6 PXE boot support will not be available.        |  |
| IPv6 HTTP Support  | Disabled <b>[Default]</b><br>Enabled | Enable/Disable IPv6 HTTP boot Support. If disabled, |  |
|                    |                                      | IPv6 HTTP boot support will not be available.       |  |
|                    |                                      | Wait time in seconds to press ESC key to abort the  |  |
| PXE boot wait time | 0                                    | PXE boot. Use either +/- or numeric keys to set the |  |
|                    |                                      | value.                                              |  |
|                    | 1                                    | Number of times the presence of media will be       |  |
| Media detect count |                                      | checked. Use either +/- or numeric keys to set the  |  |
|                    |                                      | value.                                              |  |

### 3.6.2.8 NVMe Configuration

| Aptio Setup - AMI<br>Advanced             |                                           |
|-------------------------------------------|-------------------------------------------|
| NVMe Configuration                        |                                           |
| No NVME Device Found                      |                                           |
|                                           |                                           |
|                                           |                                           |
|                                           |                                           |
|                                           |                                           |
|                                           | ++: Select Screen                         |
|                                           | Enter: Select                             |
|                                           | F1: General Help<br>F2: Previous Values   |
|                                           | F3: Optimized Defaults<br>F4: Save & Exit |
|                                           | ESC: Exit                                 |
|                                           |                                           |
| Vencion 2, 22, 1927, Comminster (C), 2022 | амт                                       |
| VERSION 2.22.1207 Copyright (C) 2023      | - UNIT                                    |

### 3.6.3 Platform Config

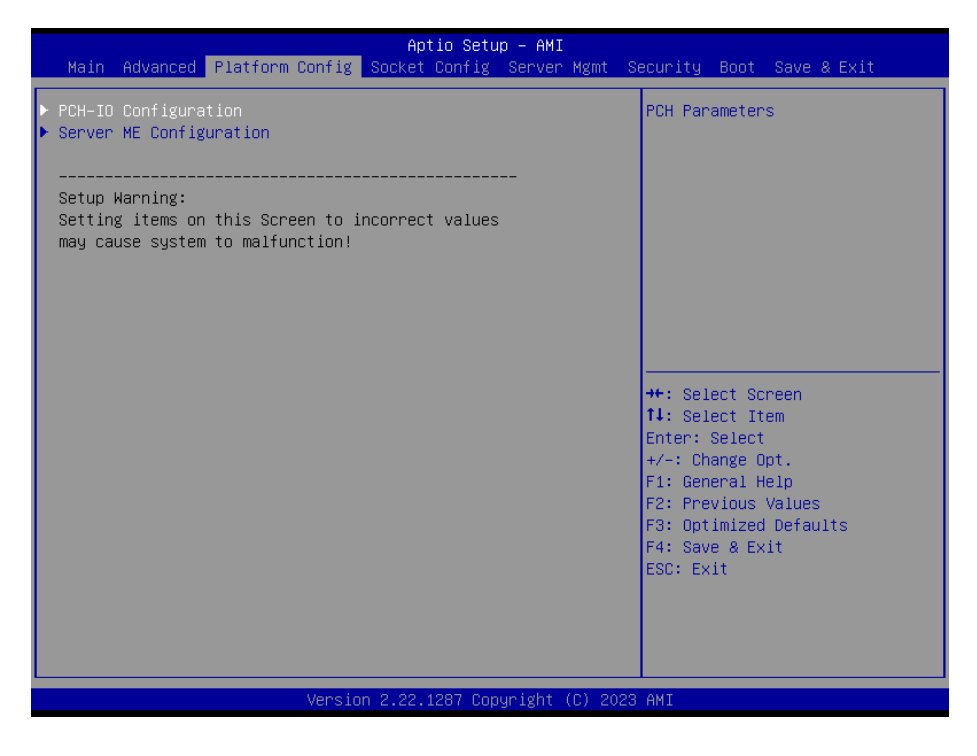

#### 3.6.3.1 PCH-IO Configuration

| Platform Config                                                                                                    | Aptio Setup – AMI           |                                                                                                    |
|----------------------------------------------------------------------------------------------------|-----------------------------|----------------------------------------------------------------------------------------------------|
| PCH-IO Configuration                                                                                                    |                             | PCI Express Configuration                                                                                                    |
| <ul> <li>PCI Express Configuration</li> <li>SATA And RST Configuration</li> <li>USB Configuration</li> <li>HD Audio Configuration</li> </ul> |                             | actinga                                                                                                    |
| Serial IRQ Mode<br>State After 63                                                                                                    | [Quiet]<br>[S5_State]       |                                                                                                    |
| Port 80h Redirection                                                                                                    | [LPC Bus]                   |                                                                                                    |
| Flash Protection Range Registers (FPRR)                                                                                                    | [Enabled]<br>[Disabled]     |                                                                                                    |
| SPD Write Disable                                                                                                    | [Enabled]                   | ++: Select Screen<br>14: Select Item<br>Enter: Select<br>+/-: Change Opt.<br>F1: General Help<br>F2: Previous Values<br>F3: Ontimized Defaults |
|                                                                                                    |                             | F4: Save & Exit<br>ESC: Exit                                                                                                    |
|                                                                                                    |                             |                                                                                                    |
| Version 2                                                                                                    | .22.1287 Copyright (C) 2023 | AMI                                                                                                    |

| ltem            | Option                               | Description                               |
|-----------------|--------------------------------------|-------------------------------------------|
| Serial IRQ Mode | Quiet <b>[Default]</b><br>Continuous | Configure Serieal IRQ Mode.               |
| State After G3  | S0 State                             | Specify what state to go to when power is |

|                           | S5 State[Default]                    | re-applied after a power failure (G3 state).                                                                                                    |  |
|---------------------------|--------------------------------------|----------------------------------------------------------------------------------------------------|--|
| Port 80h Redirection      | LPC Bus <b>[Default]</b><br>PCIE Bus | Control where the Port 80h cycles are sent.                                                                                                    |  |
| Lock PCH Side band Access | Disabled<br>Enabled <b>[Default]</b> | Lock PCH Sideband access, include<br>SideBand interface lock and SideBand<br>PortID mask for certain end point (e.g.<br>PSFx). The option is invalid if POSTBOOT<br>SAI is set. |  |
| Flash Protection Range    | Disabled[Default]                    | Enable Electro Panas Registers                                                                                                    |  |
| Registers(FRRR)           | Enabled                              | Enable Flash Flotection Range Registers.                                                                                                    |  |
| SPD Write Disable         | Disabled<br>Enabled <b>[Default]</b> | Enable/Disable setting SPD Write Disable<br>bit. For sucurity recommendations, SPD<br>write disable bit must be set.                                                            |  |

### 3.6.3.1.1 PCI Express Configuration

| Platform Config                                                                                                    | Aptio Setup – AMI           |                                                                                                    |
|----------------------------------------------------------------------------------------------------|-----------------------------|----------------------------------------------------------------------------------------------------|
| PCI Express Configuration                                                                                                    |                             | PCI Express Port8xh Decode                                                                                                    |
| PortBxh Decode<br>Compliance Test Mode<br>> PCI Express Root Port 5(M.2 Key-M)<br>> PCI Express Root Port 9(BMC.2600)<br>> PCI Express Root Port 10(Lan 210)<br>> PCI Express Root Port 11(Lan 225) | [Disabled]<br>[Disabled]    | Enable/Ulsable.                                                                                                    |
|                                                                                                    |                             | ++: Select Screen<br>14: Select Item<br>Enter: Select<br>+/-: Change Opt.<br>F1: General Help<br>F2: Previous Values<br>F3: Optimized Defaults<br>F4: Save & Exit<br>ESC: Exit |
| Version 2                                                                                                    | .22.1287 Copyright (C) 2023 | AMI                                                                                                    |

| Item                 | Option            | Description                       |  |
|----------------------|-------------------|-----------------------------------|--|
| Bortexh Dooodo       | Disabled[Default] | PCI Express Port8xh Decode        |  |
| Portaxn Decode       | Enabled           | Enable/Disable.                   |  |
| Compliance Test Mode | Disabled[Default] | Enable when using Compliance Load |  |
| Compliance Test Mode | Enabled           | Board.                            |  |

| Platform Config                                                               | Aptio Setup – AMI                                               |                                                                                                    |
|-------------------------------------------------------------------------------|-----------------------------------------------------------------|----------------------------------------------------------------------------------------------------|
| PCI Express Root Port 5(M.2 Key-<br>ASPM<br>L1 Substates<br>PTM<br>PCIe Speed | M) [Enabled]<br>[Disabled]<br>[Disabled]<br>[Enabled]<br>[Auto] | Control the PCI Express Root<br>Port.<br>+: Select Screen<br>11: Select Item<br>Enter: Select<br>+/-: Change Opt.<br>F1: General Help<br>F2: Previous Values<br>F3: Optimized Defaults<br>F4: Save & Exit<br>ESC: Exit |
| Vonci                                                                         | on 2 22 1287 Conunidht (C)                                      | 2023 AMT                                                                                                    |

# 3.6.3.1.1.1 PCI Express Root Port 5(M.2 Key-M)

| Item                                  | Option                                 | Description                        |
|---------------------------------------|----------------------------------------|------------------------------------|
| PCI Express Root Port 5(M.2<br>Key-M) | Enabled <b>[Default]</b> ,<br>Disabled | Control the PCI Express Root Port. |
| ASPM                                  | Disabled <b>[Default]</b> ,            | PCI Express Active State Power     |
|                                       | L1                                     | Management settings.               |
|                                       | Disabled[Default]                      |                                    |
| L 1 Substates                         | L1.1                                   | PCI Express I 1 Substates settings |
| LI Substates                          | L1.2                                   | POI Express LT Substates settings. |
|                                       | L1.1 & L1.2                            |                                    |
| DTM                                   | Enabled[Default],                      | Enable/Disable Precision Time      |
| PIM                                   | Disabled                               | Measurement.                       |
| PCIe Speed                            | Auto[Default]                          |                                    |
|                                       | Gen1                                   | Configure DCIe Speed               |
|                                       | Gen2                                   | Conligure Pole Speed.              |
|                                       | Gen3                                   |                                    |

### 3.6.3.1.1.2 PCI Express Root Port 9(BMC.2600)

| Diet                                                               | form Confid  | Aptio Setup – AMI                              |                                                                                                    |
|--------------------------------------------------------------------|--------------|------------------------------------------------|----------------------------------------------------------------------------------------------------|
|                                                                    | TOPIC CONTIN |                                                |                                                                                                    |
| PCI Express Root Port<br>ASPM<br>L1 Substates<br>PTM<br>PCIe Speed | 9(BMC.2600)  | [Enabled]<br>[Disabled]<br>[Enabled]<br>[Auto] | Control the PCI Express Root<br>Port.<br>++: Select Screen<br>14: Select Item<br>Enter: Select<br>+/-: Change Opt.<br>F1: General Help<br>F2: Previous Values<br>F3: Optimized Defaults<br>F4: Save & Exit<br>ESC: Exit |
|                                                                    | Version 2    | 22 1287 Conunight (C) 2023                     | AMT                                                                                                    |

| Item                         | Option             | Description                        |
|------------------------------|--------------------|------------------------------------|
| PCI Express Root Port 9(BMC. | Enabled[Default],  | Control the DCI Everage Dept Dert  |
| 2600)                        | Disabled           | Control the PCI Express Root Port. |
|                              | Disabled[Default], | PCI Express Active State Power     |
| ASPM                         | L1                 | Management settings.               |
|                              | Disabled[Default]  |                                    |
|                              | L1.1               | DCI Everage 1.1 Substates pattings |
| LI Substates                 | L1.2               | PCI Express LT Substates settings. |
|                              | L1.1 & L1.2        |                                    |
| DTM                          | Enabled[Default],  | Enable/Disable Precision Time      |
| PIM                          | Disabled           | Measurement.                       |
| PCIe Speed                   | Auto[Default]      |                                    |
|                              | Gen1               | Configure DOIs Speed               |
|                              | Gen2               | Conligure PCIe Speed.              |
|                              | Gen3               |                                    |

| A                                                                                                | ptio Setup – AMI                                   |                                                                                                    |
|--------------------------------------------------------------------------------------------------|----------------------------------------------------|----------------------------------------------------------------------------------------------------|
| Platform Config                                                                                  |                                                    |                                                                                                    |
| PCI Express Root Port 10(Lan 210) [Ei<br>ASPM [D<br>L1 Substates [D<br>PTM [Ei<br>PCIe Speed [Ai | nabled]<br>isabled]<br>isabled]<br>nabled]<br>uto] | Control the PCI Express Root<br>Port.                                                                                                    |
|                                                                                                  |                                                    | <pre>++: Select Screen t1: Select Item Enter: Select +/-: Change Opt. F1: General Help F2: Previous Values F3: Optimized Defaults F4: Save &amp; Exit ESC: Exit</pre> |

# 3.6.3.1.1.3 PCI Express Root Port 10(LAN 210)

| Item                                 | Option                                 | Description                                   |
|--------------------------------------|----------------------------------------|-----------------------------------------------|
| PCI Express Root Port 10(LAN<br>210) | Enabled <b>[Default]</b> ,<br>Disabled | Control the PCI Express Root Port.            |
| ASPM                                 | Disabled <b>[Default]</b> ,            | PCI Express Active State Power                |
|                                      | Disabled[Default]                      |                                               |
| L1 Substates                         | L1.1<br>L1.2                           | PCI Express L1 Substates settings.            |
|                                      | L1.1 & L1.2                            |                                               |
| PTM                                  | Enabled <b>[Default]</b> ,<br>Disabled | Enable/Disable Precision Time<br>Measurement. |
| PCIe Speed                           | Auto[Default]                          |                                               |
|                                      | Gen1                                   | Configure PCIe Speed                          |
|                                      | Gen2                                   | Comigure r Ole Opeed.                         |
|                                      | Gen3                                   |                                               |

## 3.6.3.1.1.4 PCI Express Root Port 11(LAN 225)

|                                                                                | Aptio Setup – AMI                                            |                                                                                                    |
|--------------------------------------------------------------------------------|--------------------------------------------------------------|----------------------------------------------------------------------------------------------------|
| Platform Config                                                                |                                                              |                                                                                                    |
| PCI Express Root Port 11(Lan 225)<br>ASPM<br>L1 Substates<br>PTM<br>PCIe Speed | [Enabled]<br>[Disabled]<br>[Disabled]<br>[Enabled]<br>[Auto] | Control the PCI Express Root<br>Port.<br>+: Select Screen<br>11: Select Item<br>Enter: Select<br>+/-: Change Opt.<br>F1: General Help<br>F2: Previous Values<br>F3: Optimized Defaults<br>F4: Save & Exit<br>ESC: Exit |
| line term                                                                      | 2 00 4007 0-www.init+ (0) 0000                               |                                                                                                    |

| Item                         | Option                     | Description                        |
|------------------------------|----------------------------|------------------------------------|
| PCI Express Root Port 11(LAN | Enabled[Default],          | Control the PCI Express Root Port. |
| 225)                         | Disabled                   |                                    |
| ΔSPM                         | Disabled[Default],         | PCI Express Active State Power     |
|                              | L1                         | Management settings.               |
|                              | Disabled[Default]          |                                    |
| l 1 Substates                | L1.1                       | PCI Express I 1 Substates settings |
| El Substates                 | L1.2                       | For Express ET Substates settings. |
|                              | L1.1 & L1.2                |                                    |
| РТМ                          | Enabled <b>[Default]</b> , | Enable/Disable Precision Time      |
|                              | Disabled                   | Measurement.                       |
| PCIe Speed                   | Auto[Default]              |                                    |
|                              | Gen1                       | Configure DCIe Speed               |
|                              | Gen2                       |                                    |
|                              | Gen3                       |                                    |

## 3.6.3.1.2 SATA And RST Configuration

| Aptio Setup — AMI<br>Platform Config                                                                                                    |             |
|----------------------------------------------------------------------------------------------------|-------------|
| Platform Config<br>ler 2 SATA And RST Configuration<br>e Feature Mask Configuration for Controller 2<br>e Feature Mask Configuration for Controller 3<br>**: Select Screen<br>14: Select Item<br>Enter: Select<br>+/-: Change Opt.<br>F1: General Help<br>F2: Previous Values<br>F3: Optimized Defaults<br>F4: Select Screen<br>F4: Select Defaults<br>F4: Select Defaults<br>F4: Select Defaults<br>F4: Select Defaults<br>F4: Select Defaults<br>F4: Select Defaults<br>F4: Select Defaults<br>F4: Select Defaults<br>F4: Select Defaults<br>F4: Select Defaults<br>F4: Select Defaults<br>F4: Select Defaults<br>F4: Select Defaults |             |
| F4: Save & Exit<br>ESC: Exit                                                                                                    |             |
| F2: Previous Valu<br>F3: Optimized Def<br>F4: Save & Exit<br>ESC: Exit<br>Version 2.22.1287 Copyright (C) 2023 AMI                                                                                                    | es<br>aults |

### 3.6.3.1.2.1 Controller 2 SATA And RST Configuration

| Platform Config                                                                                                    | Aptio Setup – AMI                                                                                                    |                                                                                                    |
|----------------------------------------------------------------------------------------------------|----------------------------------------------------------------------------------------------------|----------------------------------------------------------------------------------------------------|
| Controller 2 SATA And RST Configurat                                                                                                    | ion                                                                                                    | SATA test settings                                                                                                    |
| SATA Configuration<br>SATA Mode Selection<br>SATA Test Mode<br>Aggressive LPM Support<br>Force SATA Gen Speed<br>SATA DevSlp port<br>SATA Port 0(M.2 Key.M SATA)<br>Software Preserve<br>SATA Port 0(M.2 Key.M SATA)<br>Spin Up Device<br>SATA Port 7(Onboard SATA5)<br>Software Preserve<br>SATA Port 7(Onboard SATA5)<br>Spin Up Device<br>SATA Port 7(Onboard SATA5)<br>Spin Up Device<br>SATA Device Type | [Enabled]<br>[AHCI]<br>[Disabled]<br>[Enabled]<br>[Gen3]<br>[None]<br>[Not Installed]<br>Unknown<br>[Enabled]<br>[Hard Disk Drive]<br>[Not Installed]<br>Unknown<br>[Enabled]<br>[Disabled]<br>[Hard Disk Drive] | <pre>++: Select Screen 14: Select Item Enter: Select +/-: Change Opt. F1: General Help F2: Previous Values F3: Optimized Defaults F4: Save &amp; Exit ESC: Exit</pre> |
| Version 2.22.1287 Copyright (C) 2023 AMI                                                                                                    |                                                                                                    |                                                                                                    |

| ltem               | Options                               | Description         |
|--------------------|---------------------------------------|---------------------|
| SATA Configuration | Enabled <b>[Default]</b><br>Disabled, | SATA test settings. |
|                    |                                       |                     |

| SATA Mode Selection            | AHCI <b>[Default]</b> ,<br>RAID                                                               | Determines how SATA controller(s) operate.                                                                                                    |
|--------------------------------|-----------------------------------------------------------------------------------------------|----------------------------------------------------------------------------------------------------|
| SATA Test Mode                 | Enabled<br>Disabled <b>[Default]</b>                                                          | Test Mode Enable/Disable (Loop Back).                                                                                                    |
| Aggressive LPM Support         | Enabled<br>Disabled <b>[Default]</b>                                                          | Enable PCH to aggressively enter link power state.                                                                                                    |
| Force SATA Gen Speed           | Gen1<br>Gen2<br>Gen3[ <b>Default]</b>                                                         | Changes SATA Gen Speed for port.                                                                                                    |
| SATA DevSlp port               | None <b>[Default]</b><br>Port0<br>Port1<br>Port2<br>Port3<br>Port4<br>Port5<br>Port6<br>Port7 | Enable SATA DevSlp feature for port. It is possible to enable DevSlp for only one port or none.                                                                                          |
| SATA Port 0(M.2 Key.M<br>SATA) | Disabled<br>Enabled <b>[Default]</b>                                                          | Enable or Disable SATA Port.                                                                                                    |
| Spin Up Device                 | Disabled <b>[Default]</b><br>Enabled                                                          | If enabled for any of ports Staggerred Spin Up<br>will be performed and only the drives which<br>have this option enabled will spin up at boot.<br>Otherwise all drives spin up at boot. |
| SATA Device Type               | Hard Disk Drive <b>[Default]</b><br>Solid State Drive                                         | Identify the SATA port is connected to Solid State Drive or Hard Disk Drive.                                                                                                    |
| SATA Port 7(Onboard<br>SATA5)  | Disabled<br>Enabled <b>[Default]</b>                                                          | Enable or Disable SATA Port.                                                                                                    |
| Spin Up Device                 | Disabled <b>[Default]</b><br>Enabled                                                          | If enabled for any of ports Staggerred Spin Up<br>will be performed and only the drives which<br>have this option enabled will spin up at boot.<br>Otherwise all drives spin up at boot. |
| SATA Device Type               | Hard Disk Drive <b>[Default]</b><br>Solid State Drive                                         | Identify the SATA port is connected to Solid State Drive or Hard Disk Drive.                                                                                                    |

### 3.6.3.1.2.2 Controller 3 SATA And RST Configuration

| Aptio Setup – AMI<br>Platform Config                                                                                                    |                                                                                                    |                                                                                                    |
|----------------------------------------------------------------------------------------------------|----------------------------------------------------------------------------------------------------|----------------------------------------------------------------------------------------------------|
| Platform Config<br>Controller 3 SATA And RST Configura<br>SATA Configuration<br>SATA Mode Selection<br>SATA Test Mode<br>Aggressive LPM Support<br>Force SATA Gen Speed<br>SATA SGPIO Enable<br>SATA Port 0(Onboard SATA1)<br>Software Preserve<br>SATA Port 0(Onboard SATA1)                                                                                                    | Aptio Setup - AMI<br>(Enabled)<br>[AHCI]<br>[Disabled]<br>[Enabled]<br>[Gen3]<br>[Enabled]<br>[Not Installed]<br>Unknown<br>[Enabled]                                                                                                    | ▲ SATA test settings                                                                                                    |
| Spin Up Device<br>SATA Device Type<br>SATA Port 1(Onboard SATA2)<br>Software Preserve<br>SATA Port 1(Onboard SATA2)<br>Spin Up Device<br>SATA Device Type<br>SATA Port 2(Onboard SATA3)<br>Software Preserve<br>SATA Port 2(Onboard SATA3)<br>Spin Up Device<br>SATA Port 3(Onboard SATA4)<br>Software Preserve<br>SATA Port 3(Onboard SATA4)<br>Spin Up Device<br>SATA Port 3(Onboard SATA4)<br>Spin Up Device<br>SATA Device Type | [Disabled]<br>[Hard Disk Drive]<br>[Not Installed]<br>Uhknown<br>[Enabled]<br>[Disabled]<br>[Hard Disk Drive]<br>[Not Installed]<br>Uhknown<br>[Enabled]<br>[Hard Disk Drive]<br>[Not Installed]<br>Uhknown<br>[Enabled]<br>[Disabled]<br>[Hard Disk Drive] | <pre>++: Select Screen 14: Select Item Enter: Select +/-: Change Opt. F1: General Help F2: Previous Values F3: Optimized Defaults F4: Save &amp; Exit ESC: Exit</pre> |

| ltem                       | Options                                                                                       | Description                                                                                     |
|----------------------------|-----------------------------------------------------------------------------------------------|-------------------------------------------------------------------------------------------------|
| SATA Configuration         | Enabled <b>[Default]</b><br>Disabled,                                                         | SATA test settings.                                                                             |
| SATA Mode Selection        | AHCI <b>[Default]</b> ,<br>RAID                                                               | Determines how SATA controller(s) operate.                                                      |
| SATA Test Mode             | Enabled<br>Disabled <b>[Default]</b>                                                          | Test Mode Enable/Disable (Loop Back).                                                           |
| Aggressive LPM Support     | Enabled<br>Disabled <b>[Default]</b>                                                          | Enable PCH to aggressively enter link power state.                                              |
| Force SATA Gen Speed       | Gen1<br>Gen2<br>Gen3 <b>[Default]</b>                                                         | Changes SATA Gen Speed for port.                                                                |
| SATA DevSlp port           | None <b>[Default]</b><br>Port0<br>Port1<br>Port2<br>Port3<br>Port4<br>Port5<br>Port6<br>Port7 | Enable SATA DevSlp feature for port. It is possible to enable DevSlp for only one port or none. |
| SATA Port 0(Onboard SATA1) | Disabled<br>Enabled <b>[Default]</b>                                                          | Enable or Disable SATA Port.                                                                    |

| Spin Up Device                | Disabled <b>[Default]</b><br>Enabled                  | If enabled for any of ports Staggerred Spin Up<br>will be performed and only the drives which<br>have this option enabled will spin up at boot.<br>Otherwise all drives spin up at boot. |
|-------------------------------|-------------------------------------------------------|----------------------------------------------------------------------------------------------------|
| SATA Device Type              | Hard Disk Drive <b>[Default]</b><br>Solid State Drive | Identify the SATA port is connected to Solid State Drive or Hard Disk Drive.                                                                                                    |
| SATA Port 1(Onboard<br>SATA2) | Disabled<br>Enabled <b>[Default]</b>                  | Enable or Disable SATA Port.                                                                                                    |
| Spin Up Device                | Disabled <b>[Default]</b><br>Enabled                  | If enabled for any of ports Staggerred Spin Up<br>will be performed and only the drives which<br>have this option enabled will spin up at boot.<br>Otherwise all drives spin up at boot. |
| SATA Device Type              | Hard Disk Drive <b>[Default]</b><br>Solid State Drive | Identify the SATA port is connected to Solid State Drive or Hard Disk Drive.                                                                                                    |
| SATA Port 2(Onboard<br>SATA3) | Disabled<br>Enabled[Default]                          | Enable or Disable SATA Port.                                                                                                    |
| Spin Up Device                | Disabled[Default]<br>Enabled                          | If enabled for any of ports Staggerred Spin Up<br>will be performed and only the drives which<br>have this option enabled will spin up at boot.<br>Otherwise all drives spin up at boot. |
| SATA Device Type              | Hard Disk Drive[Default]<br>Solid State Drive         | Identify the SATA port is connected to Solid State Drive or Hard Disk Drive.                                                                                                    |
| SATA Port 3(Onboard<br>SATA4) | Disabled<br>Enabled[Default]                          | Enable or Disable SATA Port.                                                                                                    |
| Spin Up Device                | Disabled[Default]<br>Enabled                          | If enabled for any of ports Staggerred Spin Up<br>will be performed and only the drives which<br>have this option enabled will spin up at boot.<br>Otherwise all drives spin up at boot. |
| SATA Device Type              | Hard Disk Drive[Default]<br>Solid State Drive         | Identify the SATA port is connected to Solid State Drive or Hard Disk Drive.                                                                                                    |

## 3.6.3.1.2.3 Software Feature Mask Configuration for Controller 2

| Platform Config                     | Aptio Setup — AMI           |                                                                                                    |
|-------------------------------------|-----------------------------|----------------------------------------------------------------------------------------------------|
| Software Feature Mask Configuration |                             | If enabled, indicates that the                                                                                                    |
| HDD Unlock<br>LED Locate            | [Enabled]<br>[Enabled]      | is enabled.                                                                                                    |
|                                     |                             | <pre>++: Select Screen 14: Select Item Enter: Select +/-: Change Opt. F1: General Help F2: Previous Values F3: Optimized Defaults F4: Save &amp; Exit ESC: Exit</pre> |
| Version 2                           | .22.1287 Conuright (C) 2023 | AMT                                                                                                    |

| ltem                        | Options          | Description                                 |  |
|-----------------------------|------------------|---------------------------------------------|--|
|                             | Disabled,        | If enabled, indicates that the HDD password |  |
| Enabled[Defau               | Enabled[Default] | unlock in the OS is enabled.                |  |
|                             | Dischlod         | If enabled, indicates that the LED/SGPIO    |  |
| LED Locate Enabled[Default] |                  | hardware is attached and ping to locate     |  |
|                             | Enabled[Default] | feature is enabled on the OS.               |  |

## 3.6.3.1.2.4 Software Feature Mask Configuration for Controller 3

| Platform Config                     | Aptio Setup – AMI            |                                                                 |
|-------------------------------------|------------------------------|-----------------------------------------------------------------|
| Software Feature Mask Configuration |                              | If enabled, indicates that the<br>HDD password unlock in the OS |
| HDD Unlock<br>LED Locate            | [Enabled]<br>[Enabled]       | is enabled.                                                     |
|                                     |                              |                                                                 |
|                                     |                              |                                                                 |
|                                     |                              |                                                                 |
|                                     |                              | ↔: Select Screen<br>↑↓: Select Item                             |
|                                     |                              | Enter: Select<br>+/-: Change Opt.                               |
|                                     |                              | F1: General Help<br>F2: Previous Values                         |
|                                     |                              | F3: Optimized Defaults<br>F4: Save & Exit                       |
|                                     |                              | ESC: Exit                                                       |
|                                     |                              |                                                                 |
| Version :                           | 2.22.1287 Copyright (C) 2023 | AMI                                                             |

| Item       | Options          | Description                                 |  |
|------------|------------------|---------------------------------------------|--|
|            | Disabled,        | If enabled, indicates that the HDD password |  |
| HDD UNIOCK | Enabled[Default] | unlock in the OS is enabled.                |  |
| LED Locate | Dischlad         | If enabled, indicates that the LED/SGPIO    |  |
|            | Disabled,        | hardware is attached and ping to locate     |  |
|            | Enabled[Default] | feature is enabled on the OS.               |  |

## 3.6.3.1.3 USB Configuration

| Platform Config                         | Aptio Setup — AMI                     |                                                                                           |
|-----------------------------------------|---------------------------------------|-------------------------------------------------------------------------------------------|
| USB Configuration                       |                                       | Select 'Disabled' for                                                                     |
| USB Overcurrent<br>USB Overcurrent Lock | [Enabled]<br>[Enabled]                | pin-based debug. It pin-based<br>debug is enabled but USB<br>overcurrent is not disabled, |
| USB Port Disable Override               | [Disable]                             | USD DDC QUES HOT WORK.                                                                    |
|                                         |                                       |                                                                                           |
|                                         |                                       |                                                                                           |
|                                         |                                       | ++: Select Screen<br>↑↓: Select Item                                                      |
|                                         |                                       | Enter: Select<br>+/-: Change Opt.<br>E1: Ceneral Helm                                     |
|                                         |                                       | F2: Previous Values<br>F3: Optimized Defaults                                             |
|                                         |                                       | F4: Save & Exit<br>ESC: Exit                                                              |
|                                         |                                       |                                                                                           |
| Vancia                                  | n 2 22 1287 Conurid <del>ht</del> (P) | 2023 AMT                                                                                  |

| Item                      | Options                                     | Description                                                                                                    |
|---------------------------|---------------------------------------------|----------------------------------------------------------------------------------------------------|
| USB Overcurrent           | Disabled,<br>Enabled <b>[Default]</b>       | Select 'Disabled' for pin-based debug. If pin-based debug is enabled but USB overcurrent is not disabled, USB DbC does not work.      |
| USB Overcurrent Lock      | Disabled,<br>Enabled <b>[Default]</b>       | Select 'Enabled'. If Overcurrent functionality is used. Enabling this will make xHCI controller consume the Overcurrent mapping data. |
| USB Port Disable Override | Disabled <b>[Default]</b><br>Select Per-Pin | Selectively Enable/Disable the corresponding USB port from reporting a Device Connection to the controller.                           |

### 3.6.3.1.4 HD Audio Configuration

| Platform Config                      | Aptio Setup — AMI           |                                                                                                    |
|--------------------------------------|-----------------------------|----------------------------------------------------------------------------------------------------|
| HD Audio Subsystem Configuration Set | tings                       | Control Detection of the                                                                                                    |
|                                      |                             | Disabled = HDA will be<br>unconditionally disabled<br>Enabled = HDA will be<br>unconditionally enabled.                                                               |
|                                      |                             | <pre>++: Select Screen tl: Select Item Enter: Select +/-: Change Opt. F1: General Help F2: Previous Values F3: Optimized Defaults F4: Save &amp; Exit ESC: Exit</pre> |
| Version 2.                           | .22.1287 Copyright (C) 2023 | AMI                                                                                                    |

| Item     | Options                               | Description                                                                                                    |
|----------|---------------------------------------|----------------------------------------------------------------------------------------------------|
| HD Audio | Disabled,<br>Enabled <b>[Default]</b> | Control Detection of the HD-Audio device.<br>Disabled=HDA will be unconditionally disabled<br>Enabled=HDA will be unconditionally enabled. |

## 3.6.3.2 Server ME Configuration

| Platform Config                                                                                                    | Aptio Setup – AMI                                                                                                    |                                                                                                    |
|----------------------------------------------------------------------------------------------------|----------------------------------------------------------------------------------------------------|----------------------------------------------------------------------------------------------------|
| General ME Configuration<br>Oper. Firmware Version<br>Backup Firmware Version<br>Recovery Firmware Version<br>ME Firmware Status #1<br>ME Firmware Status #2<br>Current State<br>Error Code<br>Recovery Cause<br>Intel ME Target Image Boot<br>Altitude<br>MCTP Bus Owner | ▲<br>18:6.0.4.2<br>N/A<br>18:6.0.4.2<br>0x00000355<br>0x82504006<br>Operational<br>No Error<br>N/A<br>Success<br>8000<br>0 | The altitude of the platform<br>location above the sea level,<br>expressed in meters. The hex<br>number is decoded as 2's<br>complement signed integer.<br>Provide the 8000h value if the<br>altitude is unknown. |
| Server Mc firmware features fist<br>SiEn<br>ICC<br>MeStorageServices<br>BootGuard<br>CpUHotPlug<br>HSIO<br>PECIDverDMI<br>PCHDebug<br>FiaMuxConfiguration<br>PCHThermalSensorInit<br>DirectMeUpdate<br>MctpInfrastructure                                                 |                                                                                                    | <pre>++: Select Screen 11: Select Item Enter: Select +/-: Change Opt. F1: General Help F2: Previous Values F3: Optimized Defaults F4: Save &amp; Exit ESC: Exit</pre>                                             |
| version 2                                                                                                    | 2.22.1287 Copyright (C) 2023                                                                                               | AMI                                                                                                    |

| Item           | Option | Description                                                                                                    |
|----------------|--------|----------------------------------------------------------------------------------------------------|
| Altitude       | 8000   | The altitude of the platform location above the sea level,<br>expressed in meters. The hex number is decoded as 2's<br>complement signed integer. Provide the 8000h value if the<br>altitude is unknown. |
| MCTP Bus Owner | 0      | MCTP bus owner location on PCIe: [15:8] bus, [7:3] device, [2:0] function. If all zeros sending bus owner is disabled.                                                                                   |

# 3.6.4 Socket Config

| Main Advanced Platform                                                                                                    | Ap<br>Config Socket | o <mark>tio Setu</mark><br>: Config | p – AMI<br>Server | Mgmt S   | Gecurity Boot Save & Exit                                                                                                    |
|----------------------------------------------------------------------------------------------------|---------------------|-------------------------------------|-------------------|----------|----------------------------------------------------------------------------------------------------|
| <ul> <li>Processor Configuration</li> <li>Memory Configuration</li> <li>IIO Configuration</li> <li>Advanced Power Management</li> </ul> | Configuration       |                                     |                   |          | Displays and provides options<br>to change the Processor<br>Settings                                                                                                  |
|                                                                                                    |                     |                                     |                   |          | <pre>++: Select Screen 11: Select Item Enter: Select +/-: Change Opt. F1: General Help F2: Previous Values F3: Optimized Defaults F4: Save &amp; Exit ESC: Exit</pre> |
|                                                                                                    | Version 2.22.       | 1287 Copy                           | yright (          | (C) 2023 | 3 AMI                                                                                                    |

68 HPM-SRSUA User's Manual

## 3.6.4.1 Processor Configuration

|                                                                                                    | Aptio Setup – AMI<br>Socket Config                                                                                                    |                                                                                                    |
|----------------------------------------------------------------------------------------------------|----------------------------------------------------------------------------------------------------|----------------------------------------------------------------------------------------------------|
| Processor Configuration                                                                                                    |                                                                                                    | Change Per-Socket Settings                                                                                            |
| <ul> <li>Per-Socket Configuration</li> <li>Processor BSP Revision</li> <li>Processor Socket</li> <li>Processor ID</li> <li>Processor Frequency</li> <li>Processor Max Ratio</li> <li>Processor Min Ratio</li> <li>Microcode Revision</li> <li>L1 Cache RAM(Per Core)</li> <li>L2 Cache RAM(Per Core)</li> </ul> | 806F8 - SPR-SP E5<br>Socket 0 Socket 1<br>000806F8*   N/A<br>2.000GHz   N/A<br>14H   N/A<br>08H   N/A<br>2B000130   N/A<br>80KB   N/A<br>2048KB   N/A |                                                                                                    |
| L3 Cache RAM(Per Package)<br>Processor 0 Version                                                                                                    | /6800KB   N/A<br>Intel(R) Xeon(R) Platin<br>um 8450H                                                                                                  | ++: Select Screen<br>14: Select Item                                                                                  |
| Extended APIC                                                                                                    | [Enable]                                                                                                    | <pre>H/-: Change Opt. F1: General Help F2: Previous Values F3: Optimized Defaults F4: Save &amp; Exit ESC: Exit</pre> |
| Vens                                                                                                    | sion 2.22.1287 Copyright (C) 202                                                                                                    | 3 AMI                                                                                                    |

| Item          | Option                             | Description                                                                                                    |
|---------------|------------------------------------|----------------------------------------------------------------------------------------------------|
| Extended APIC | Disable<br>Enable <b>[Default]</b> | Enable/disable extended APIC support.<br>Note: When enabled, VT-d_Interrupt<br>Remapping will be automatically enabled. |

# 3.6.4.1.1 Per-Socket Configuration

| Aptio Setup - AMI<br>Socket Config   |                                                                                                    |
|--------------------------------------|----------------------------------------------------------------------------------------------------|
| ▶ CPU Socket O Configuration         | ++: Select Screen<br>14: Select Item<br>Enter: Select<br>+/-: Change Opt.<br>F1: General Help<br>F2: Previous Values<br>F3: Optimized Defaults<br>F4: Save & Exit<br>ESC: Exit |
| version 2.22.1287 copyright (C) 2023 | HUT                                                                                                    |

## 3.6.4.1.1.1 CPU Socket 0 Configuration

| Aptio Setup - AMI<br>Socket Config       |                                                                                         |  |
|------------------------------------------|-----------------------------------------------------------------------------------------|--|
| CPU Socket 0 Configuration               | 0: Enable all cores.<br>FFFFFFFFFFFFFFFFF Disable all                                   |  |
| Available Bitmap: 0859B232F61191DA       | cores. NOTE: At least one core<br>per CPU must be enabled.<br>Disabling all cores is an |  |
| Disable Bitmap: 0                        | invalid configuration.                                                                  |  |
|                                          |                                                                                         |  |
|                                          |                                                                                         |  |
|                                          | ++: Select Screen<br>†↓: Select Item<br>Enter: Select                                   |  |
|                                          | +/−: Change Opt.<br>F1: General Help<br>F2: Previous Values                             |  |
|                                          | F3: Optimized Defaults<br>F4: Save & Exit<br>FSC: Evit                                  |  |
|                                          |                                                                                         |  |
|                                          |                                                                                         |  |
| Version 2.22.1287 Copyright (C) 2023 AMI |                                                                                         |  |

| Item            | Option | Description                                               |
|-----------------|--------|-----------------------------------------------------------|
| Disable Bitmap: | 0      | 0: Enable all cores. FFFFFFFFFFFFFFFFFFFFFFFFFFFFFFFFFFFF |

### 3.6.4.2 Memory Configuration

| Aptio Setup - AMI<br>Socket Config     |                        |                                                                                                    |
|----------------------------------------|------------------------|----------------------------------------------------------------------------------------------------|
| <br>Integrated Memory Controller (iMC) |                        | Maximum Memory Frequency<br>Selections in MT/s. If Enforce<br>POR is disabled, user will be<br>able to run at higher<br>frequencies than the memory                   |
| Memory Frequency<br>▶ Memory Topology  |                        | support (limited by processor<br>support). Do not select<br>Reserved                                                                                                  |
|                                        |                        | <pre>++: Select Screen 14: Select Item Enter: Select +/-: Change Opt. F1: General Help F2: Previous Values F3: Optimized Defaults F4: Save &amp; Exit ESC: Exit</pre> |
| Versi                                  | on 2.22.1287 Copyright | (C) 2023 AMI                                                                                                    |

| Item             | Option                                                   | Description                                                                                                    |
|------------------|----------------------------------------------------------|----------------------------------------------------------------------------------------------------|
| Memory Frequency | Auto <b>[Default]</b> 3200 3600 4000 4400 4400 4800 5200 | Maximum Memory Frequency Selections in<br>MT/s. If Enforce POR is disabled, user will<br>be able to run at higher frequencies than<br>the memory suppot (limited by processor<br>support). Do not select Reserved. |
|                  | 5600                                                     |                                                                                                    |

### 3.6.4.2.1 Memory Topology

| Aptio Setup -<br>Socket Config                    | - AMI                                                                                                    |
|---------------------------------------------------|----------------------------------------------------------------------------------------------------|
| SocketO.ChE.DimmO: 4800MT/S Hynix SRx8 16GB RDIMM | <pre> ++: Select Screen 14: Select Item Enter: Select +/-: Change Opt. F1: General Help F2: Previous Values F3: Optimized Defaults F4: Save &amp; Exit ESC: Exit  ident (c) 2023 AMI</pre> |
| VERSION 2.22.1207 COPYE.                          | ISHL (6) 2023 MMI                                                                                                    |

# 3.6.4.3 IIO Configuration

|                                                                                                    | Aptio Setup – AMI<br>Socket Config |                                                                                                    |
|----------------------------------------------------------------------------------------------------|------------------------------------|----------------------------------------------------------------------------------------------------|
| IIO Configuration                                                                                                 |                                    |                                                                                                    |
| <ul> <li>Socket0 Configuration</li> <li>Intel VT for Directed I/O (VT-d)</li> <li>Intel VMD technology</li> </ul> |                                    |                                                                                                    |
|                                                                                                    |                                    | <pre>++: Select Screen tl: Select Item Enter: Select +/-: Change Opt. F1: General Help F2: Previous Values F3: Optimized Defaults F4: Save &amp; Exit ESC: Exit</pre> |
| Versic                                                                                                    | on 2.22.1287 Copyright (C) 2023    | AMI                                                                                                    |

## 3.6.4.3.1 Socket0 Configuration

| Aptio Setup - AMI<br>Socket Config                                                                                                    |                                                                                                    |                                                                                                    |  |
|----------------------------------------------------------------------------------------------------|----------------------------------------------------------------------------------------------------|----------------------------------------------------------------------------------------------------|--|
| IOUO PCIE Slot1 x16<br>IOU1 PCIE Slot3 x16<br>IOU2 PCIE Slot5 x16<br>IOU3 PCIE Slot7 x16<br>IOU4 PCIE Slot2.4.6.x550 x4<br>Port 1 Subsystem Mode<br>Port 2 Subsystem Mode<br>Port 3 Subsystem Mode<br>Port 4 Subsystem Mode                                                                                   | [x_x_x_x16]<br>[x_x_x_x16]<br>[x_x_x_x16]<br>[x_x_x_x16]<br>[x4x4x4x4]<br>[Protocol Auto<br>Negotiation]<br>[Protocol Auto<br>Negotiation]<br>[Protocol Auto<br>Negotiation]<br>[Protocol Auto | ▲ Selects PCIe port Bifurcation<br>for selected slot(s)<br>Port Format: xDxCxBxA<br>The port can further be x2x2                                                               |  |
| Port 5 Subsystem Mode<br>IIO PCIE VC1 Port Bitmap<br>Sck0 RP Correctable Err<br>Sck0 RP Fatal Uncorrectable Err<br>Port OMI<br>Port 1A(PCIE Slot1)<br>Port 2A(PCIE Slot3)<br>Port 3A(PCIE Slot5)<br>Port 4A(PCIE Slot7)<br>Port 5A(X550)<br>Port 5C(PCIE Slot2)<br>Port 5C(PCIE Slot4)<br>Port 5G(PCIE Slot6) | Negotiation]<br>[Protocol Auto<br>Negotiation]<br>0<br>[No]<br>[No]<br>[No]                                                                                                    | ++: Select Screen<br>14: Select Item<br>Enter: Select<br>+/-: Change Opt.<br>F1: General Help<br>F2: Previous Values<br>F3: Optimized Defaults<br>F4: Save & Exit<br>ESC: Exit |  |

| ltem                | Options                  | Description                                 |
|---------------------|--------------------------|---------------------------------------------|
|                     | Auto                     |                                             |
|                     | x4x4x4x4                 |                                             |
|                     | x4x4x_x8                 |                                             |
|                     | x_x8x4x4                 |                                             |
|                     | x_x8x_x8                 |                                             |
|                     | x_x_x16 <b>[Default]</b> |                                             |
|                     | x2x2x4x_x8               |                                             |
|                     | x4x2x2x_x8               |                                             |
|                     | x_x8x2x2x4               |                                             |
|                     | x2x2x4x4x4               |                                             |
|                     | x4x2x2x4x4               |                                             |
|                     | x4x4x2x2x4               | Selects PCIe port Bifurcation for selected  |
|                     | x2x2x2x2x_x8             | Selects I Gle port bildication for selected |
| IOU0 PCIe Slot1 x16 | x2x2x2x2x4x4             | slot(s) Port Format: xDxCxBxA The port      |
|                     | x2x2x4x2x2x4             | can further be x2x2                         |
|                     | x4x2x2x2x2x4             |                                             |
|                     | x2x2x2x2x2x2x4           |                                             |
|                     | x_x8x4x2x2               |                                             |
|                     | x4x4x4x2x2               |                                             |
|                     | x_x8x2x2x2x2             |                                             |
|                     | x2x2x4x4x2x2             |                                             |
|                     | x4x2x2x4x2x2             |                                             |
|                     | x4x4x2x2x2x2             |                                             |
|                     | x2x2x2x2x4x2x2           |                                             |
|                     | x2x2x4x2x2x2x2           |                                             |
|                     | x4x2x2x2x2x2x2           |                                             |
|                     | x2x2x2x2x2x2x2x2x2       |                                             |
|                     | Auto                     | Selects PCIe port Bifurcation for selected  |
|                     | x4x4x4x4                 |                                             |
| IOU1 PCIe Slot3 x16 | x4x4x_x8                 | slot(s) Port Format: xDxCxBxA The port      |
|                     | x_x8x4x4<br>x_x8x_x8     | can further be x2x2.                        |
|                     | x_x_x_x16[ <b>Default</b> ]<br>x2x2x4x_x8<br>x4x2x2x_x8<br>x_x8x2x2x4<br>x2x2x4x4x4<br>x4x2x2x4x4<br>x4x4x2x2x4<br>x2x2x2x4x4<br>x2x2x2x2                                                                                                    |                                                                                                    |
|---------------------|----------------------------------------------------------------------------------------------------|----------------------------------------------------------------------------------------------------|
| IOU2 PCIe Slot5 x16 | Auto<br>x4x4x4x4<br>x4x4x_x8<br>x_x8x_x8<br>x_x8x_x8<br>x_xx_x_x16[Default]<br>x2x2x4x_x8<br>x4x2x2x_x8<br>x_x8x2x2x4<br>x2x2x4x4x4<br>x4x2x2x4x4<br>x4x2x2x4x4<br>x4x4x2x2x4<br>x2x2x4x4x4<br>x2x2x4x4<br>x2x2x2x2x2x4<br>x2x2x2x2x2x4<br>x2x2x2x2x2x4<br>x2x2x2x2x2x4<br>x2x2x2x2x2x4<br>x2x2x2x2x2x4<br>x2x2x2x2x2x4<br>x2x2x2x2x2x4<br>x2x2x2x2x2x4<br>x2x2x2x2x2x4<br>x2x2x2x2x2x4<br>x2x2x2x2x2x4<br>x2x2x2x2x2x2<br>x4x4x2x2x2<br>x4x4x2x2x2<br>x4x4x2x2x2<br>x4x2x2x2x2<br>x2x2x2x2x2x2<br>x4x2x2x2x2<br>x2x2x2x2x2x2<br>x4x2x2x2x2x2<br>x2x2x2x2x2x2x2<br>x4x2x2x2x2x2<br>x2x2x2x2x2x2x2<br>x4x2x2x2x2x2<br>x2x2x2x2x2x2x2<br>x4x2x2x2x2x2<br>x2x2x2x2x2x2x2<br>x2x2x2x2x2x2 | Selects PCIe port Bifurcation for selected<br>slot(s) Port Format: xDxCxBxA The port<br>can further be x2x2. |
| IOU3 PCIe Slot7 x16 | Auto<br>x4x4x4x4<br>x4x4x_x8<br>x_x8x4x4<br>x_x8x_x8<br>x_x_x_x16[Default]<br>x2x2x4x_x8<br>x4x2x2x_x8<br>x_x8x2x2x4<br>x2x2x4x4x4<br>x4x2x2x4x4                                                                                                    | Selects PCIe port Bifurcation for selected slot(s) Port Format: xDxCxBxA The port can further be x2x2.       |

|                               | x4x4x2x2x4<br>x2x2x2x2x2x_x8<br>x2x2x2x2x4x4<br>x2x2x4x2x2x4<br>x4x2x2x2x2x4<br>x4x2x2x2x2                                                                                                    |                                                                                                    |
|-------------------------------|----------------------------------------------------------------------------------------------------|----------------------------------------------------------------------------------------------------|
| IOU4 PCIe Slot2.4.6x550<br>x4 | x4x4x4x4[ <b>Default]</b><br>x4x4x_x8<br>x_x8x4x4<br>x_x8x_x8<br>x_x8x_x8<br>x_x_x_x16<br>x2x2x4x_x8<br>x4x2x2x_x8<br>x4x2x2x_x8<br>x_x8x2x2x4<br>x2x2x4x4x4<br>x4x4x2x2x4<br>x4x4x2x2x4<br>x2x2x4x4<br>x4x4x2x2x4<br>x2x2x4x4<br>x4x4x2x2x4<br>x2x2x2x2 | Selects PCIe port Bifurcation for selected<br>slot(s) Port Format: xDxCxBxA The port<br>can further be x2x2.                                                                                                    |
| Port 1 Subsystem Mode         | Gen5<br>Protocol Auto Negotiation <b>[Default]</b>                                                                                                    | Select PCIe Subsystem Mode for<br>selected slot(s) Gen4: Gen4 controller<br>only Gen5: Gen5 with or without mix<br>mode Auto: Auto select Force CXL: There<br>is no training discovery, the attached<br>device must also supports this mode. |
| Port 2 Subsystem Mode         | Gen5<br>Protocol Auto Negotiation <b>[Default]</b>                                                                                                    | Select PCIe Subsystem Mode for<br>selected slot(s) Gen4: Gen4 controller<br>only Gen5: Gen5 with or without mix<br>mode Auto: Auto select Force CXL: There<br>is no training discovery, the attached                                         |

|                                    |                                                    | device must also supports this mode.        |
|------------------------------------|----------------------------------------------------|---------------------------------------------|
|                                    |                                                    | Select PCIe Subsystem Mode for              |
|                                    |                                                    | selected slot(s) Gen4: Gen4 controller      |
|                                    | Gen5                                               | only Gen5: Gen5 with or without mix         |
| Port 3 Subsystem Mode              | Protocol Auto Negotiation[Default]                 | mode Auto: Auto select Force CXL: There     |
|                                    |                                                    | is no training discovery, the attached      |
|                                    |                                                    | device must also supports this mode.        |
|                                    |                                                    | Select PCIe Subsystem Mode for              |
|                                    |                                                    | selected slot(s) Gen4: Gen4 controller      |
| Port / Subsystem Mode              | Gen5                                               | only Gen5: Gen5 with or without mix         |
| Fort 4 Subsystem Mode              | Protocol Auto Negotiation[Default]                 | mode Auto: Auto select Force CXL: There     |
|                                    |                                                    | is no training discovery, the attached      |
|                                    |                                                    | device must also supports this mode.        |
|                                    |                                                    | Select PCIe Subsystem Mode for              |
|                                    | Gen5<br>Protocol Auto Negotiation <b>[Default]</b> | selected slot(s) Gen4: Gen4 controller      |
| Port 5 Subsystem Mode              |                                                    | only Gen5: Gen5 with or without mix         |
| T OIT 5 Subsystem Mode             |                                                    | mode Auto: Auto select Force CXL: There     |
|                                    |                                                    | is no training discovery, the attached      |
|                                    |                                                    | device must also supports this mode.        |
|                                    |                                                    | Enable/Disable PCIe Port VC1 support.       |
|                                    |                                                    | Port 0 is allocated to DMI or DMI as PCIe.  |
| IIO PCIe VC1 Port Bitman           | 0                                                  | Port 0 bit will have no effect in DMI mode. |
|                                    |                                                    | 0-VC1 support disabled. 1-VC1 support       |
|                                    |                                                    | enabled. Example: bit 0= IIO PCIe Port      |
|                                    |                                                    | 0bit n = IIO PCIe Portn.                    |
| Sck0 RP Correctable Err            | No[Default]                                        | Applies to root ports only. Enabled         |
|                                    | Yes                                                | interrupt on correctable errors.            |
| Sck0 RP NonFatal                   | Sck0 RP NonFatalNo[Default]Uncorrectable ErrYes    | Applies to root ports only. Enabled         |
| Uncorrectable Err                  |                                                    | interrupt on a non-fatal error.             |
| Sck0 RP Fatal<br>Uncorrectable Err | No[Default]                                        | Applies to root ports only. Enabled         |
|                                    | Yes                                                | MSI/INTx interrupt on fatal errors.         |

## 3.6.4.3.1.1 Port DMI

|                                                                                                    | Aptio Setup – AMI<br>Socket Config                                                                   |                                                                                                    |
|----------------------------------------------------------------------------------------------------|----------------------------------------------------------------------------------------------------|----------------------------------------------------------------------------------------------------|
| Port DMI                                                                                                    |                                                                                                    | Choose Link Speed for this<br>PCIe port                                                                                                    |
| Link Speed<br>PCI-E Port DeEmphasis<br>PCI-E Port Link Status<br>PCI-E Port Link Max<br>PCI-E Port Link Speed<br>PCI-E ASPM Support<br>PCI-E Port Li Exit Latency | [Auto]<br>[-6.0 dB]<br>Linked as x4<br>Max Width x8<br>Gen 3 (8.0 GT/s)<br>[Disable]<br>[BuS - 16uS] | ++: Select Screen<br>14: Select Item<br>Enter: Select<br>+/-: Change Opt.<br>F1: General Help<br>F2: Previous Values<br>F3: Optimized Defaults<br>F4: Save & Exit<br>ESC: Exit |
|                                                                                                    | Version 2.22.1287 Copyright (                                                                        | C) 2023 AMI                                                                                                    |

| ltem                  | Option                   | Description                                    |
|-----------------------|--------------------------|------------------------------------------------|
|                       | Auto[Default]            |                                                |
|                       | Gen 1 (2.5 GT/s)         |                                                |
| Link Speed            | Gen 2 (5 GT/s)           | Chasses Link Speed for this DCIs part          |
| Link Speed            | Gen 3 (8 GT/s)           | Choose Link Speed for this PCIe port.          |
|                       | Gen 4 (16 GT/s)          |                                                |
|                       | Gen 5 (32 GT/s)          |                                                |
| DCI E Dart DaEmphasia | -6.0 dB <b>[Default]</b> | De-Emphais control (LNKCON2[6]) for this PCIe  |
| PCI-E Port DeEmphasis | -3.5 dB                  | port.                                          |
| PCI-E ASPM Support    | Disabled[Default]        | This option can disable ASPM support in a PCIe |
|                       | Auto                     | root port. 'Auto' keeps hardware default.      |

# 3.6.4.3.1.2 Port 1A(PCIe Slot1)

| Port 1A(PCIe Slot1)                              |                           | In auto mode the BIOS will<br>remove the EXP port if there<br>is no device or errors on that |
|--------------------------------------------------|---------------------------|----------------------------------------------------------------------------------------------|
| PCI–E Port<br>PCI–E Port Link Disable            | [Auto]<br>[No]            | device and the device is not<br>HP capable. Enable/Disable is                                |
| Link Speed                                       | [Auto]                    | used to enable/disable the                                                                   |
| UVERFIGE MAX LINK WIGTN<br>PCI-E Port DeEmobasis | [AUTO]<br>[-6 0 dB]       | port and expose/hide its CFG                                                                 |
| PCI-E Port Link Status                           | Link Did Not Train        | space.                                                                                       |
| PCI–E Port Link Max                              | Max Width x16             |                                                                                              |
| PCI-E Port Link Speed                            | Link Did Not Train        |                                                                                              |
| PCI-E Port MPSS                                  | [Auto]                    |                                                                                              |
| PCI-E HSPM Support<br>PCI-E Port 11 Evit Latency | [DISable]<br>[809 = 1609] | ++ Select Screen                                                                             |
| PCI-E Detect Wait Time                           | [Auto]                    | 14: Select Item                                                                              |
| Compliance Mode                                  | [No]                      | Enter: Select                                                                                |
| MCTP                                             | [Yes]                     | +/-: Change Opt.                                                                             |
| Equalization Bypass To Highest                   | [Enable]                  | F1: General Help                                                                             |
| Rate                                             | [Dischie]                 | F2: Previous Values                                                                          |
| CAE DETEC BUTTER                                 | [DISable]                 | F4: Save & Exit                                                                              |
|                                                  |                           | ESC: Exit                                                                                    |
|                                                  |                           |                                                                                              |
|                                                  |                           |                                                                                              |
|                                                  |                           |                                                                                              |
|                                                  |                           |                                                                                              |

| ltem                    | Option                                                                                                    | Description                                                                                                    |
|-------------------------|----------------------------------------------------------------------------------------------------|----------------------------------------------------------------------------------------------------|
| PCI-E Port              | Auto <b>[Default]</b><br>No<br>Yes                                                                                  | In auto mode the BIOS will remove the EXP port if<br>there is no device or errors on that device and the<br>device is not HP capable. Enable/Disable is used to<br>enable/disable the port and expose/hide its CFG<br>space. |
| PCI-E Port Link Disable | No <b>[Default]</b><br>Yes                                                                                          | This option disables the link so that the no training occurs but the CFG space is still active.                                                                                                    |
| Link Speed              | Auto <b>[Default]</b><br>Gen 1 (2.5 GT/s)<br>Gen 2 (5 GT/s)<br>Gen 3 (8 GT/s)<br>Gen 4 (16 GT/s)<br>Gen 5 (32 GT/s) | Choose Link Speed for this PCIe port.                                                                                                    |
| Override Max Link Width | Auto <b>[Default]</b><br>x1<br>x2<br>x4<br>x8<br>x8<br>x16                                                          | Override the max link width that was set by bifurcation.                                                                                                    |
| PCI-E Port DeEmphasis   | -6.0 dB <b>[Default]</b><br>-3.5 dB                                                                                 | De-Emphais control (LNKCON2[6]) for this PCIe port.                                                                                                    |
| PCI-E Port MPSS         | 128B<br>256B<br>512B<br>Auto <b>[Default]</b>                                                                       | Configure Max Payload Size Supported in PCIe<br>Device Capabilities register. 'Auto' keeps hardware<br>default.                                                                                                    |
| PCI-E ASPM Support      | Disabled <b>[Default]</b><br>Auto                                                                                   | This option can disable ASPM support in a PCIe root port. 'Auto' keeps hardware default.                                                                                                    |

|                        | Disable          |                                               |  |
|------------------------|------------------|-----------------------------------------------|--|
| PCI-E Detect Wait Time | 500ms            | Set PCIe port TxRx detect polling.            |  |
|                        | Auto[Default]    |                                               |  |
| Compliance Mode        | No[Default]      | Enable/Disable Complicance Mode for this PCIe |  |
| Compliance Mode        | Yes              | port.                                         |  |
| МСТР                   | No               | Enchle/Dischle MCTD                           |  |
|                        | Yes[Default]     | Enable/Disable MCTP.                          |  |
| Equalization Bypass To | Disable          | Equalization Bypass To Highest Rate Support   |  |
| Highest Rate           | Enable[Default]  | Enable/Disable.                               |  |
|                        | Disable[Default] | Enable/Disable CXL Drift Buffer if there is a |  |
|                        | Enable           | common referecne clock.                       |  |

# 3.6.4.3.1.3 Port 2A(PCIe Slot3)

| Aptio Setup - AMI<br>Socket Config                                                                                                    |                                                                                                    |                                                                                                    |  |  |
|----------------------------------------------------------------------------------------------------|----------------------------------------------------------------------------------------------------|----------------------------------------------------------------------------------------------------|--|--|
| Port 2A(PCIe Slot3)<br><br>PCI-E Port Link Disable<br>Link Speed<br>Override Max Link Width<br>PCI-E Port DeEmphasis<br>PCI-E Port Link Status<br>PCI-E Port Link Speed<br>PCI-E Port Link Speed<br>PCI-E Port Link Speed<br>PCI-E Port Li Exit Latency<br>PCI-E Detect Wait Time<br>Compliance Mode<br>MCTP<br>Equalization Bypass To Highest<br>Rate<br>CXL Drift Buffer | [Auto]<br>[No]<br>[Auto]<br>[Auto]<br>[-6.0 dB]<br>Link Did Not Train<br>Max Width x16<br>Link Did Not Train<br>[Auto]<br>[Disable]<br>[BuS - 16uS]<br>[Auto]<br>[No]<br>[Yes]<br>[Enable]<br>[Disable] | In auto mode the BIOS will<br>remove the EXP port if there<br>is no device or errors on that<br>device and the device is not<br>HP capable. Enable/Disable is<br>used to enable/disable the<br>port and expose/hide its CFG<br>space.<br>++: Select Screen<br>11: Select Item<br>Enter: Select<br>+/-: Change Opt.<br>F1: General Help<br>F2: Previous Values<br>F3: Optimized Defaults<br>F4: Save & Exit<br>ESC: Exit |  |  |
| Versio                                                                                                    | n 2.22.1287 Copyright (C)                                                                                                    | 2023 AMI                                                                                                    |  |  |

| ltem                    | Option           | Description                                           |  |
|-------------------------|------------------|-------------------------------------------------------|--|
|                         |                  | In auto mode the BIOS will remove the EXP port if     |  |
|                         | Auto[Default]    | there is no device or errors on that device and the   |  |
| PCI-E Port              | No               | device is not HP capable. Enable/Disable is used to   |  |
|                         | Yes              | enable/disable the port and expose/hide its CFG       |  |
|                         |                  | space.                                                |  |
| PCLE Bort Link Disable  | No[Default]      | This option disables the link so that the no training |  |
| PCI-E POIT LINK DISable | Yes              | occurs but the CFG space is still active.             |  |
|                         | Auto[Default]    |                                                       |  |
|                         | Gen 1 (2.5 GT/s) |                                                       |  |
| Link Spood              | Gen 2 (5 GT/s)   | Change Link Speed for this PCIs part                  |  |
| Link Speed              | Gen 3 (8 GT/s)   | Choose Link Speed for this Pole port.                 |  |
|                         | Gen 4 (16 GT/s)  |                                                       |  |
|                         | Gen 5 (32 GT/s)  |                                                       |  |
| Override Max Link Width | Auto[Default]    | Override the may link width that was get by           |  |
|                         | x1               | overnue the max link width that was set by            |  |
|                         | x2               | bilurcation.                                          |  |

|                          | x4                       |                                                   |
|--------------------------|--------------------------|---------------------------------------------------|
|                          | x8                       |                                                   |
|                          | x16                      |                                                   |
| PCI E Port DoEmphasia    | -6.0 dB <b>[Default]</b> | De-Emphais control (LNKCON2[6]) for this PCIe     |
| PCI-E POIT DEEIIIpilasis | -3.5 dB                  | port.                                             |
|                          | 128B                     | Configure May Dayland Size Supported in DCIe      |
|                          | 256B                     | Configure Max Payload Size Supported in PCIe      |
| PCI-E Port MIPSS         | 512B                     | Device Capabilities register. Auto keeps hardware |
|                          | Auto[Default]            | default.                                          |
|                          | Disabled[Default]        | This option can disable ASPM support in a PCIe    |
| PCI-E ASPM Support       | Auto                     | root port. 'Auto' keeps hardware default.         |
|                          | Disable                  |                                                   |
| PCI-E Detect Wait Time   | 500ms                    | Set PCIe port TxRx detect polling.                |
|                          | Auto[Default]            |                                                   |
| Compliance Mode          | No[Default]              | Enable/Disable Complicance Mode for this PCIe     |
| Compliance Mode          | Yes                      | port.                                             |
| MOTO                     | No                       |                                                   |
| MCTP                     | Yes[Default]             |                                                   |
| Equalization Bypass To   | Disable                  | Equalization Bypass To Highest Rate Support       |
| Highest Rate             | Enable[Default]          | Enable/Disable.                                   |
|                          | Disable[Default]         | Enable/Disable CXL Drift Buffer if there is a     |
|                          | Enable                   | common referecne clock.                           |

# 3.6.4.3.1.4 Port 3A(PCIe Slot5)

|                                                                                                    | Aptio Setup – AMI<br>Socket Config                                                                                                    |                                                                                                    |
|----------------------------------------------------------------------------------------------------|----------------------------------------------------------------------------------------------------|----------------------------------------------------------------------------------------------------|
| Port 3A(PCIe Slot5)<br>PCI-E Port<br>PCI-E Port Link Disable<br>Link Speed<br>Override Max Link Width<br>PCI-E Port DeEmphasis<br>PCI-E Port Link Status<br>PCI-E Port Link Speed<br>PCI-E Port Link Speed<br>PCI-E Port Link Speed<br>PCI-E Port Li Exit Latency<br>PCI-E Detect Wait Time<br>Compliance Mode<br>MCTP<br>Equalization Bypass To Highest<br>Rate<br>CXL Drift Buffer | [Auto]<br>[No]<br>[Auto]<br>[Auto]<br>[-6.0 dB]<br>Link Did Not Train<br>Max Width x16<br>Link Did Not Train<br>[Auto]<br>[Disable]<br>[&us - 16uS]<br>[Auto]<br>[No]<br>[Yes]<br>[Enable]<br>[Disable] | In auto mode the BIOS will<br>remove the EXP port if there<br>is no device or errors on that<br>device and the device is not<br>HP capable. Enable/Disable is<br>used to enable/disable the<br>port and expose/hide its CFG<br>space.<br>++: Select Screen<br>14: Select Item<br>Enter: Select<br>+/-: Change Opt.<br>F1: General Help<br>F2: Previous Values<br>F3: Optimized Defaults<br>F4: Save & Exit<br>ESC: Exit |
| Versio                                                                                                    | n 2.22.1287 Copyright (C)                                                                                                    | 2023 AMI                                                                                                    |

| ltem       | Option        | Description                                         |
|------------|---------------|-----------------------------------------------------|
|            |               | In auto mode the BIOS will remove the EXP port if   |
|            | Auto[Default] | there is no device or errors on that device and the |
| PCI-E Port | No            | device is not HP capable. Enable/Disable is used to |
|            | Yes           | enable/disable the port and expose/hide its CFG     |
|            |               | space.                                              |

| DCI E Dort Link Dischlo | No[Default]       | This option disables the link so that the no training |
|-------------------------|-------------------|-------------------------------------------------------|
| PCI-E FOIT LINK DISable | Yes               | occurs but the CFG space is still active.             |
|                         | Auto[Default]     |                                                       |
|                         | Gen 1 (2.5 GT/s)  |                                                       |
| Link Speed              | Gen 2 (5 GT/s)    | Change Link Speed for this DCIs part                  |
| Link Speed              | Gen 3 (8 GT/s)    | Choose Link Speed for this PCIe port.                 |
|                         | Gen 4 (16 GT/s)   |                                                       |
|                         | Gen 5 (32 GT/s)   |                                                       |
|                         | Auto[Default]     |                                                       |
|                         | x1                |                                                       |
|                         | x2                | Override the max link width that was set by           |
| Override Max Link Width | x4                | bifurcation.                                          |
|                         | x8                |                                                       |
|                         | x16               |                                                       |
|                         | -6.0 dB[Default]  | De-Emphais control (LNKCON2[6]) for this PCIe         |
| PCI-E Port DeEmphasis   | -3.5 dB           | port.                                                 |
|                         | 128B              | Configure May Dayland Size Supported in DCIe          |
|                         | 256B              | Configure Max Payload Size Supported III Pole         |
| PCI-E POIT MP35         | 512B              | defoult                                               |
|                         | Auto[Default]     |                                                       |
| PCLE ASPM Support       | Disabled[Default] | This option can disable ASPM support in a PCIe        |
| FCI-E ASFM Support      | Auto              | root port. 'Auto' keeps hardware default.             |
|                         | Disable           |                                                       |
| PCI-E Detect Wait Time  | 500ms             | Set PCIe port TxRx detect polling.                    |
|                         | Auto[Default]     |                                                       |
| Compliance Mode         | No[Default]       | Enable/Disable Complicance Mode for this PCIe         |
|                         | Yes               | port.                                                 |
| МСТР                    | No                | Enable/Disable MCTP                                   |
|                         | Yes[Default]      |                                                       |
| Equalization Bypass To  | Disable           | Equalization Bypass To Highest Rate Support           |
| Highest Rate            | Enable[Default]   | Enable/Disable.                                       |
| CXL Drift Buffer        | Disable[Default]  | Enable/Disable CXL Drift Buffer if there is a         |
|                         | Enable            | common referecne clock.                               |

## 3.6.4.3.1.5 Port 4A(PCIe Slot7)

|                                                                                                    | Aptio Setup – AMI<br>Socket Config                                                                                                    |                                                                                                    |
|----------------------------------------------------------------------------------------------------|----------------------------------------------------------------------------------------------------|----------------------------------------------------------------------------------------------------|
| Port 4A(PCIe Slot7)<br><br>PCI-E Port Link Disable<br>Link Speed<br>Overnide Max Link Width<br>PCI-E Port DeEmphasis<br>PCI-E Port Link Status<br>PCI-E Port Link Status<br>PCI-E Port Link Speed<br>PCI-E Port Link Speed<br>PCI-E ASPM Support<br>PCI-E Detect Wait Time<br>Compliance Mode<br>MCTP<br>Equalization Bypass To Highest<br>Rate<br>CXL Drift Buffer | [Auto]<br>[No]<br>[Auto]<br>[Auto]<br>[-6.0 dB]<br>Link Did Not Train<br>Max Width x16<br>Link Did Not Train<br>[Auto]<br>[Disable]<br>[BuS - 16uS]<br>[Auto]<br>[No]<br>[Yes]<br>[Enable]<br>[Disable] | In auto mode the BIOS will<br>remove the EXP port if there<br>is no device or errors on that<br>device and the device is not<br>HP capable. Enable/Disable is<br>used to enable/disable the<br>port and expose/hide its CFG<br>space.<br>+*: Select Screen<br>11: Select Item<br>Enter: Select<br>+/-: Change Opt.<br>F1: General Help<br>F2: Previous Values<br>F3: Optimized Defaults<br>F4: Save & Exit<br>ESC: Exit |
| Versi                                                                                                    | on 2.22.1287 Copyright (C)                                                                                                    | 2023 AMI                                                                                                    |

| ltem                    | Option                                                                                                    | Description                                                                                                    |
|-------------------------|----------------------------------------------------------------------------------------------------|----------------------------------------------------------------------------------------------------|
| PCI-E Port              | Auto <b>[Default]</b><br>No<br>Yes                                                                                  | In auto mode the BIOS will remove the EXP port if<br>there is no device or errors on that device and the<br>device is not HP capable. Enable/Disable is used to<br>enable/disable the port and expose/hide its CFG<br>space. |
| PCI-E Port Link Disable | No <b>[Default]</b><br>Yes                                                                                          | This option disables the link so that the no training occurs but the CFG space is still active.                                                                                                    |
| Link Speed              | Auto <b>[Default]</b><br>Gen 1 (2.5 GT/s)<br>Gen 2 (5 GT/s)<br>Gen 3 (8 GT/s)<br>Gen 4 (16 GT/s)<br>Gen 5 (32 GT/s) | Choose Link Speed for this PCIe port.                                                                                                    |
| Override Max Link Width | Auto <b>[Default]</b><br>x1<br>x2<br>x4<br>x8<br>x8<br>x16                                                          | Override the max link width that was set by bifurcation.                                                                                                    |
| PCI-E Port DeEmphasis   | -6.0 dB <b>[Default]</b><br>-3.5 dB                                                                                 | De-Emphais control (LNKCON2[6]) for this PCIe port.                                                                                                    |
| PCI-E Port MPSS         | 128B<br>256B<br>512B<br>Auto <b>[Default]</b>                                                                       | Configure Max Payload Size Supported in PCIe<br>Device Capabilities register. 'Auto' keeps hardware<br>default.                                                                                                    |
| PCI-E ASPM Support      | Disabled <b>[Default]</b><br>Auto                                                                                   | This option can disable ASPM support in a PCIe root port. 'Auto' keeps hardware default.                                                                                                    |

|                        | Disable          |                                               |  |
|------------------------|------------------|-----------------------------------------------|--|
| PCI-E Detect Wait Time | 500ms            | Set PCIe port TxRx detect polling.            |  |
|                        | Auto[Default]    |                                               |  |
| Compliance Mode        | No[Default]      | Enable/Disable Complicance Mode for this PCIe |  |
| Compliance Mode        | Yes              | port.                                         |  |
| МСТР                   | No               | Enable/Disable MCTP.                          |  |
|                        | Yes[Default]     |                                               |  |
| Equalization Bypass To | Disable          | Equalization Bypass To Highest Rate Support   |  |
| Highest Rate           | Enable[Default]  | Enable/Disable.                               |  |
|                        | Disable[Default] | Enable/Disable CXL Drift Buffer if there is a |  |
|                        | Enable           | common referecne clock.                       |  |

# 3.6.4.3.1.6 Port 5A(X550)

|                                                                                                    | Aptio Setup – AMI<br>Socket Config                                                                                                    |                                                                                                    |
|----------------------------------------------------------------------------------------------------|----------------------------------------------------------------------------------------------------|----------------------------------------------------------------------------------------------------|
| Port SA(X550)<br>PCI-E Port<br>PCI-E Port Link Disable<br>Link Speed<br>Override Max Link Width<br>PCI-E Port DeEmphasis<br>PCI-E Port Link Status<br>PCI-E Port Link Max<br>PCI-E Port Link Speed<br>PCI-E Port Link Speed<br>PCI-E Port Link Speed<br>PCI-E Port Link Speed<br>PCI-E Port Link Speed<br>PCI-E Port Link Speed<br>PCI-E Port Link Speed<br>PCI-E Detect Wait Time<br>Compliance Mode<br>MCTP<br>Equalization Bypass To Highest<br>Rate<br>CXL Drift Buffer | [Auto]<br>[No]<br>[Auto]<br>[Auto]<br>[-6.0 dB]<br>Linked as x4<br>Max Width x4<br>Gen 3 (8.0 GT/s)<br>[Auto]<br>[Disable]<br>[BuS - 16uS]<br>[Auto]<br>[No]<br>[Yes]<br>[Enable]<br>[Disable] | In auto mode the BIOS will<br>remove the EXP port if there<br>is no device or errors on that<br>device and the device is not<br>HP capable. Enable/Disable is<br>used to enable/disable the<br>port and expose/hide its CFG<br>space.<br>++: Select Screen<br>14: Select Item<br>Enter: Select<br>+/-: Change Opt.<br>F1: General Help<br>F2: Previous Values<br>F3: Optimized Defaults<br>F4: Save & Exit<br>ESC: Exit |

| Item                    | Option           | Description                                           |  |
|-------------------------|------------------|-------------------------------------------------------|--|
|                         | •                | In auto mode the BIOS will remove the EXP port if     |  |
|                         | Auto[Default]    | there is no device or errors on that device and the   |  |
| PCI-E Port              | No               | device is not HP capable. Enable/Disable is used to   |  |
|                         | Yes              | enable/disable the port and expose/hide its CFG       |  |
|                         |                  | space.                                                |  |
| PCI-E Port Link Disable | No[Default]      | This option disables the link so that the no training |  |
|                         | Yes              | occurs but the CFG space is still active.             |  |
| Link Speed              | Auto[Default]    |                                                       |  |
|                         | Gen 1 (2.5 GT/s) |                                                       |  |
|                         | Gen 2 (5 GT/s)   | Change Link Speed for this PCIe port                  |  |
|                         | Gen 3 (8 GT/s)   | Choose Link Speed for this Pole port.                 |  |
|                         | Gen 4 (16 GT/s)  |                                                       |  |
|                         | Gen 5 (32 GT/s)  |                                                       |  |
|                         | Auto[Default]    | Override the max link width that was set by           |  |
|                         | x1               | bifurcation.                                          |  |

|                        | x2                       |                                                   |
|------------------------|--------------------------|---------------------------------------------------|
|                        | x4                       |                                                   |
|                        | x8                       |                                                   |
|                        | x16                      |                                                   |
| PCI E Port DoEmphasia  | -6.0 dB <b>[Default]</b> | De-Emphais control (LNKCON2[6]) for this PCIe     |
| FCI-E Fort Deemphasis  | -3.5 dB                  | port.                                             |
|                        | 128B                     | Configure Max Dayland Size Supported in DCIe      |
|                        | 256B                     | Configure Max Payload Size Supported in Pole      |
| PCI-E Port MPSS        | 512B                     | Device Capabilities register. Auto keeps nardware |
|                        | Auto[Default]            | detault.                                          |
|                        | Disabled[Default]        | This option can disable ASPM support in a PCIe    |
| PCI-E ASPM Support     | Auto                     | root port. 'Auto' keeps hardware default.         |
|                        | Disable                  |                                                   |
| PCI-E Detect Wait Time | 500ms                    | Set PCIe port TxRx detect polling.                |
|                        | Auto[Default]            |                                                   |
| Compliance Mode        | No[Default]              | Enable/Disable Complicance Mode for this PCIe     |
| Compliance Mode        | Yes                      | port.                                             |
| мстр                   | No                       | Enable/Disable MCTD                               |
| MCTP                   | Yes[Default]             |                                                   |
| Equalization Bypass To | Disable                  | Equalization Bypass To Highest Rate Support       |
| Highest Rate           | Enable[Default]          | Enable/Disable.                                   |
|                        | Disable[Default]         | Enable/Disable CXL Drift Buffer if there is a     |
|                        | Enable                   | common referecne clock.                           |

## 3.6.4.3.1.7 Port 5C(PCle Slot2)

|                                                                                                    | Aptio Setup – AMI<br>Socket Config                                                                                                    |                                                                                                    |
|----------------------------------------------------------------------------------------------------|----------------------------------------------------------------------------------------------------|----------------------------------------------------------------------------------------------------|
| Port SC(PCIe Slot2)<br>PCI-E Port<br>PCI-E Port Link Disable<br>Link Speed<br>Overnide Max Link Width<br>PCI-E Port DeEmphasis<br>PCI-E Port Link Status<br>PCI-E Port Link Speed<br>PCI-E Port MPSS<br>PCI-E ASPM Support<br>PCI-E Detect Wait Time<br>Compliance Mode<br>MCTP<br>Equalization Bypass To Highest<br>Rate<br>CXL Drift Buffer | [Auto]<br>[No]<br>[Auto]<br>[Auto]<br>[-6.0 dB]<br>Link Did Not Train<br>Max Width x4<br>Link Did Not Train<br>[Auto]<br>[Disable]<br>[BuS - 16uS]<br>[Auto]<br>[No]<br>[Yes]<br>[Enable]<br>[Disable] | In auto mode the BIOS will<br>remove the EXP port if there<br>is no device or errors on that<br>device and the device is not<br>HP capable. Enable/Disable is<br>used to enable/disable the<br>port and expose/hide its CFG<br>space.<br>++: Select Screen<br>fl: Select Item<br>Enter: Select<br>+/-: Change Opt.<br>F1: General Help<br>F2: Previous Values<br>F3: Optimized Defaults<br>F4: Save & Exit<br>ESC: Exit |
| Versio                                                                                                    | n 2.22.1287 Copyright (C) :                                                                                                    | 2023 AMI                                                                                                    |

| Item       | Option                             | Description                                                                                                    |
|------------|------------------------------------|----------------------------------------------------------------------------------------------------|
| PCI-E Port | Auto <b>[Default]</b><br>No<br>Yes | In auto mode the BIOS will remove the EXP port if<br>there is no device or errors on that device and the<br>device is not HP capable. Enable/Disable is used to<br>enable/disable the port and expose/hide its CFG |

|                         |                          | space.                                                |
|-------------------------|--------------------------|-------------------------------------------------------|
|                         | No[Default]              | This option disables the link so that the no training |
| PCI-E Port LINK Disable | Yes                      | occurs but the CFG space is still active.             |
|                         | Auto[Default]            |                                                       |
|                         | Gen 1 (2.5 GT/s)         |                                                       |
|                         | Gen 2 (5 GT/s)           |                                                       |
| LINK Speed              | Gen 3 (8 GT/s)           | Choose Link Speed for this PCIe port.                 |
|                         | Gen 4 (16 GT/s)          |                                                       |
|                         | Gen 5 (32 GT/s)          |                                                       |
|                         | Auto[Default]            |                                                       |
|                         | x1                       |                                                       |
| Overside Mey Link Width | x2                       | Override the max link width that was set by           |
| Overnde Max Link width  | x4                       | bifurcation.                                          |
|                         | x8                       |                                                       |
|                         | x16                      |                                                       |
| PCI-E Port DeEmphasis   | -6.0 dB <b>[Default]</b> | De-Emphais control (LNKCON2[6]) for this PCIe         |
|                         | -3.5 dB                  | port.                                                 |
|                         | 128B                     | Configure May Daylood Size Supported in DCIe          |
| DCLE Port MDSS          | 256B                     | Dovice Capabilities register 'Auto' keeps bardware    |
| FCI-E FOIT MF33         | 512B                     | dofault                                               |
|                         | Auto[Default]            |                                                       |
| PCLE ASPM Support       | Disabled[Default]        | This option can disable ASPM support in a PCIe        |
|                         | Auto                     | root port. 'Auto' keeps hardware default.             |
|                         | Disable                  |                                                       |
| PCI-E Detect Wait Time  | 500ms                    | Set PCIe port TxRx detect polling.                    |
|                         | Auto[Default]            |                                                       |
| Compliance Mode         | No[Default]              | Enable/Disable Complicance Mode for this PCIe         |
|                         | Yes                      | port.                                                 |
| МСТР                    | No                       | Enable/Disable MCTP                                   |
|                         | Yes[Default]             |                                                       |
| Equalization Bypass To  | Disable                  | Equalization Bypass To Highest Rate Support           |
| Highest Rate            | Enable[Default]          | Enable/Disable.                                       |
| CXL Drift Buffer        | Disable[Default]         | Enable/Disable CXL Drift Buffer if there is a         |
|                         | Enable                   | common referecne clock.                               |

# 3.6.4.3.1.8 Port 5E(PCIe Slot4)

|                                                                                                    | Aptio Setup – AMI<br>Socket Config                                                                                                    |                                                                                                    |
|----------------------------------------------------------------------------------------------------|----------------------------------------------------------------------------------------------------|----------------------------------------------------------------------------------------------------|
| Port SE(PCIe Slot4)<br><br>PCI-E Port Link Disable<br>Link Speed<br>Override Max Link Width<br>PCI-E Port DeEmphasis<br>PCI-E Port Link Status<br>PCI-E Port Link Max<br>PCI-E Port Link Speed<br>PCI-E Port LI Exit Latency<br>PCI-E Detect Wait Time<br>Compliance Mode<br>MCTP<br>Equalization Bypass To Highest<br>Rate<br>CXL Drift Buffer | Socket Config         [Auto]         [No]         [Auto]         [Auto]         [Auto]         [Auto]         [Ink Did Not Train         Max Width x4         Link Did Not Train         [Auto]         [Disable]         [8uS - 16uS]         [Auto]         [Yes]         [Enable]         [Disable] | In auto mode the BIOS will<br>remove the EXP port if there<br>is no device or errors on that<br>device and the device is not<br>HP capable. Enable/Disable is<br>used to enable/disable the<br>port and expose/hide its CFG<br>space.<br>++: Select Screen<br>14: Select Item<br>Enter: Select<br>+/-: Change Opt.<br>F1: General Help<br>F2: Previous Values<br>F3: Optimized Defaults<br>F4: Save & Exit<br>ESC: Exit |
| Versi                                                                                                    | on 2.22.1287 Copyright (C)                                                                                                    | 2023 AMI                                                                                                    |

| ltem                    | Option                                                                                                    | Description                                                                                                    |
|-------------------------|----------------------------------------------------------------------------------------------------|----------------------------------------------------------------------------------------------------|
| PCI-E Port              | Auto <b>[Default]</b><br>No<br>Yes                                                                                  | In auto mode the BIOS will remove the EXP port if<br>there is no device or errors on that device and the<br>device is not HP capable. Enable/Disable is used to<br>enable/disable the port and expose/hide its CFG<br>space. |
| PCI-E Port Link Disable | No <b>[Default]</b><br>Yes                                                                                          | This option disables the link so that the no training occurs but the CFG space is still active.                                                                                                    |
| Link Speed              | Auto <b>[Default]</b><br>Gen 1 (2.5 GT/s)<br>Gen 2 (5 GT/s)<br>Gen 3 (8 GT/s)<br>Gen 4 (16 GT/s)<br>Gen 5 (32 GT/s) | Choose Link Speed for this PCIe port.                                                                                                    |
| Override Max Link Width | Auto <b>[Default]</b><br>x1<br>x2<br>x4<br>x8<br>x8<br>x16                                                          | Override the max link width that was set by bifurcation.                                                                                                    |
| PCI-E Port DeEmphasis   | -6.0 dB <b>[Default]</b><br>-3.5 dB                                                                                 | De-Emphais control (LNKCON2[6]) for this PCIe port.                                                                                                    |
| PCI-E Port MPSS         | 128B<br>256B<br>512B<br>Auto <b>[Default]</b>                                                                       | Configure Max Payload Size Supported in PCIe<br>Device Capabilities register. 'Auto' keeps hardware<br>default.                                                                                                    |
| PCI-E ASPM Support      | Disabled <b>[Default]</b><br>Auto                                                                                   | This option can disable ASPM support in a PCIe root port. 'Auto' keeps hardware default.                                                                                                    |

|                        | Disable          |                                               |  |
|------------------------|------------------|-----------------------------------------------|--|
| PCI-E Detect Wait Time | 500ms            | Set PCIe port TxRx detect polling.            |  |
|                        | Auto[Default]    |                                               |  |
| Compliance Mode        | No[Default]      | Enable/Disable Complicance Mode for this PCIe |  |
| Compliance Mode        | Yes              | port.                                         |  |
| МСТР                   | No               | Enable/Disable MCTP.                          |  |
|                        | Yes[Default]     |                                               |  |
| Equalization Bypass To | Disable          | Equalization Bypass To Highest Rate Support   |  |
| Highest Rate           | Enable[Default]  | Enable/Disable.                               |  |
|                        | Disable[Default] | Enable/Disable CXL Drift Buffer if there is a |  |
|                        | Enable           | common referecne clock.                       |  |

# 3.6.4.3.1.9 Port 5G(PCle Slot6)

|                                                                                                    | Aptio Setup – AMI<br>Socket Config                                                                                                    |                                                                                                    |
|----------------------------------------------------------------------------------------------------|----------------------------------------------------------------------------------------------------|----------------------------------------------------------------------------------------------------|
| Port 5G(PCIe Slot6)<br>PCI-E Port<br>PCI-E Port Link Disable<br>Link Speed<br>Override Max Link Width<br>PCI-E Port DeEmphasis<br>PCI-E Port Link Status<br>PCI-E Port Link Max<br>PCI-E Port Link Speed<br>PCI-E Port Link Speed<br>PCI-E Port Link Speed<br>PCI-E Port Link Speed<br>PCI-E Port Link Speed<br>PCI-E Dett Wait Speed<br>PCI-E Detect Wait Time<br>Compliance Mode<br>MCTP<br>Equalization Bypass To Highest<br>Rate<br>CXL Drift Buffer | [Auto]<br>[Auto]<br>[Auto]<br>[Auto]<br>[Auto]<br>[Auto]<br>[-6.0 dB]<br>Link Did Not Train<br>Max Hidth x4<br>Link Did Not Train<br>[Auto]<br>[Disable]<br>[BuS - 16uS]<br>[Auto]<br>[No]<br>[Yes]<br>[Enable]<br>[Disable] | In auto mode the BIOS will<br>remove the EXP port if there<br>is no device or errors on that<br>device and the device is not<br>HP capable. Enable/Disable is<br>used to enable/disable the<br>port and expose/hide its CFG<br>space.<br>++: Select Screen<br>11: Select Item<br>Enter: Select<br>+/-: Change Opt.<br>F1: General Help<br>F2: Previous Values<br>F3: Optimized Defaults<br>F4: Save & Exit<br>ESC: Exit |
|                                                                                                    | n 2 22 1287 Ponunid <del>at (P</del> )                                                                                                    | 2023 AMT                                                                                                    |

| Item                    | Option           | Description                                           |  |
|-------------------------|------------------|-------------------------------------------------------|--|
|                         |                  | In auto mode the BIOS will remove the EXP port if     |  |
|                         | Auto[Default]    | there is no device or errors on that device and the   |  |
| PCI-E Port              | No               | device is not HP capable. Enable/Disable is used to   |  |
|                         | Yes              | enable/disable the port and expose/hide its CFG       |  |
|                         |                  | space.                                                |  |
| PCI-E Port Link Disable | No[Default]      | This option disables the link so that the no training |  |
|                         | Yes              | occurs but the CFG space is still active.             |  |
|                         | Auto[Default]    |                                                       |  |
|                         | Gen 1 (2.5 GT/s) |                                                       |  |
| Link Spood              | Gen 2 (5 GT/s)   | Chaosa Link Speed for this PCIe port                  |  |
| Link Speed              | Gen 3 (8 GT/s)   | Choose Link Speed for this Pole port.                 |  |
|                         | Gen 4 (16 GT/s)  |                                                       |  |
|                         | Gen 5 (32 GT/s)  |                                                       |  |
|                         | Auto[Default]    | Override the max link width that was not by           |  |
| Override Max Link Width | x1               | bifuraction                                           |  |
|                         | x2               | bilurcation.                                          |  |

|                        | x4                       |                                                   |
|------------------------|--------------------------|---------------------------------------------------|
|                        | x8                       |                                                   |
|                        | x16                      |                                                   |
| DCI E Dart DaEmphasia  | -6.0 dB <b>[Default]</b> | De-Emphais control (LNKCON2[6]) for this PCIe     |
| PCI-E Port DeEmphasis  | -3.5 dB                  | port.                                             |
|                        | 128B                     | Configure May Dayland Size Supported in DCIe      |
|                        | 256B                     | Configure Max Payload Size Supported in Pole      |
| PCI-E Port MPSS        | 512B                     | Device Capabilities register. Auto keeps hardware |
|                        | Auto[Default]            | default.                                          |
|                        | Disabled[Default]        | This option can disable ASPM support in a PCIe    |
| PCI-E ASPM Support     | Auto                     | root port. 'Auto' keeps hardware default.         |
|                        | Disable                  |                                                   |
| PCI-E Detect Wait Time | 500ms                    | Set PCIe port TxRx detect polling.                |
|                        | Auto[Default]            |                                                   |
| Compliance Mode        | No[Default]              | Enable/Disable Complicance Mode for this PCIe     |
| Compliance Mode        | Yes                      | port.                                             |
| мстр                   | No                       | Enable/Disable MCTD                               |
| MCTP                   | Yes[Default]             |                                                   |
| Equalization Bypass To | Disable                  | Equalization Bypass To Highest Rate Support       |
| Highest Rate           | Enable[Default]          | Enable/Disable.                                   |
|                        | Disable[Default]         | Enable/Disable CXL Drift Buffer if there is a     |
| CXL Drift Buffer       | Enable                   | common referecne clock.                           |

# 3.6.4.3.2 Intel VT for Directed I/O (VT-d)

|                                 | Aptio Setup – AMI<br>Socket Config |                                                                                                    |
|---------------------------------|------------------------------------|----------------------------------------------------------------------------------------------------|
| Intel VT for Directed I/O (VT-c | l)<br>                             | Enable/Disable Intel<br>Virtualization Technology for<br>Disected I/O (VILd) bu                                                                                                    |
| Intel VT for Directed I/O       |                                    | Directed I/O (VT-d) by<br>reporting the I/O device<br>assignment to VMM through DMAR<br>ACPI Tables. To disable VT-d,<br>X2AFIC must also be disabled.<br>++: Select screen<br>11: Select Item<br>Enter: Select<br>+/-: Change Opt.<br>F1: General Help<br>F2: Previous Values<br>F3: Optimized Defaults |
|                                 |                                    | F4: Save & Exit<br>ESC: Exit                                                                                                    |
| Vens                            | ion 2.22.1287 Copyright (          | C) 2023 AMI                                                                                                    |

| Item                      | Options                            | Description                                        |
|---------------------------|------------------------------------|----------------------------------------------------|
| Intel VT for Directed I/O |                                    | Eneble/Disable Intel Virtualization Technology for |
|                           | Enable <b>[Default]</b><br>Disable | Directed I/O (VT-d) by reporting the I/O device    |
|                           |                                    | assignment to VMM through DMAR ACPI Tables. To     |
|                           |                                    | disable VT-d, X2APIC must also be disabled.        |

## 3.6.4.3.3 Intel VMD technology

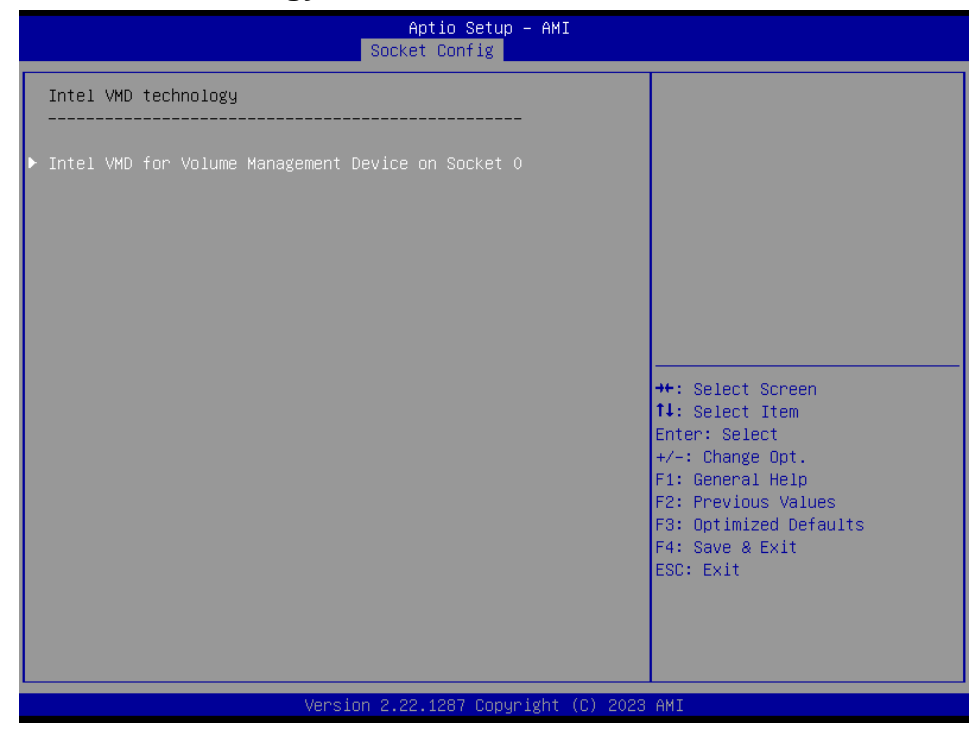

## 3.6.4.3.3.1 Intel VMD for Volume Management Device on Socket 0

| Soc                                                        | Aptio Setup — AMI<br>cket Config |                                                                                                    |
|------------------------------------------------------------|----------------------------------|----------------------------------------------------------------------------------------------------|
| Enable/Disable VMD                                         | [Disable]                        | Enable/Disable VMD in this                                                                                                    |
| VMD Config for IOU O(PCIe Slot1)<br>Enable/Disable VMD     | [Disable]                        | order.                                                                                                    |
| VMD Config for IOU 1(PCIe Slot3)<br>Enable/Disable VMD     | [Disable]                        |                                                                                                    |
| VMD Config for IOU 2(PCIe Slot5)<br>Enable/Disable VMD     | [Disable]                        |                                                                                                    |
| VMD Config for IOU 3(PCIe Slot7)<br>Enable/Disable VMD     | [Disable]                        |                                                                                                    |
| VMD Config for IOU 4(PCIe Slot2.4.6)<br>Enable/Disable VMD | [Disable]                        | <pre>t+: Select Screen t4: Select Item Enter: Select +/-: Change Opt. F1: General Help F2: Previous Values F3: Optimized Defaults F4: Save &amp; Exit ESC: Exit</pre> |
| Version 2                                                  | .22.1287 Copyright (C) 2023      | AMI                                                                                                    |

| Item               | Option                             | Description                       |
|--------------------|------------------------------------|-----------------------------------|
| Enable/Disable VMD | Disable <b>[Default]</b><br>Enable | Enable/Disable VMD in this Stack. |

| 2                                                                                                    | Aptio Setup – AMI<br>Socket Config                                                                                                    |                                                       |
|----------------------------------------------------------------------------------------------------|----------------------------------------------------------------------------------------------------|-------------------------------------------------------|
| Enable/Disable VMD<br>PCH Root Port 9<br>PCH Root Port 10<br>PCH Root Port 11<br>Hot Plug Capable<br>CfgBar size<br>CfgBar attribute<br>MemBar1 size<br>MemBar1 attribute<br>MemBar2 size<br>MemBar2 attribute | [Enable]<br>[Disable]<br>[Disable]<br>[Disable]<br>[Disable]<br>25<br>[64-bit prefetchable]<br>26<br>[32-bit<br>non-prefetchable]<br>21<br>[64-bit<br>[64-bit] | ▲ Enable/Disable VMD in this<br>Stack.                |
| VMD for Direct Assign                                                                                                    | [Disable]                                                                                                    | <pre>++: Select Screen tl: Select Item</pre>          |
| VMD Config for IOU 0(PCIe Slot1)<br>Enable/Disable VMD                                                                                                    | [Disable]                                                                                                    | Enter: Select<br>+/-: Change Opt.<br>F1: General Help |
| Enable/Disable VMD                                                                                                    | [Disable]                                                                                                    | F3: Optimized Defaults                                |
| VMD Config for IOU 2(PCIe Slot5)<br>Enable/Disable VMD                                                                                                    | [Disable]                                                                                                    | ESC: Exit                                             |
| VMD Config for IOU 3(PCIe Slot7)                                                                                                    |                                                                                                    | V                                                     |

| ltem                  | Option                                                                                     | Description                                                                                |
|-----------------------|--------------------------------------------------------------------------------------------|--------------------------------------------------------------------------------------------|
| Enable/Disable VMD    | Disable<br>Enable <b>[Default]</b>                                                         | Enable/Disable VMD in this Stack.                                                          |
| PCH Root Port 10      | Disable <b>[Default]</b><br>Enable                                                         | Configuration PCH root port: Enable – VMD ownership root port.                             |
| Hot Plug Capable      | Disable <b>[Default]</b><br>Enable                                                         | Enable/Disable Hot Plug for PCIe Root<br>Ports.                                            |
| CfgBar Size           | 25                                                                                         | Setup VMD Config BAR size (in bits<br>Min=20, Max=27), ex:20bits=1MB,<br>27bits=128MB.     |
| CfgBar attribute      | 32-bit non-prefetchable<br>64-bit non-prefetchable<br>64-bit prefetchable <b>[Default]</b> | Setup VMD Config BAR attribute, like 64-bit or prefectchable.                              |
| MemBar1 size          | 26                                                                                         | Setup VMD Memory BAR1 size (in bits<br>Min=20), ex:20bits=1MB, 22bits=4MB,<br>26bits=64MB. |
| MemBar1 attribute     | 32-bit non-prefetchable <b>[Default]</b><br>64-bit non-prefetchable<br>64-bit prefetchable | Setup VMD Config BAR1 attribute, like 64-bit or prefectchable.                             |
| MemBar2 size          | 21                                                                                         | Setup VMD Memory BAR2 size (in bits<br>Min=20), ex:20bits=1MB, 22bits=4MB,<br>26bits=64MB. |
| MemBar2 attribute     | 32-bit non-prefetchable<br>64-bit non-prefetchable<br>64-bit prefetchable <b>[Default]</b> | Setup VMD Config BAR2 attribute, like 64-bit or prefectchable.                             |
| VMD for Direct Assign | Disable <b>[Default]</b><br>Enable                                                         | Enable/Disable VMD for Direct Assign.                                                      |

# VMD Config for IOU 0(PCIe Slot1)

| Aptio Setup - AMI<br>Socket Config |                                 |                              |
|------------------------------------|---------------------------------|------------------------------|
| Enable/Disable VMD                 | [Disable]                       | ▲ Enable/Disable VMD in this |
| VMD Config for IOU O(PCIe Slot     | 1)                              | Stack.                       |
| Enable/Disable VMD                 | [Enable]                        |                              |
| VMD port A                         | [Disable]                       |                              |
| VMD port B                         | [Disable]                       |                              |
| VMD port C                         | [Disable]                       |                              |
| VMD port D                         | [Disable]                       |                              |
| VMD port E                         | [Disable]                       |                              |
| VMD port F                         | [Disable]                       |                              |
| VMD port G                         | [Disable]                       |                              |
| VMD port H                         | [Disable]                       |                              |
| Hot Plug Capable                   | [Disable]                       |                              |
| CfgBar size                        | 25                              | ++: Select Screen            |
| CfgBar attribute                   | [64–bit prefetchable]           | ↑↓: Select Item              |
| MemBar1 size                       | 26                              | Enter: Select                |
| MemBar1 attribute                  | [32-bit                         | +/-: Change Opt.             |
|                                    | non-prefetchable]               | F1: General Help             |
| MemBar2 size                       | 21                              | F2: Previous Values          |
| MemBar2 attribute                  | [64-bit                         | F3: Optimized Defaults       |
|                                    | non-prefetchable]               | F4: Save & Exit              |
| VMD for Direct Assign              | [Disable]                       | ESC: Exit                    |
| VMD Config for IOU 1(PCIe Slot     | 3)                              |                              |
| Enable/Disable VMD                 | [Disable]                       |                              |
|                                    |                                 |                              |
| Ver                                | sion 2.22.1287 Converget (C) 20 | 023 AMT                      |

| ltem               | Option                             | Description                                                                           |
|--------------------|------------------------------------|---------------------------------------------------------------------------------------|
| Enable/Disable VMD | Disable <b>[Default]</b><br>Enable | Enable/Disable VMD in this Stack.                                                     |
| VMD port A         | Disable <b>[Default]</b><br>Enable | Enable/Disable Intel Volume<br>Management Device Technology on<br>specific root port. |
| VMD port B         | Disable <b>[Default]</b><br>Enable | Enable/Disable Intel Volume<br>Management Device Technology on<br>specific root port. |
| VMD port C         | Disable <b>[Default]</b><br>Enable | Enable/Disable Intel Volume<br>Management Device Technology on<br>specific root port. |
| VMD port D         | Disable <b>[Default]</b><br>Enable | Enable/Disable Intel Volume<br>Management Device Technology on<br>specific root port. |
| VMD port E         | Disable <b>[Default]</b><br>Enable | Enable/Disable Intel Volume<br>Management Device Technology on<br>specific root port. |
| VMD port F         | Disable <b>[Default]</b><br>Enable | Enable/Disable Intel Volume<br>Management Device Technology on<br>specific root port. |
| VMD port G         | Disable <b>[Default]</b><br>Enable | Enable/Disable Intel Volume<br>Management Device Technology on<br>specific root port. |
| VMD port H         | Disable <b>[Default]</b><br>Enable | Enable/Disable Intel Volume<br>Management Device Technology on<br>specific root port. |
| Hot Plug Capable   | Disable <b>[Default]</b><br>Enable | Enable/Disable Hot Plug for PCIe Root Ports.                                          |

| CfgBar Size           | 25                                                                                         | Setup VMD Config BAR size (in bits<br>Min=20, Max=27), ex:20bits=1MB,<br>27bits=128MB.     |
|-----------------------|--------------------------------------------------------------------------------------------|--------------------------------------------------------------------------------------------|
| CfgBar attribute      | 32-bit non-prefetchable<br>64-bit non-prefetchable<br>64-bit prefetchable <b>[Default]</b> | Setup VMD Config BAR attribute, like 64-bit or prefectchable.                              |
| MemBar1 size          | 26                                                                                         | Setup VMD Memory BAR1 size (in bits<br>Min=20), ex:20bits=1MB, 22bits=4MB,<br>26bits=64MB. |
| MemBar1 attribute     | 32-bit non-prefetchable <b>[Default]</b><br>64-bit non-prefetchable<br>64-bit prefetchable | Setup VMD Config BAR1 attribute, like 64-bit or prefectchable.                             |
| MemBar2 size          | 21                                                                                         | Setup VMD Memory BAR2 size (in bits<br>Min=20), ex:20bits=1MB, 22bits=4MB,<br>26bits=64MB. |
| MemBar2 attribute     | 32-bit non-prefetchable<br>64-bit non-prefetchable<br>64-bit prefetchable <b>[Default]</b> | Setup VMD Config BAR2 attribute, like 64-bit or prefectchable.                             |
| VMD for Direct Assign | Disable <b>[Default]</b><br>Enable                                                         | Enable/Disable VMD for Direct Assign.                                                      |

## VMD Config for IOU 1(PCIe Slot3)

|                                                                                                    | Aptio Setup – AMI<br>Socket Config                                                                                                    |                                                                                                    |
|----------------------------------------------------------------------------------------------------|----------------------------------------------------------------------------------------------------|----------------------------------------------------------------------------------------------------|
| Enable/Disable VMD                                                                                                    | [Disable]                                                                                                    | ▲ Enable/Disable VMD in this                                                                                                    |
|                                                                                                    | [Disable]                                                                                                    | Stack.                                                                                                    |
| VMD Config for IOU 1(PCIe Slot3)<br>Enable/Disable VMD<br>VMD port A<br>VMD port B<br>VMD port C<br>VMD port C<br>VMD port E<br>VMD port F<br>VMD port F<br>VMD port G<br>VMD port H<br>Hot Plug Capable<br>CfgBar attribute<br>MemBar1 size<br>MemBar1 size<br>MemBar2 size<br>MemBar2 size<br>MemBar2 attribute<br>VMD for Direct Assign | [Enable]<br>[Disable]<br>[Disable]<br>[Disable]<br>[Disable]<br>[Disable]<br>[Disable]<br>[Disable]<br>[Disable]<br>[Disable]<br>[Disable]<br>25<br>[64-bit prefetchable]<br>26<br>[32-bit<br>non-prefetchable]<br>21<br>[64-bit<br>non-prefetchable]<br>[Disable] | <pre>++: Select Screen 14: Select Item Enter: Select +/-: Change Opt. F1: General Help F2: Previous Values F3: Optimized Defaults F4: Save &amp; Exit ESC: Exit</pre> |
| Version                                                                                                    | 2.22.1287 Copyright (C) 2                                                                                                    | 023 AMI                                                                                                    |

| Item               | Option                             | Description                                                                           |
|--------------------|------------------------------------|---------------------------------------------------------------------------------------|
| Enable/Disable VMD | Disable <b>[Default]</b><br>Enable | Enable/Disable VMD in this Stack.                                                     |
| VMD port A         | Disable <b>[Default]</b><br>Enable | Enable/Disable Intel Volume<br>Management Device Technology on<br>specific root port. |
| VMD port B         | Disable <b>[Default]</b><br>Enable | Enable/Disable Intel Volume<br>Management Device Technology on                        |

|                       |                                  | specific root port.                   |
|-----------------------|----------------------------------|---------------------------------------|
| VMD port C            | Disable <b>[Default]</b>         | Enable/Disable Intel Volume           |
|                       |                                  | Management Device Technology on       |
|                       | Enable                           | specific root port.                   |
|                       | Dischle <b>lDefeulti</b>         | Enable/Disable Intel Volume           |
| VMD port D            |                                  | Management Device Technology on       |
|                       | Enable                           | specific root port.                   |
|                       | DischlatDefaulti                 | Enable/Disable Intel Volume           |
| VMD port E            |                                  | Management Device Technology on       |
|                       | Enable                           | specific root port.                   |
|                       | Dischle <b>[Default]</b>         | Enable/Disable Intel Volume           |
| VMD port F            |                                  | Management Device Technology on       |
|                       | Enable                           | specific root port.                   |
|                       | Dischle <b>[Default]</b>         | Enable/Disable Intel Volume           |
| VMD port G            |                                  | Management Device Technology on       |
|                       | Enable                           | specific root port.                   |
|                       | Disable <b>[Default]</b>         | Enable/Disable Intel Volume           |
| VMD port H            | Disable[Default]                 | Management Device Technology on       |
|                       | Ellable                          | specific root port.                   |
| Hot Plug Capable      | Disable[Default]                 | Enable/Disable Hot Plug for PCle Root |
| Hot Flug Capable      | Enable                           | Ports.                                |
| CfgBar Size           | 25                               | Setup VMD Config BAR size (in bits    |
|                       |                                  | Min=20, Max=27), ex:20bits=1MB,       |
|                       |                                  | 27bits=128MB.                         |
|                       | 32-bit non-prefetchable          | Setup VMD Config BAR attribute like   |
| CfgBar attribute      | 64-bit non-prefetchable          | 64-bit or prefectchable               |
|                       | 64-bit prefetchable[Default]     |                                       |
|                       |                                  | Setup VMD Memory BAR1 size (in bits   |
| MemBar1 size          | 26                               | Min=20), ex:20bits=1MB, 22bits=4MB,   |
|                       |                                  | 26bits=64MB.                          |
|                       | 32-bit non-prefetchable[Default] | Setup VMD Config BAR1 attribute like  |
| MemBar1 attribute     | 64-bit non-prefetchable          | 64-bit or prefectchable               |
|                       | 64-bit prefetchable              |                                       |
|                       |                                  | Setup VMD Memory BAR2 size (in bits   |
| MemBar2 size          | 21                               | Min=20), ex:20bits=1MB, 22bits=4MB,   |
|                       |                                  | 26bits=64MB.                          |
|                       | 32-bit non-prefetchable          | Setup VMD Config BAR2 attribute. like |
| MemBar2 attribute     | 64-bit non-prefetchable          | 64-bit or prefectchable.              |
|                       | 64-bit prefetchable[Default]     |                                       |
| VMD for Direct Assign | Disable[Default]                 | Enable/Disable VMD for Direct Assign  |
|                       | Enable                           |                                       |

# VMD Config for IOU 2(PCIe Slot5)

|                                                                                                    | Aptio Setup – AMI<br>Socket Config                                                                                                    |                                                                                                    |
|----------------------------------------------------------------------------------------------------|----------------------------------------------------------------------------------------------------|----------------------------------------------------------------------------------------------------|
| VMD Config for IOU 2(PCIe Slot5)<br>Enable/Disable VMD<br>VMD port A<br>VMD port B<br>VMD port C<br>VMD port C<br>VMD port E<br>VMD port F<br>VMD port F<br>VMD port H<br>Hot Plug Capable | (Enable)<br>(Disable)<br>(Disable)<br>(Disable)<br>(Disable)<br>(Disable)<br>(Disable)<br>(Disable)<br>(Disable)<br>(Disable)<br>(Disable) | ▲ Enable/Disable VMD in this<br>Stack.                                                                                                    |
| CryBar Size<br>CfgBar attribute<br>MemBar1 size<br>MemBar2 size<br>MemBar2 size<br>VMD for Direct Assign                                                                                   | 25<br>[64-bit prefetchable]<br>26<br>[32-bit<br>non-prefetchable]<br>21<br>[64-bit<br>non-prefetchable]<br>[Disable]                       | ++: Select Screen<br>14: Select Item<br>Enter: Select<br>+/-: Change Opt.<br>F1: General Help<br>F2: Previous Values<br>F3: Optimized Defaults<br>F4: Save & Exit<br>ESC: Exit |
| Enable/Disable VMD                                                                                                    | [Disable]                                                                                                    |                                                                                                    |

| ltem               | Option                             | Description                                                                           |
|--------------------|------------------------------------|---------------------------------------------------------------------------------------|
| Enable/Disable VMD | Disable <b>[Default]</b><br>Enable | Enable/Disable VMD in this Stack.                                                     |
| VMD port A         | Disable <b>[Default]</b><br>Enable | Enable/Disable Intel Volume<br>Management Device Technology on<br>specific root port. |
| VMD port B         | Disable <b>[Default]</b><br>Enable | Enable/Disable Intel Volume<br>Management Device Technology on<br>specific root port. |
| VMD port C         | Disable <b>[Default]</b><br>Enable | Enable/Disable Intel Volume<br>Management Device Technology on<br>specific root port. |
| VMD port D         | Disable <b>[Default]</b><br>Enable | Enable/Disable Intel Volume<br>Management Device Technology on<br>specific root port. |
| VMD port E         | Disable <b>[Default]</b><br>Enable | Enable/Disable Intel Volume<br>Management Device Technology on<br>specific root port. |
| VMD port F         | Disable <b>[Default]</b><br>Enable | Enable/Disable Intel Volume<br>Management Device Technology on<br>specific root port. |
| VMD port G         | Disable <b>[Default]</b><br>Enable | Enable/Disable Intel Volume<br>Management Device Technology on<br>specific root port. |
| VMD port H         | Disable <b>[Default]</b><br>Enable | Enable/Disable Intel Volume<br>Management Device Technology on<br>specific root port. |
| Hot Plug Capable   | Disable <b>[Default]</b><br>Enable | Enable/Disable Hot Plug for PCIe Root Ports.                                          |

| CfgBar Size           | 25                                                                                         | Setup VMD Config BAR size (in bits<br>Min=20, Max=27), ex:20bits=1MB,<br>27bits=128MB.     |
|-----------------------|--------------------------------------------------------------------------------------------|--------------------------------------------------------------------------------------------|
| CfgBar attribute      | 32-bit non-prefetchable<br>64-bit non-prefetchable<br>64-bit prefetchable <b>[Default]</b> | Setup VMD Config BAR attribute, like 64-bit or prefectchable.                              |
| MemBar1 size          | 26                                                                                         | Setup VMD Memory BAR1 size (in bits<br>Min=20), ex:20bits=1MB, 22bits=4MB,<br>26bits=64MB. |
| MemBar1 attribute     | 32-bit non-prefetchable <b>[Default]</b><br>64-bit non-prefetchable<br>64-bit prefetchable | Setup VMD Config BAR1 attribute, like 64-bit or prefectchable.                             |
| MemBar2 size          | 21                                                                                         | Setup VMD Memory BAR2 size (in bits<br>Min=20), ex:20bits=1MB, 22bits=4MB,<br>26bits=64MB. |
| MemBar2 attribute     | 32-bit non-prefetchable<br>64-bit non-prefetchable<br>64-bit prefetchable <b>[Default]</b> | Setup VMD Config BAR2 attribute, like 64-bit or prefectchable.                             |
| VMD for Direct Assign | Disable <b>[Default]</b><br>Enable                                                         | Enable/Disable VMD for Direct Assign.                                                      |

# VMD Config for IOU 3(PCIe Slot7)

| Aptio Setup - AMI<br>Socket Config                                                                                                    |                                                                                                    |                                                                                                    |
|----------------------------------------------------------------------------------------------------|----------------------------------------------------------------------------------------------------|----------------------------------------------------------------------------------------------------|
| VMD Config for IOU 2(PCIe Slot5)<br>Enable/Disable VMD                                                                                                    | [Disable]                                                                                           | ▲ Enable/Disable VMD in this<br>Stack.                                                                                                  |
| VMD Config for IOU 3(PCIe Slot7)<br>Enable/Disable VMD<br>VMD port A<br>VMD port B<br>VMD port C<br>VMD port C<br>VMD port E<br>VMD port E<br>VMD port F<br>VMD port G | [Enable]<br>[Disable]<br>[Disable]<br>[Disable]<br>[Disable]<br>[Disable]<br>[Disable]<br>[Disable] |                                                                                                    |
| VMD port H<br>Hot Plug Capable<br>OfgBar size<br>OfgBar attribute<br>MemBar1 size<br>MemBar1 attribute                                                                 | [Disable]<br>[Disable]<br>25<br>[64-bit prefetchable]<br>26<br>[32-bit<br>non-prefetchable]         | <pre>++: Select Screen 14: Select Item Enter: Select +/-: Change Opt. F1: General Help F2: Previous Values E3: Ontimized Defaults</pre> |
| MemBar2 size<br>MemBar2 attribute                                                                                                    | 21<br>[64-bit<br>non-prefetchable]                                                                  | F4: Save & Exit<br>ESC: Exit                                                                                                    |
| VMD for Direct Assign                                                                                                    | [Disable]                                                                                           |                                                                                                    |

| Item               | Option                             | Description                                                                           |
|--------------------|------------------------------------|---------------------------------------------------------------------------------------|
| Enable/Disable VMD | Disable<br>Enable <b>[Default]</b> | Enable/Disable VMD in this Stack.                                                     |
| VMD port A         | Disable <b>[Default]</b><br>Enable | Enable/Disable Intel Volume<br>Management Device Technology on<br>specific root port. |
| VMD port B         | Disable <b>[Default]</b><br>Enable | Enable/Disable Intel Volume<br>Management Device Technology on<br>specific root port. |

|                   | Dischle <b>[Default]</b>                 | Enable/Disable Intel Volume           |
|-------------------|------------------------------------------|---------------------------------------|
| VMD port C        | Enchlo                                   | Management Device Technology on       |
|                   | Enable                                   | specific root port.                   |
|                   | Disable <b>[Default]</b>                 | Enable/Disable Intel Volume           |
| VMD port D        |                                          | Management Device Technology on       |
|                   |                                          | specific root port.                   |
|                   | Disable <b>[Default]</b>                 | Enable/Disable Intel Volume           |
| VMD port E        | Enable                                   | Management Device Technology on       |
|                   |                                          | specific root port.                   |
|                   | Disable <b>[Default]</b>                 | Enable/Disable Intel Volume           |
| VMD port F        | Enable                                   | Management Device Technology on       |
|                   | Enable                                   | specific root port.                   |
|                   | Disable <b>[Default]</b>                 | Enable/Disable Intel Volume           |
| VMD port G        | Fnable                                   | Management Device Technology on       |
|                   | Enable                                   | specific root port.                   |
|                   | Disable <b>[Default]</b>                 | Enable/Disable Intel Volume           |
| VMD port H        | Fnable                                   | Management Device Technology on       |
|                   |                                          | specific root port.                   |
| Hot Plug Capable  | Disable[Default]                         | Enable/Disable Hot Plug for PCIe Root |
|                   | Enable                                   | Ports.                                |
|                   | 25                                       | Setup VMD Config BAR size (in bits    |
| CfgBar Size       |                                          | Min=20, Max=27), ex:20bits=1MB,       |
|                   |                                          | 27bits=128MB.                         |
|                   | 32-bit non-prefetchable                  | Setup VMD Config BAR attribute, like  |
| CtgBar attribute  | 64-bit non-prefetchable                  | 64-bit or prefectchable.              |
|                   | 64-bit prefetchable[Default]             |                                       |
|                   | 20                                       | Setup VMD Memory BAR1 size (in bits   |
| MemBar1 size      | 26                                       | MIN=20), ex:20bits=1MB, 22bits=4MB,   |
|                   | 22 hit non profetabable <b>[Defeult]</b> | 2001IS=04IMB.                         |
| MomPort ottribute | 32-bit non-prefetchable                  | Setup VMD Config BAR1 attribute, like |
|                   | 64 bit profetebable                      | 64-bit or prefectchable.              |
|                   |                                          | Sotup VMD Momory BAR2 size (in hits   |
| MomBor2 size      | 21                                       | Min-20) ov:20bite-1MR 22bite-4MR      |
| Membal2 Size      | 21                                       | 26bits=64MB                           |
|                   | 32-hit non-prefetchable                  |                                       |
| MemBar2 attribute | 64-bit non-prefetchable                  | Setup VMD Config BAR2 attribute, like |
|                   | 64-bit prefetchable <b>[Default]</b>     | 64-bit or prefectchable.              |
|                   | e i sit prototonusio[Boldalt]            |                                       |
|                   | Disable[Default]                         |                                       |

# VMD Config for IOU 4(PCIe Slot2.4.6)

| Aptio Setup - AMI<br>Socket Config                                                                                                    |                                                                                                    |                                                                                                    |  |
|----------------------------------------------------------------------------------------------------|----------------------------------------------------------------------------------------------------|----------------------------------------------------------------------------------------------------|--|
| VMD Config for IOU 3(PCIe Slot7)<br>Enable/Disable VMD                                                                                                    | [Disable]                                                                                                    | Enable/Disable VMD in this<br>Stack.                                                                            |  |
| VMD Config for IDU 4(PCIe Slot2.4.6)<br>Enable/Disable VMD<br>VMD port A<br>VMD port B<br>VMD port C<br>VMD port C<br>VMD port E<br>VMD port F<br>VMD port F<br>VMD port G<br>VMD port H<br>Hot Plug Capable<br>CfgBar size<br>CfgBar attribute<br>MemBar1 size | [Enable]<br>[Disable]<br>[Disable]<br>[Disable]<br>[Disable]<br>[Disable]<br>[Disable]<br>[Disable]<br>[Disable]<br>[Disable]<br>[Disable]<br>[Disable]<br>25<br>[64-bit prefetchable]<br>26 | <pre>++: Select Screen 14: Select Item Enter: Select +/-: Change Opt. F1: General Help T0: Devices Values</pre> |  |
| MemBar2 size<br>MemBar2 attribute<br>VMD for Direct Assign                                                                                                    | non-prefetchable]<br>21<br>[64-bit<br>non-prefetchable]<br>[Disable]                                                                                                    | F3: Optimized Defaults<br>F4: Save & Exit<br>ESC: Exit                                                          |  |
| Version 2                                                                                                    | .22.1287 Copyright (C) 2023                                                                                                    | AMI                                                                                                    |  |

| Item               | Option                             | Description                                                                           |
|--------------------|------------------------------------|---------------------------------------------------------------------------------------|
| Enable/Disable VMD | Disable <b>[Default]</b><br>Enable | Enable/Disable VMD in this Stack.                                                     |
| VMD port A         | Disable <b>[Default]</b><br>Enable | Enable/Disable Intel Volume<br>Management Device Technology on<br>specific root port. |
| VMD port B         | Disable <b>[Default]</b><br>Enable | Enable/Disable Intel Volume<br>Management Device Technology on<br>specific root port. |
| VMD port C         | Disable <b>[Default]</b><br>Enable | Enable/Disable Intel Volume<br>Management Device Technology on<br>specific root port. |
| VMD port D         | Disable <b>[Default]</b><br>Enable | Enable/Disable Intel Volume<br>Management Device Technology on<br>specific root port. |
| VMD port E         | Disable <b>[Default]</b><br>Enable | Enable/Disable Intel Volume<br>Management Device Technology on<br>specific root port. |
| VMD port F         | Disable <b>[Default]</b><br>Enable | Enable/Disable Intel Volume<br>Management Device Technology on<br>specific root port. |
| VMD port G         | Disable <b>[Default]</b><br>Enable | Enable/Disable Intel Volume<br>Management Device Technology on<br>specific root port. |
| VMD port H         | Disable <b>[Default]</b><br>Enable | Enable/Disable Intel Volume<br>Management Device Technology on<br>specific root port. |
| Hot Plug Capable   | Disable <b>[Default]</b><br>Enable | Enable/Disable Hot Plug for PCle Root Ports.                                          |

| CfgBar Size           | 25                                                                                         | Setup VMD Config BAR size (in bits<br>Min=20, Max=27), ex:20bits=1MB,<br>27bits=128MB.     |
|-----------------------|--------------------------------------------------------------------------------------------|--------------------------------------------------------------------------------------------|
| CfgBar attribute      | 32-bit non-prefetchable<br>64-bit non-prefetchable<br>64-bit prefetchable <b>[Default]</b> | Setup VMD Config BAR attribute, like 64-bit or prefectchable.                              |
| MemBar1 size          | 26                                                                                         | Setup VMD Memory BAR1 size (in bits<br>Min=20), ex:20bits=1MB, 22bits=4MB,<br>26bits=64MB. |
| MemBar1 attribute     | 32-bit non-prefetchable <b>[Default]</b><br>64-bit non-prefetchable<br>64-bit prefetchable | Setup VMD Config BAR1 attribute, like 64-bit or prefectchable.                             |
| MemBar2 size          | 21                                                                                         | Setup VMD Memory BAR2 size (in bits<br>Min=20), ex:20bits=1MB, 22bits=4MB,<br>26bits=64MB. |
| MemBar2 attribute     | 32-bit non-prefetchable<br>64-bit non-prefetchable<br>64-bit prefetchable <b>[Default]</b> | Setup VMD Config BAR2 attribute, like 64-bit or prefectchable.                             |
| VMD for Direct Assign | Disable <b>[Default]</b><br>Enable                                                         | Enable/Disable VMD for Direct Assign.                                                      |

# 3.6.4.4 Advanced Power Management Configuration

| Aptio Setup – AMI<br>Socket Config                                                        |                                                                                                    |  |
|-------------------------------------------------------------------------------------------|----------------------------------------------------------------------------------------------------|--|
| Advanced Power Management Configuration<br>► CPU P State Control<br>► CPU C State Control | P State Control Configuration<br>Sub Menu, include Turbo, XE<br>and etc.                                                                                                    |  |
|                                                                                           | ++: Select Screen<br>14: Select Item<br>Enter: Select<br>+/-: Change Opt.<br>F1: General Help<br>F2: Previous Values<br>F3: Optimized Defaults<br>F4: Save & Exit<br>ESC: Exit |  |
| Version 2.22.1287 Copyright (C) 2023                                                      | AMI                                                                                                    |  |

## 3.6.4.4.1 CPU P State Control

| Aptio Setup - AMI<br>Socket Config                                                                                                    |                                                                                                    |                                                                                                    |
|----------------------------------------------------------------------------------------------------|----------------------------------------------------------------------------------------------------|----------------------------------------------------------------------------------------------------|
| CPU P State Control                                                                                                    |                                                                                                    | Intel SST-PP Select allows                                                                                                    |
| Intel SST-PP<br>Dynamic SST-PP                                                                                                    | (Auto)<br>(Disable)                                                                                       | AUTO: Choose lowest level<br>hardware supported.                                                                                                    |
| SST-PP Core<br>Level Capable Count                                                                                                    | P1 Package<br>Ratio TDP (W) DTS_Max                                                                       |                                                                                                    |
| 0 Yes 028<br>3 Yes 024<br>4 Yes 020                                                                                                    | 20 250 093<br>19 225 088<br>19 205 084                                                                    |                                                                                                    |
| Activate SST-BF<br>Configure SST-BF<br>SpeedStep (Pstates)<br>EIST PSD Function<br>Boot performance mode<br>Energy Efficient Turbo<br>Mode<br>CPU Flex Ratio Override<br>CPU Core Flex Ratio | [Disable]<br>[Enable]<br>[Enable]<br>[HW_ALL]<br>[Max Performa<br>[Enable]<br>[Enable]<br>[Disable]<br>23 | ++: Select Screen<br>11: Select Item<br>Enter: Select<br>+/-: Change Opt.<br>F1: General Help<br>F2: Previous Values<br>F3: Optimized Defaults<br>F4: Save & Exit<br>ESC: Exit |
|                                                                                                    | Version 2.22.1287 Copyr                                                                                   | ight (C) 2023 AMI                                                                                                    |

| ltem                    | Option                                                                         | Description                                                                                                    |
|-------------------------|--------------------------------------------------------------------------------|----------------------------------------------------------------------------------------------------|
| Intel SST-PP            | Auto <b>[Default]</b><br>Level0<br>Level1<br>Level2<br>Level3<br>Level4        | Intel SST-PP Select allows user to choose<br>level. AUTO: Choose lowest level hardware<br>supported.                                                                                         |
| Dynamic SST-PP          | Disable <b>[Default]</b><br>Enable                                             | Support Dynamic SST-PP selection NOTE:<br>HWP Native Mode is a pre-requisite for<br>enabling Dynamic SST-PP.                                                                                 |
| Activate SST-BF         | Disable <b>[Default]</b><br>Enable                                             | This Option allows SST-BF to be enabled.<br>NOTE: HWP Native Mode is a pre-requisite<br>for enabling SST-BF; HWP Native Mode<br>with No Legacy is a pre-requisite for<br>configuring SST-BF. |
| SpeedStep (Pstates)     | Disable<br>Enable <b>[Default]</b>                                             | Enable/Disable EIST (P-States).                                                                                                    |
| EIST PSD Function       | HW_ALL <b>[Default]</b><br>SW_ALL                                              | Choose HW_ALL/SW_ALL in _PSD return.                                                                                                    |
| Boot performance mode   | Max Performance <b>[Default]</b><br>Max Efficient<br>Set by Intel Node Manager | Select the performance state that the BIOS will set before OS hand off.                                                                                                    |
| Energy Efficient Turbo  | Enable <b>[Default]</b><br>Disable                                             | Energy Efficient Turbo Disable, MSR<br>0x1FC[19].                                                                                                    |
| Turbo Mode              | Disable<br>Enable <b>[Default]</b>                                             | Enable/Disable processor Turbo Mode (requires EMTTM enabled too).                                                                                                    |
| CPU Flex Ratio Override | Disable <b>[Default]</b><br>Enable                                             | Enable/Disable CPU Flex Ratio<br>Programming.                                                                                                    |

### 3.6.4.4.2 CPU C State Control

|                                                                                                    | Aptio Setup – AMI<br>Socket Config                      |                                                                                                    |
|----------------------------------------------------------------------------------------------------|---------------------------------------------------------|----------------------------------------------------------------------------------------------------|
| CPU C State Control                                                                                        | [auto]                                                  | Allows Monitor and MWAIT<br>instructions, Auto maps to                                                                                                    |
| CPU C1 auto demotion<br>CPU C1 auto undemotion<br>CPU C6 report<br>Enhanced Halt State (C1E)<br>OS ACPI Cx | [Enable]<br>[Enable]<br>[Auto]<br>[Enable]<br>[ACPI C2] | Enduze.                                                                                                    |
|                                                                                                    |                                                         | <pre>++: Select Screen 11: Select Item Enter: Select +/-: Change Opt. F1: General Help F2: Previous Values F3: Optimized Defaults F4: Save &amp; Exit ESC: Fxit</pre> |
| Versir                                                                                                    | an 2 22 1287 Conucidat (C) 20                           | 23 AMT                                                                                                    |

| Item                      | Option                                     | Description                                                                                                    |
|---------------------------|--------------------------------------------|----------------------------------------------------------------------------------------------------|
| Enable Monitor MWAIT      | Disable<br>Enable<br>Auto <b>[Default]</b> | Allows Monitor and MWAIT instructions,<br>Auto maps to Enable.                                                                        |
| CPU C1 auto demotion      | Disable<br>Enable <b>[Default]</b>         | Allows CPU to automatically demote to C1.<br>Takes effect after reboot.                                                               |
| CPU C1 auto undemotion    | Disable<br>Enable <b>[Default]</b>         | Allows CPU to automatically undemote from C1. Takes effect after reboot.                                                              |
| CPU C6 report             | Disable<br>Enable<br>Auto <b>[Default]</b> | Enable/Disable CPU C6(ACPI C3) report to OS, Auto maps to enable.                                                                     |
| Enhanced Halt State (C1E) | Disable<br>Enable <b>[Default]</b>         | Core C1E auto promotion Control. Takes<br>effect after reboot. Will be enforced to<br>enable when Optimized Power Mode is<br>enabled. |
| OS ACPI Cx                | ACPI C2 <b>[Default]</b><br>ACPI C3        | Report CC3/CC6 to OS ACPI C2 or ACPI C3.                                                                                              |

# 3.6.5 Server Mgmt

| Main Advanced Platform Config                                                                                                    | Aptio Setup – AMI<br>Socket Config Server Mgmt                                                 | Security Boot Save & Exit                                                                                                    |
|----------------------------------------------------------------------------------------------------|------------------------------------------------------------------------------------------------|----------------------------------------------------------------------------------------------------|
| BMC Self Test Status<br>BMC Device ID<br>BMC Device Revision<br>BMC Firmware Revision<br>IPMI Version<br>IPMI BMC Interface                                                     | PASSED<br>32<br>81<br>13.26<br>2.0<br>KCS                                                      | Enable/Disable interfaces to<br>communicate with BMC                                                                                                    |
| IPML Support<br>IPMI Interface Type<br>Wait For BMC<br>FRB-2 Timer timeout<br>FRB-2 Timer Policy<br>OS Watchdog Timer<br>OS Wtd Timer Timeout<br>OS Wtd Timer Policy            | [Enabled]<br>[Kcs Interface]<br>[Disabled]<br>6<br>[Do Nothing]<br>[Disabled]<br>10<br>[Reset] |                                                                                                    |
| BMC Configured Power<br>Control Policy<br>Power Control Policy                                                                                                    | Do Not PowerUp<br>[Unspecified]                                                                | <ul> <li>+/-: Unange Upt.</li> <li>F1: General Help</li> <li>F2: Previous Values</li> <li>F3: Optimized Defaults</li> <li>F4: Save &amp; Exit</li> <li>ESC: Exit</li> </ul> |
| <ul> <li>System Event Log</li> <li>Bmc self test log</li> <li>BMC network configuration</li> <li>View System Event Log</li> <li>BMC User Settings<br/>BMC Warm Reset</li> </ul> |                                                                                                |                                                                                                    |
| Versi                                                                                                    | on 2.22.1287 Converget (C) 20                                                                  | 23 AMT                                                                                                    |

| Item                | Options                                                                                                    | Description                                            |
|---------------------|----------------------------------------------------------------------------------------------------|--------------------------------------------------------|
| BMC Support         | Enabled <b>[Default]</b><br>Disabled                                                                                    | Enable/Disable interfaces to communicate with BMC.     |
| IPMI Interface Type | Kcs Interface <b>[Default]</b><br>Ssif Interface<br>Ipmb Interface<br>Usb Interface<br>Oem1 Interface<br>Oem2 Interface | Type of Interface to communicate BMC from HOST.        |
|                     |                                                                                                    | Wait For BMC response for specified time out. BMC      |
| Wait For PMC        | Enabled                                                                                                    | starts at the same time when BIOS starts during AC     |
| Wait For BMC        | Disabled[Default]                                                                                                    | power ON. It takes around 30 seconds to initialize     |
|                     |                                                                                                    | Host to BMC interfaces.                                |
| FRB-2 Timer         | Enabled <b>[Default]</b><br>Disabled                                                                                    | Enable or Disable FRB-2 time (POST timer).             |
|                     | t <b>imeout</b> 6                                                                                                    | Enter value Between 3 to 6 min for FRB-2 Timer         |
| FRB-2 Timer timeout |                                                                                                    | Expiration value.                                      |
|                     | Do Nothing[Default]                                                                                                    | Configure how the system should respond if the FRB-2   |
| FRB-2 Timer Policy  | Reset<br>Power Down                                                                                                    | Timer expires. Not available if FRB-2 Timer is         |
|                     | Power Cycle                                                                                                    | disabled.                                              |
| OS Watchdog Timer   | Enabled<br>Disabled <b>[Default]</b>                                                                                    | If enabled, starts a BIOS timer which can only be shut |
|                     |                                                                                                    | off by Management Software after the OS loads. Helps   |
|                     |                                                                                                    | determine that the OS successfully loaded or follows   |

|                      |                                                                                     | the OS Boot Watchdog Timer policy.                                                                                                    |
|----------------------|-------------------------------------------------------------------------------------|----------------------------------------------------------------------------------------------------|
| Power Control Policy | Do Not PowerUp<br>Last Power State<br>Power Restore<br>Unspecified <b>[Default]</b> | Configure how the system should respond if AC Power<br>is lost, Reset not required as selected Power policy will<br>be set in BMC when policy is saved. |
| BMC Warm Reset       | Press <enter> to do Warm Reset BMC.</enter>                                         |                                                                                                    |

## 3.6.5.1 System Event Log

|                                                                        | Aptio Setup – AMI<br>Server Mgmt |                                                                                                    |
|------------------------------------------------------------------------|----------------------------------|----------------------------------------------------------------------------------------------------|
| Enabling/Disabling Options<br>SEL Components                           | [Enabled]                        | Change this to enable or<br>disable event logging for<br>error/progress codes during                                                           |
| Erasing Settings<br>Erase SEL<br>When SEL is Full                      | [No]<br>[Do Nothing]             | boot.                                                                                                    |
| Custom EFI Logging Options<br>Log EFI Status Codes                     | [Error code]                     |                                                                                                    |
| NOTE: All values changed here do not<br>effect until computer is resta | take<br>rted.                    |                                                                                                    |
|                                                                        |                                  | ++: Select Screen<br>11: Select Item<br>Enter: Select<br>+/-: Change Opt.<br>F1: General Help<br>F2: Previous Values<br>F3: Optimized Defaults |
|                                                                        |                                  | F4: Save & Exit<br>ESC: Exit                                                                                                    |
| Version 2.22.1287 Copyright (C) 2023 AMI                               |                                  |                                                                                                    |

| Item                 | Option               | Description                                    |
|----------------------|----------------------|------------------------------------------------|
| SEL Componente       | Enabled[Default]     | Change this to enable or disable event logging |
| SEL Components       | Disabled             | for error/progress codes during boot.          |
|                      | No[Default]          |                                                |
| Erase SEL            | Yes, On next reset   | Choose options for erasing SEL.                |
|                      | Yes, On every reset  |                                                |
|                      | Do Nothing[Default]  |                                                |
| When SEL is Full     | Erase Immediately    | Choose options for reactions to a full SEL.    |
|                      | Delete Oldest Record |                                                |
|                      | Disabled             |                                                |
| Log EFI Status Codes | Both                 | Disable the logging of EFI Status Codes or log |
|                      | Error code[Default]  | only error code or only progress code or both. |
|                      | Progress code        |                                                |

# 3.6.5.2 Bmc self test log

|                                    | Aptio Setup – AMI<br>Server Mgmt     |                                                                                                    |
|------------------------------------|--------------------------------------|----------------------------------------------------------------------------------------------------|
| Log area usage = 00 out of 20 logs |                                      | Erase Log Options                                                                                                    |
| Erase Log<br>When log is full      | [Yes, On every reset]<br>[Clear Log] |                                                                                                    |
| Log Empty                          |                                      |                                                                                                    |
|                                    |                                      | ++: Select Screen<br>14: Select Item<br>Enter: Select<br>+/-: Change Opt.<br>F1: General Help<br>F2: Previous Values<br>F3: Optimized Defaults<br>F4: Save & Exit<br>ESC: Exit |
| Version 2                          | 2.22.1287 Copyright (C) 202          | 3 AMI                                                                                                    |

| ltem             | Option                                            | Description                                     |
|------------------|---------------------------------------------------|-------------------------------------------------|
| Erase Log        | Yes, On every reset <b>[Default]</b><br>No        | Erase Log Options.                              |
| When log is full | Clear Log <b>[Default]</b><br>Do not log any more | Select the action to be taken when log is full. |

# 3.6.5.3 BMC network configuration

|                                                                  | Aptio Setup – AMI<br>Server Mgmt                                                                                                  |                                                                                                    |
|------------------------------------------------------------------|----------------------------------------------------------------------------------------------------|----------------------------------------------------------------------------------------------------|
| BMC network configuration<br>*********************************** | [Unspecified]<br>DynamicAddressBmcDhcp<br>0.0.0.0<br>62-3E-87-2E-1C-8D<br>0.0.0.0<br>00-00-00-00-00<br>[Enabled]<br>[Unspecified] | <ul> <li>Select to configure LAN<br/>channel parameters statically<br/>or dynamically(by BIOS or<br/>BMC). Unspecified option will<br/>not modify any BMC network<br/>parameters during BIOS phase</li> <li>++: Select Screen<br/>14: Select Item<br/>Enter: Select<br/>+/-: Change Opt.<br/>F1: General Help<br/>F2: Previous Values<br/>F3: Optimized Defaults<br/>F4: Save &amp; Exit<br/>ESC: Exit</li> </ul> |
| Versio                                                           | n 2 22 1287 Conuright (C) 20                                                                                                    | 123 AMT                                                                                                    |

|                                                | Aptio Setup – AMI<br>Server Mgmt |                                                             |
|------------------------------------------------|----------------------------------|-------------------------------------------------------------|
| Current Configuration Address<br>source        | DynamicAddressBmcDhcp            | Select to configure LAN<br>channel parameters statically    |
| Station IPv6 address<br>::                     |                                  | BNC). Unspecified option will<br>not modify any BMC network |
| Prefix Length<br>O                             |                                  | parameters during bios phase                                |
| IPv6 address status<br>IPv6 DHCP Algorithm     | Disabled<br>DHCPv6               |                                                             |
| Configuration Router Lan1 Address              | [Unspecified]                    |                                                             |
| Current Router Configuration<br>Address source | DynamicAddressBmcDhcp            | <pre>++: Select Screen  f↓: Select Item Enter: Select</pre> |
| IPv6 Router IP Address<br>::                   |                                  | +/-: Change Opt.<br>F1: General Help<br>F2: Braviews Values |
| IPv6 Router Prefix Length<br>255               |                                  | F3: Optimized Defaults<br>F4: Save & Exit                   |
| IPv6 Router Prefix Value<br>::                 |                                  |                                                             |
| Version 2                                      | 22 1287 Conucidat (C) 2023       |                                                             |

| Item                  | Option                                               | Description                                |  |
|-----------------------|------------------------------------------------------|--------------------------------------------|--|
|                       | Unspecified[Default]                                 | Select configure LAN channel parameters    |  |
| Configuration Address | Static                                               | statically or dynamically(by BIOS or BMC). |  |
| source                | DynamicBmcDhcp                                       | Unspecified option will not modify any BMC |  |
|                       | DynamicBmcNonDhcp network parameters during BIOS pha |                                            |  |
| IDV6 Support          | Enabled[Default]                                     | Frankla er Disakla I ANA ID-0 Overset      |  |
| ievo Support          | Disabled                                             | Enable of Disable LANT IPv6 Support.       |  |

| Configuration Address<br>source             | Unspecified <b>[Default]</b><br>Static<br>DynamicBmcDhcp | Select to configure LAN channel parameters<br>statically or dynamically(by BIOS or BMC).<br>Unspecified option will not modify any BMC<br>network parameters during BIOS phase.  |
|---------------------------------------------|----------------------------------------------------------|----------------------------------------------------------------------------------------------------|
| Configuration Router Lan1<br>Address source | Unspecified <b>[Default]</b><br>Static<br>DynamicBmcDhcp | Select to configure LAN channel parameters<br>statically or dynamically (by BIOS or BMC).<br>Unspecified option will not modify any BMC<br>network parameters during BIOS phase. |

## 3.6.5.4 BMC User Settings

| Aptio Setup – AMI<br>Server Mgmt   |                                                                                                    |
|------------------------------------|----------------------------------------------------------------------------------------------------|
| BMC User Settings                  | Press <enter> to Add a User.</enter>                                                                                                    |
| ▶ Add User                         |                                                                                                    |
| ▶ Delete User                      |                                                                                                    |
| ▶ Change User Settings             |                                                                                                    |
|                                    |                                                                                                    |
|                                    |                                                                                                    |
|                                    | ++: Select Screen<br>14: Select Item<br>Enter: Select<br>+/-: Change Opt.<br>F1: General Help<br>F2: Previous Values<br>F3: Optimized Defaults<br>F4: Save & Exit<br>ESC: Exit |
| Version 2.22.1287 Copyright (C) 20 | 023 AMI                                                                                                    |

## 3.6.5.4.1 BMC Add User Details

|                                                                                 | Aptio Setup – AMI<br>Server Mgmt |                                                                                                    |
|---------------------------------------------------------------------------------|----------------------------------|----------------------------------------------------------------------------------------------------|
| BMC Add User Details                                                            |                                  | Enter BMC User Name                                                                                                    |
| User Name<br>User Password<br>User Access<br>Channel No<br>User Privilege Limit | [Disable]<br>O<br>[No Access]    |                                                                                                    |
|                                                                                 |                                  | <pre>++: Select Screen 11: Select Item Enter: Select +/-: Change Opt. F1: General Help F2: Previous Values F3: Optimized Defaults F4: Save &amp; Exit ESC: Exit</pre> |
| Version                                                                         | 2.22.1287 Copyright (C) 2023     | 3 AMI                                                                                                    |

| Item      | Description          |
|-----------|----------------------|
| User Name | Enter BMC User Name. |

#### 3.6.5.4.2 BMC Delete User Details

| Aptio Setup – AMI<br>Server Mgmt     |                                                                                                    |
|--------------------------------------|----------------------------------------------------------------------------------------------------|
| BMC Delete User Details              | Enter BMC User Name                                                                                                    |
| User Name<br>User Password           |                                                                                                    |
|                                      | ++: Select Screen<br>f1: Select Item<br>Enter: Select<br>+/-: Change Opt.<br>F1: General Help<br>F2: Previous Values<br>F3: Optimized Defaults<br>F4: Save & Exit<br>ESC: Exit |
| Version 2.22.1287 Copyright (C) 2023 | 3 AMI                                                                                                    |

| Item      | Description          |  |
|-----------|----------------------|--|
| User Name | Enter BMC User Name. |  |

## 3.6.5.4.3 BMC Change User Settings

|                                                                                                    | Aptio Setup – AMI<br>Server Mgmt |                                                                                                    |
|----------------------------------------------------------------------------------------------------|----------------------------------|----------------------------------------------------------------------------------------------------|
| BMC Change User Settings<br>User Name<br>User Password<br>Change User Password<br>User Access<br>Channel No<br>User Privilege Limit | [Disable]<br>0<br>[No Access]    | Enter BMC User Name<br>+: Select Screen<br>11: Select Item<br>Enter: Select<br>+/-: Change Opt.<br>F1: General Help<br>F2: Previous Values<br>F3: Optimized Defaults<br>F4: Save & Exit<br>ESC: Exit |
| Version 2                                                                                                    | .22.1287 Copyright (C) 2023      | AMI                                                                                                    |

HPM-SRSUA User's Manual 105

| ltem      | Description          |
|-----------|----------------------|
| User Name | Enter BMC User Name. |

## 3.6.6 Security

| Aptio Setup - AMI                                                                                                    |                                                                                                    |                                                                                      |          |         |                                                                                  |                                            |
|----------------------------------------------------------------------------------------------------|----------------------------------------------------------------------------------------------------|--------------------------------------------------------------------------------------|----------|---------|----------------------------------------------------------------------------------|--------------------------------------------|
| Main Advance                                                                                                    | d Platform Config                                                                                                    | Socket Config                                                                        | Server   | Mgmt S  | Security Boot                                                                    | Save & Exit                                |
| Password Descr                                                                                                    | iption                                                                                                    |                                                                                      |          |         | Set Administr                                                                    | ator Password                              |
| If ONLY the Adi<br>then this only<br>only asked for<br>If ONLY the Us<br>is a power on p<br>boot or enter S<br>have Administra<br>The password l<br>in the followin<br>Minimum length | ministrator's passu<br>limits access to S<br>when entering Setu<br>er's password is se<br>bassword and must b<br>Setup. In Setup the<br>ator rights.<br>ength must be<br>ng range: | word is set,<br>Setup and is<br>up.<br>et, then this<br>we entered to<br>e User will |          |         |                                                                                  |                                            |
| Maximum length                                                                                                    |                                                                                                    | 20                                                                                   |          |         | ++: Select Sc                                                                    | reen                                       |
| Ĭ                                                                                                    |                                                                                                    |                                                                                      |          |         | t↓: Select It                                                                    | em                                         |
| Administrator A                                                                                                    |                                                                                                    |                                                                                      |          |         | Enter: Select                                                                    |                                            |
| User Password                                                                                                    |                                                                                                    |                                                                                      |          |         | +/-: Change O<br>F1: General H<br>F2: Previous<br>F3: Optimized<br>F4: Save & Ex | µpt.<br>Help<br>Values<br>∣Defaults<br>∷it |
| ► Secure Boot                                                                                                    |                                                                                                    |                                                                                      |          |         | ESC: Exit                                                                        |                                            |
|                                                                                                    | Versio                                                                                                    | n 2.22.1287 Cop                                                                      | yright ( | C) 2023 | 8 AMI                                                                            |                                            |

### • Administrator Password

Set setup Administrator Password

#### • User Password

Set User Password

#### 3.6.6.1 Secure Boot

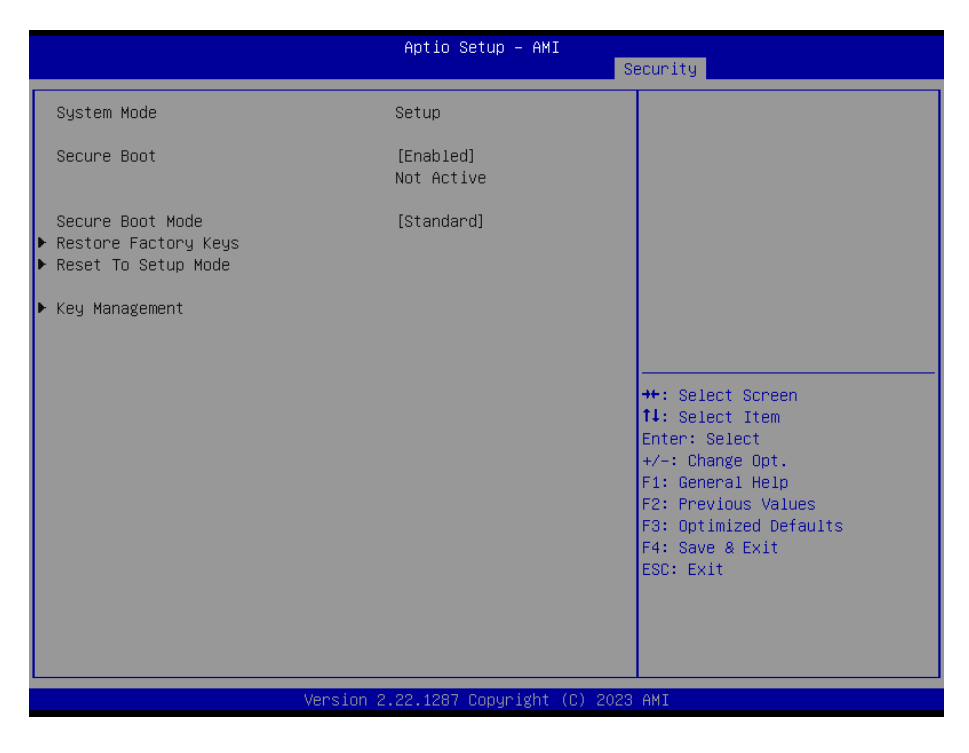

#### 3.6.7 Boot

| Main Advanced Platform Config                                                                                         | Aptio Setup – AMI<br>Socket Config Server Mgmt                                           | Security Boot Save & Exit                                                                            |
|----------------------------------------------------------------------------------------------------|------------------------------------------------------------------------------------------|----------------------------------------------------------------------------------------------------|
| Boot Configuration<br>Setup Prompt Timeout<br>Bootup NumLock State<br>Quiet Boot                                      | <mark>1</mark><br>[On]<br>[Disabled]                                                     | Number of seconds to wait for<br>setup activation key.<br>65535(0xFFFF) means indefinite<br>waiting. |
| FIXED BOOT ORDER Priorities<br>Boot Option #1<br>Boot Option #2<br>Boot Option #3<br>Boot Option #4<br>Boot Option #5 | [Hand Disk]<br>[NVME]<br>[CD/DVD]<br>[SD]<br>[USB Device:UEFI:<br>20070 USB Flock Device |                                                                                                    |
| Boot Option #6<br>Optimized Boot<br>▶ UEFI USB Drive BBS Priorities                                                   | NOATH USB Flash Drive<br>1100, Partition 1]<br>[Network]<br>[Disabled]                   | ↔: Select Screen ↓: Select Item Enter: Select ↓/: Change Opt. F1: General Help F2: Previous Values   |
|                                                                                                    |                                                                                          | F3: Optimized Defaults<br>F4: Save & Exit<br>ESC: Exit                                               |
| versio                                                                                                    | n 2.22.1287 Copyright (C) 20                                                             | 23 AMI                                                                                               |

| Boot Option #1 | [UEFI: ADATA USB Flash<br>Drive 1100, Partition<br>1] | Sets the system boot order                                                                        |
|----------------|-------------------------------------------------------|---------------------------------------------------------------------------------------------------|
|                |                                                       | ++: Select Screen<br>1: Select Item<br>Enter: Select<br>+/-: Change Opt.                          |
|                |                                                       | F1: General Help<br>F2: Previous Values<br>F3: Optimized Defaults<br>F4: Save & Exit<br>ESC: Exit |

| ltem                 | Option                                                                                  | Description                                                                                       |
|----------------------|-----------------------------------------------------------------------------------------|---------------------------------------------------------------------------------------------------|
| Setup Prompt Timeout | 1~ 65535                                                                                | Set the default timeout before system boot. A value of 65535 will disable the timeout completely. |
| Bootup NumLock State | On <b>[Default]</b><br>Off                                                              | Select the keyboard NumLock state                                                                 |
| Quiet Boot           | Disabled <b>[Default]</b><br>Enabled                                                    | Enables or disables Quiet Boot option                                                             |
| Boot Option #1       | Hard Disk <b>[Default]</b><br>NVME<br>CD/DVD<br>SD<br>USB Device<br>Network<br>Disabled | Set the system boot order.                                                                        |
| Boot Option #2       | Hard Disk<br>NVME <b>[Default]</b><br>CD/DVD<br>SD<br>USB Device<br>Network<br>Disabled | Set the system boot order.                                                                        |
| Boot Option #3       | Hard Disk<br>NVME<br>CD/DVD <b>[Default]</b><br>SD<br>USB Device<br>Network<br>Disabled | Set the system boot order.                                                                        |
| Boot Option #4       | Hard Disk<br>NVME                                                                       | Set the system boot order.                                                                        |
#### User's Manual

|                | CD/DVD              |                                                 |
|----------------|---------------------|-------------------------------------------------|
|                | SD[Default]         |                                                 |
|                | USB Device          |                                                 |
|                | Network             |                                                 |
|                | Disabled            |                                                 |
|                | Hard Disk           |                                                 |
|                | NVME                |                                                 |
|                | CD/DVD              |                                                 |
| Boot Option #5 | SD                  | Set the system boot order.                      |
|                | USB Device[Default] |                                                 |
|                | Network             |                                                 |
|                | Disabled            |                                                 |
|                | Hard Disk           |                                                 |
|                | NVME                |                                                 |
|                | CD/DVD              |                                                 |
| Boot Option #6 | SD                  | Set the system boot order.                      |
|                | USB Device          |                                                 |
|                | Network[Default]    |                                                 |
|                | Disabled            |                                                 |
|                |                     | Enables or disables Optimized Boot. Enabling    |
|                |                     | Optimized Boot will disable Csm support and     |
| Ontimized Reat | Disabled[Default]   | disable connecting Network devices to decrease  |
| Optimized Boot | Enabled             | boot time. While disabling Optimized Boot, make |
|                |                     | sure to restore Csm Support option to previous  |
|                |                     | value before enabling Optimized Boot.           |

#### 3.6.8 Save and exit

| Aptio Setup – AMI<br>Main Advanced Platform Config Socket Config Server Mgmt                                                                                                    | Security Boot Save & Exit                                                                                                    |
|----------------------------------------------------------------------------------------------------|----------------------------------------------------------------------------------------------------|
| Save Options<br>Save Changes and Exit<br>Discard Changes and Exit<br>Save Changes and Reset<br>Discard Changes and Reset<br>Save Changes<br>Discard Changes<br>Default Options<br>Restore Defaults | Exit system setup after saving<br>the changes.                                                                                                    |
| Save as User Defaults<br>Restore User Defaults<br>Boot Override<br>UEFI: ADATA USB Flash Drive 1100, Partition 1 (ADATA USB<br>Flash Drive 1100)<br>Launch EFI Shell from filesystem device        | <pre>++: Select Screen t1: Select Item Enter: Select +/-: Change Opt. F1: General Help F2: Previous Values F3: Optimized Defaults F4: Save &amp; Exit ESC: Exit</pre> |
| Version 2.22.1287 Copyright (C) 202                                                                                                    | 3 AMI                                                                                                    |

# 3.6.8.1 Save Changes and Exit

Use the save changes and reset option to save the changes made to the BIOS options and to exit the BIOS configuration setup program.

# HPM-SRSUA User's Manual 3.6.8.2 Discard Changes and Exit

Use the Discard changes and Exit option to exit the system without saving the changes made to the BIOS configuration setup program.

# 3.6.8.3 Save Changes and Reset

Reset the system after saving the changes.

# 3.6.8.4 Discard Changes and Reset

Any changes made to BIOS settings during this session of the BIOS setup program are discarded. The setup program then exits and reboots the controller.

#### 3.6.8.5 Save Changes

Changes made to BIOS settings during this session are committed to NVRAM. The setup program remains active, allowing further changes.

#### 3.6.8.6 Discard Changes

Any changes made to BIOS settings during this session of the BIOS setup program are discarded. The BIOS setup continues to be active.

#### 3.6.8.7 Restore Defaults

This option restores all BIOS settings to the factory default. This option is useful if the controller exhibits unpredictable behavior due to an incorrect or inappropriate BIOS setting.

# 3.6.8.8 Save as User Defaults

This option saves a copy of the current BIOS settings as the User Defaults. This option is useful for preserving custom BIOS setup configurations.

#### 3.6.8.9 Restore User Defaults

This option restores all BIOS settings to the user defaults. This option is useful for restoring previously preserved custom BIOS setup configurations.

# 4. Drivers Installation

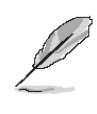

**Note**: Installation procedures and screen shots in this section are for your reference and may not be exactly the same as shown on your screen.

# 4.1 Install Chipset Driver

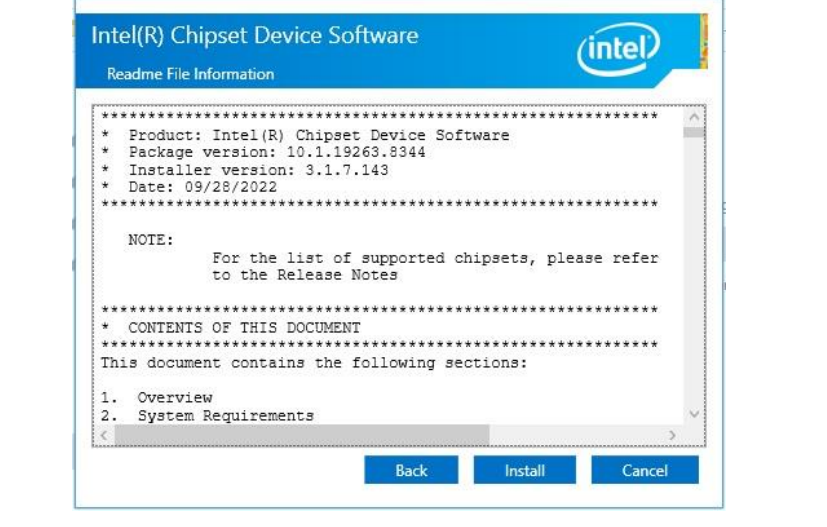

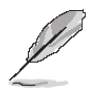

**Note:** The installation procedures and screen shots in this section are based on Windows 10 operation system. If the warning message appears while the installation process, click Continue to go on.

#### Step 3. Click Install.

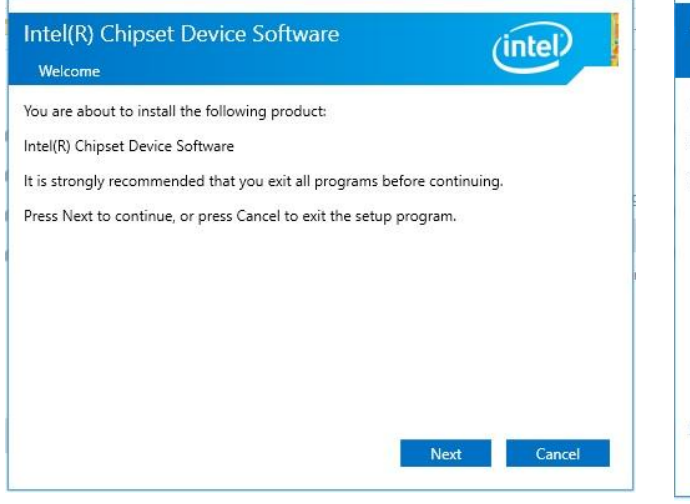

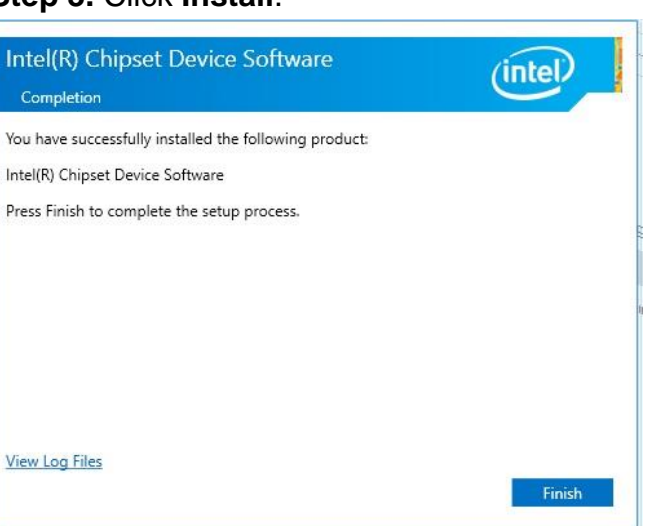

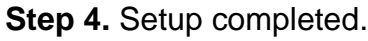

# Step1. Click Next.

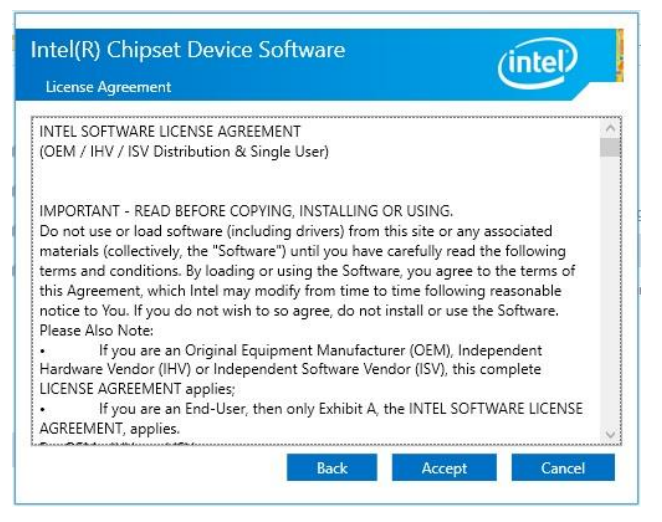

Step 2. Click Accept.

×

# 4.2 Install VGA Driver

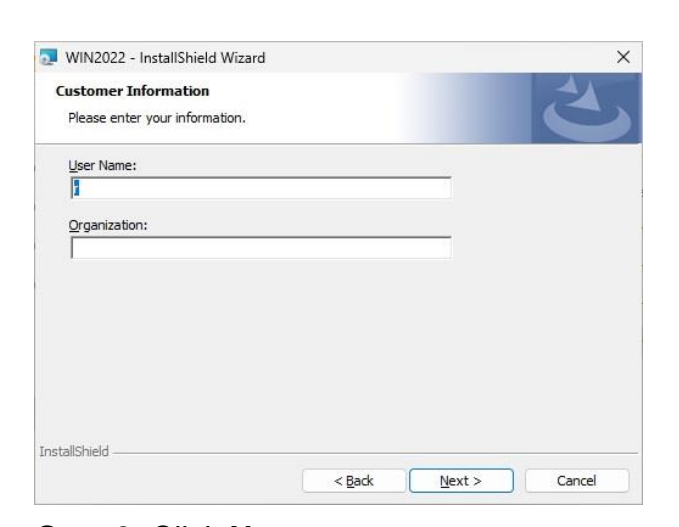

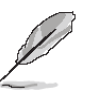

**Note:** The installation procedures and screen shots in this section are based on Windows 10 operation system.

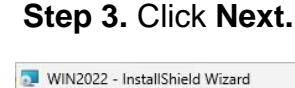

Please select a setup type.

space.)

O Complete

Choose the setup type that best suits your needs.

Setup Type

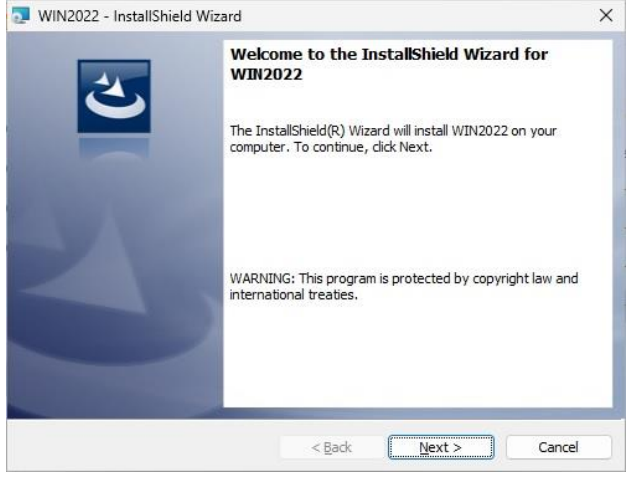

# Step 1. Click Next to continue installation.

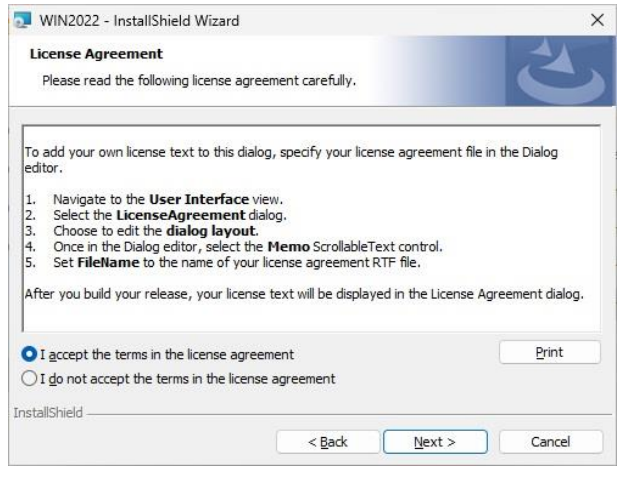

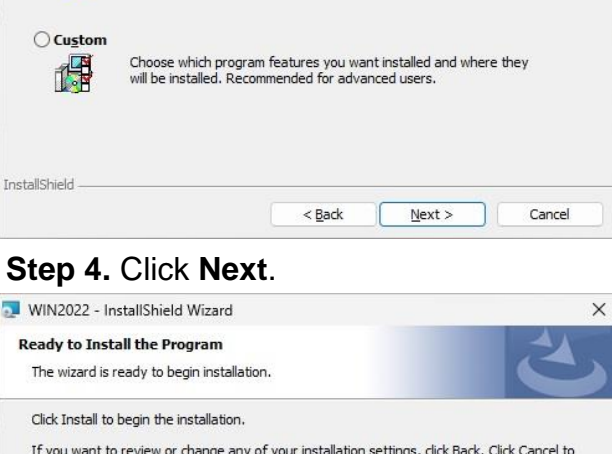

All program features will be installed. (Requires the most disk

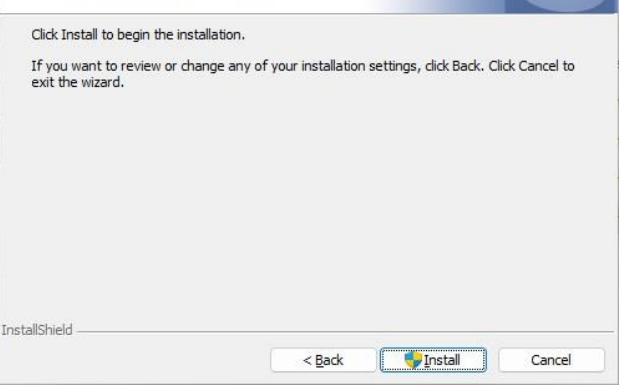

Step 2. Click Next.

Step 5. Click Install.

#### HPM-SRSUA User's Manual

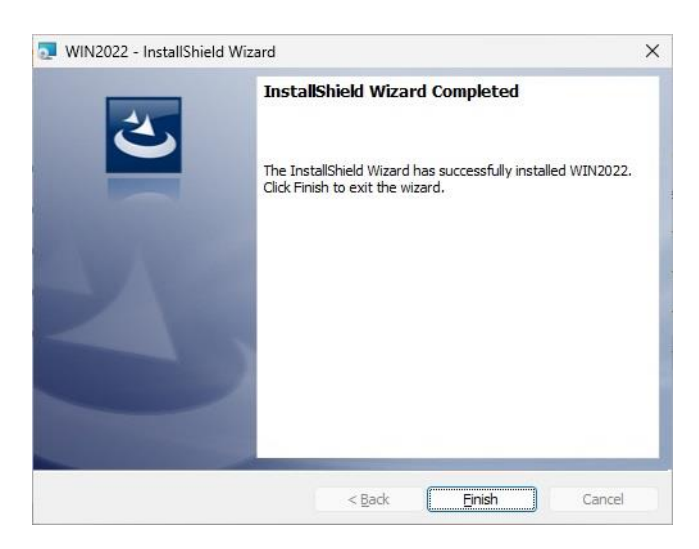

Step 6. Click Finish to complete setup.

# 4.3 Install Audio Driver

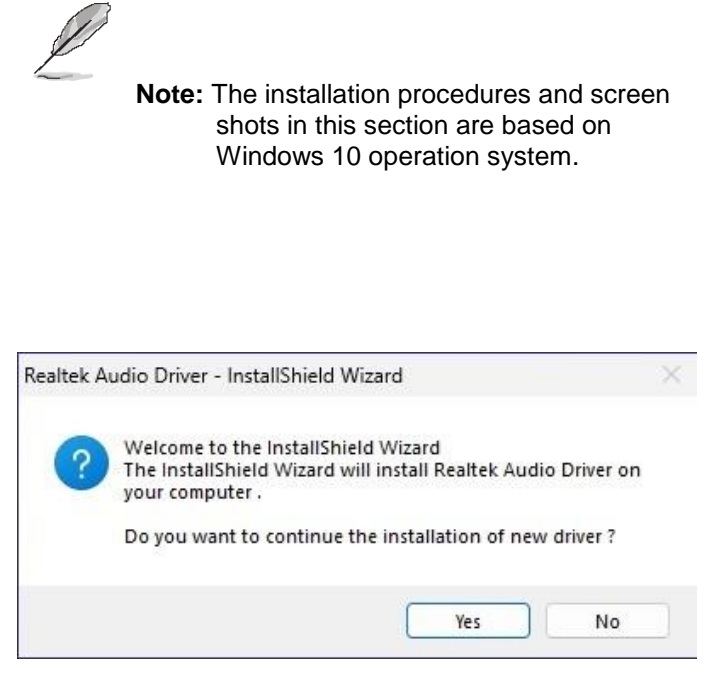

Step 1. Click Yes to continue installation.

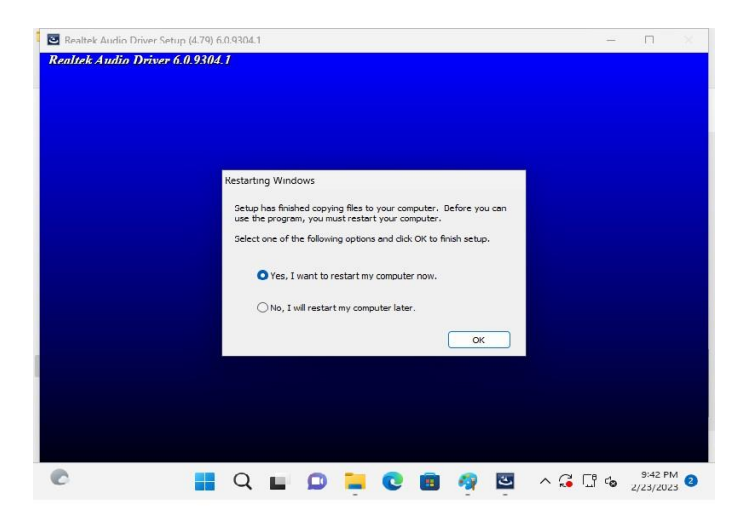

Step 2. Setup completed.

#### HPM-SRSUA User's Manual

# 4.4 Install Ethernet Driver

| Not                 | e: The installation procedures and screen shots<br>in this section are based on Windows 10<br>operation system. |
|---------------------|----------------------------------------------------------------------------------------------------|
| Installing Drivers  |                                                                                                    |
| Install or update c | rivers for Intel® Network Connections.                                                                          |

Cancel

| Step | 1. | Click | ΟΚ | to | continue | installation |  |
|------|----|-------|----|----|----------|--------------|--|

OK

| Installing Drivers           |                                          |  |
|------------------------------|------------------------------------------|--|
| Drivers for Intel® Network ( | Connections were successfully installed. |  |
|                              | Close                                    |  |

Step 2. Setup completed.

# 4.5 Install QuickAssist Technology Driver

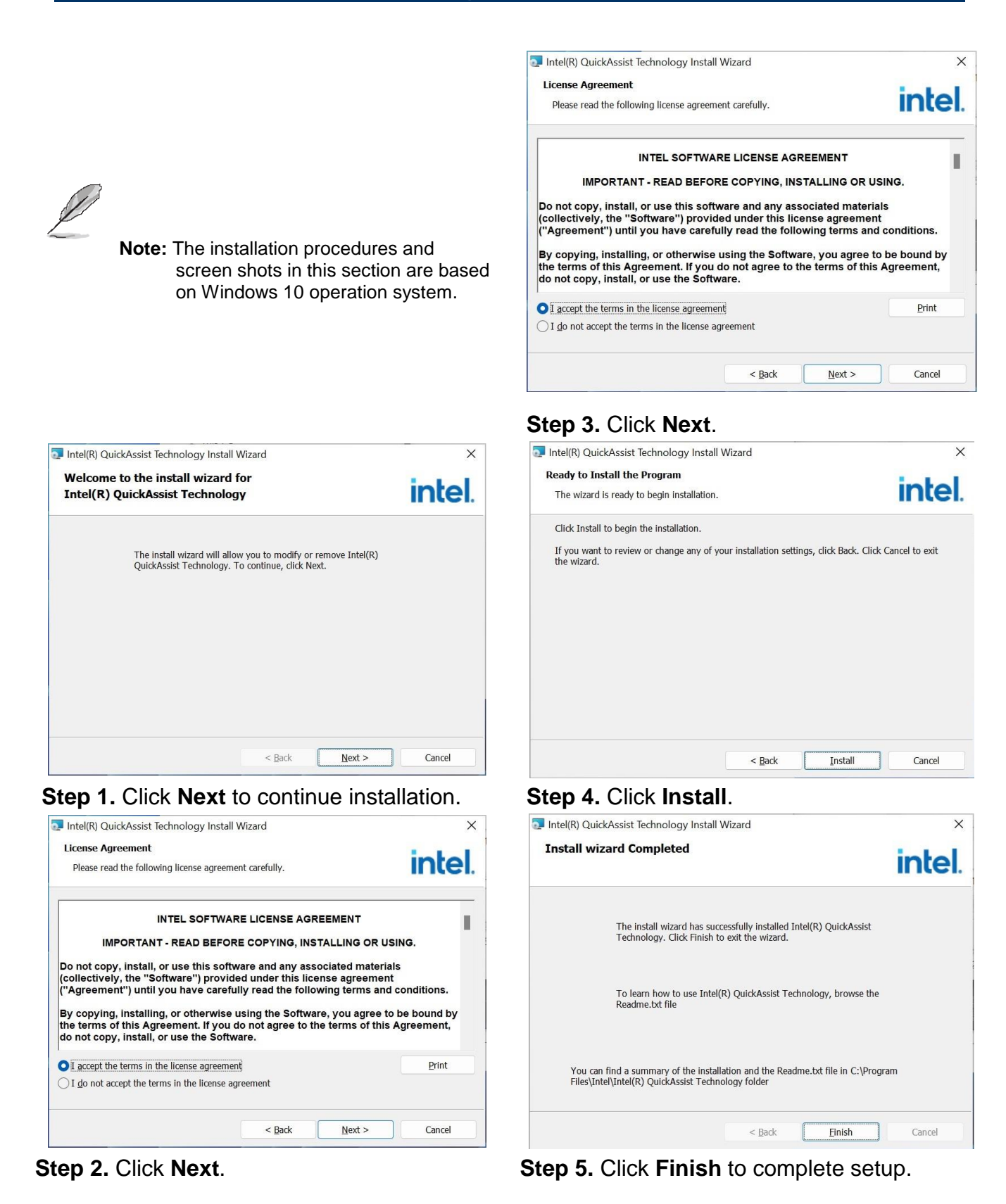

# HPM-SRSUA User's Manual 4.6 Install VROC Driver

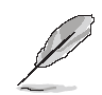

**Note:** The installation procedures and screen shots in this section are based on Windows 10 operation system.

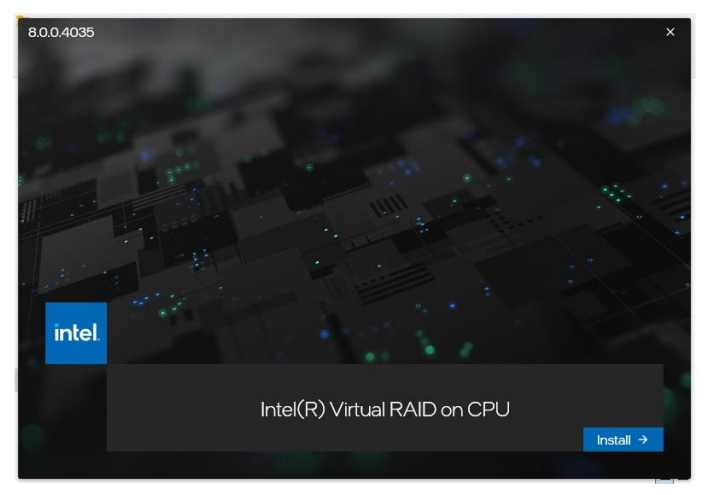

Step 1. Click Install to continue installation.

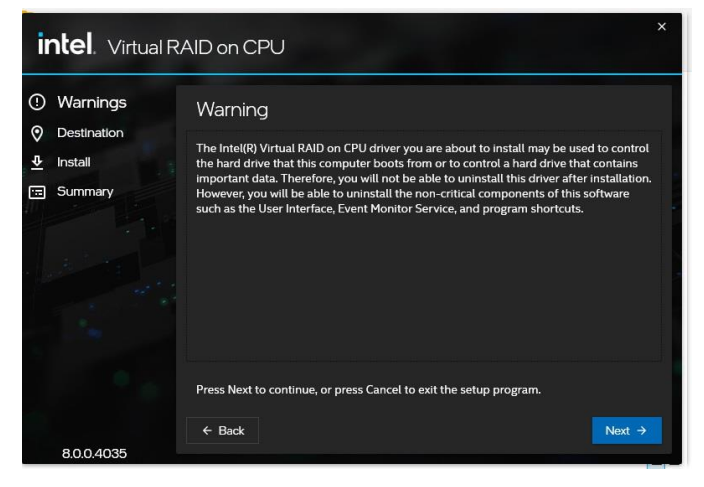

Step 2. Click Next.

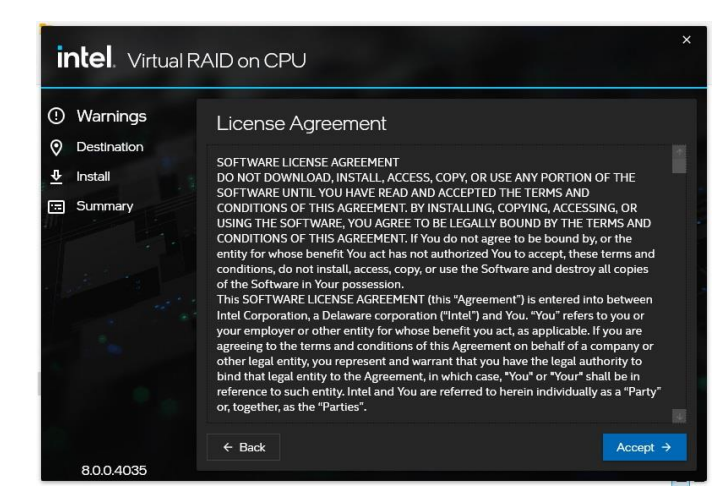

Step 3. Click Accept.

| <b>intel</b> . Virtual R                       | AID on CPU                                                                                                    | ×      |
|------------------------------------------------|----------------------------------------------------------------------------------------------------|--------|
| ()       Warnings         ()       Destination | Destination Folder Press Next to install to the default folder, or press Change to choose another destination folder. C\Program Files Intel\Intel(R) Virtual RAID on CPU\ Reset | )<br>) |
| 8.0.0.4035                                     | ← Back Next                                                                                                    |        |

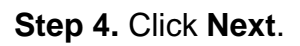

| <b>intel</b> . Virtual R                                                                  | AID on CPU                                                                                         |           |
|-------------------------------------------------------------------------------------------|----------------------------------------------------------------------------------------------------|-----------|
| <ul> <li>O Warnings</li> <li>O Destination</li> <li>Install</li> <li>⊡ Summary</li> </ul> | Confirmation<br>You are about to install the following components:<br>Intel(R) Virtual RAID on CPU |           |
| 0.0.0.4025                                                                                | € Back                                                                                             | Install 🛟 |

Step 5. Click Install.

#### **User's Manual**

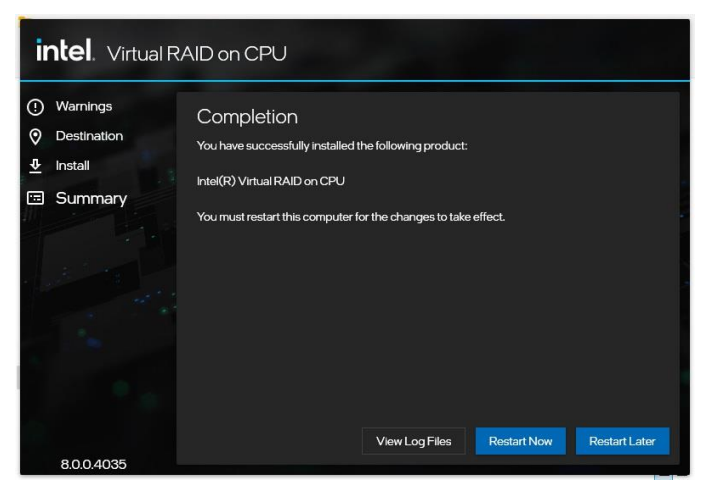

Step 6. Setup completed.

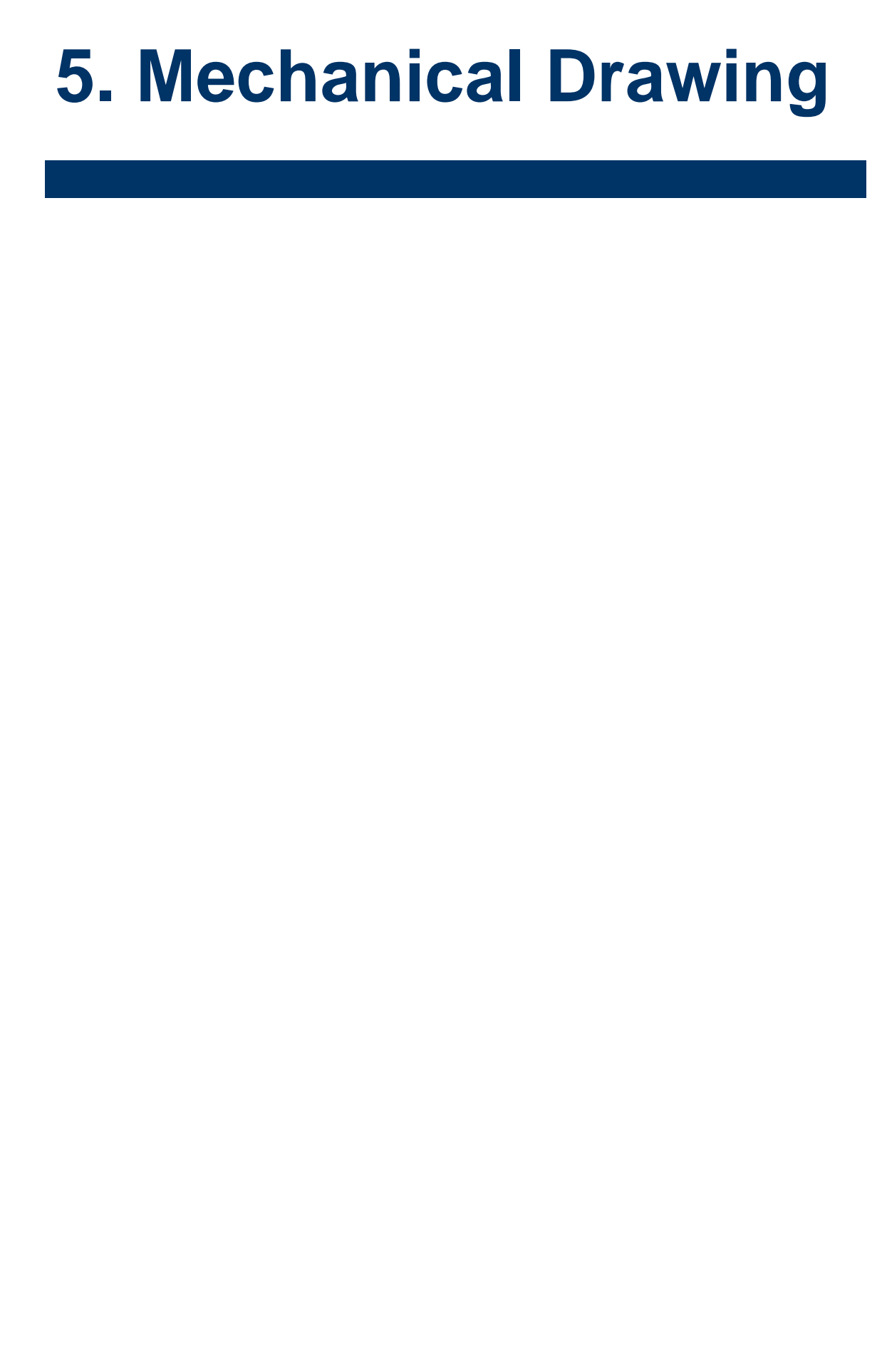

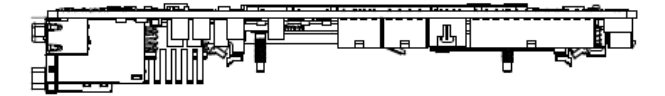

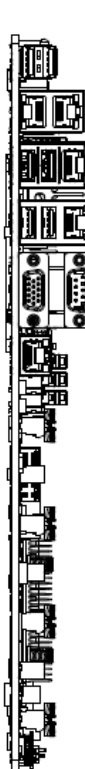

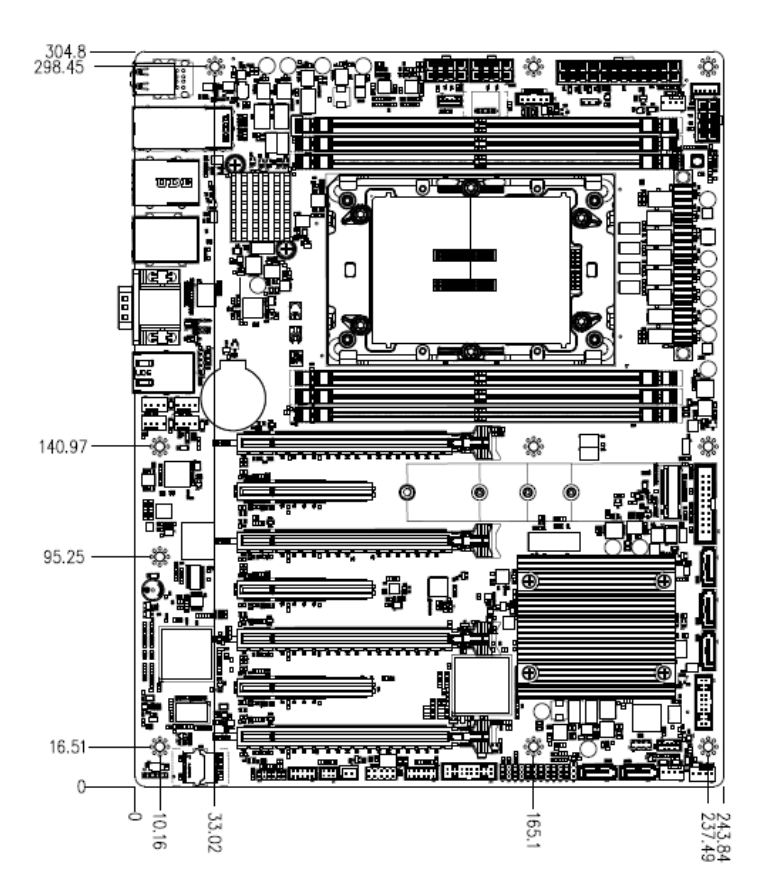

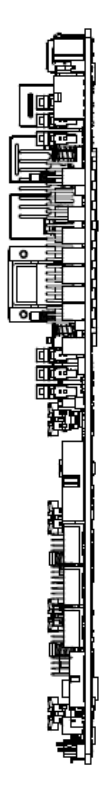

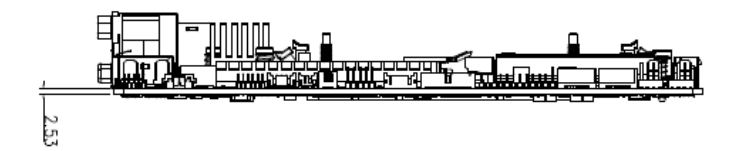

Unit: mm

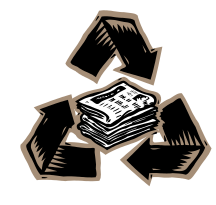

HPM-SRSUA User's Manual 121